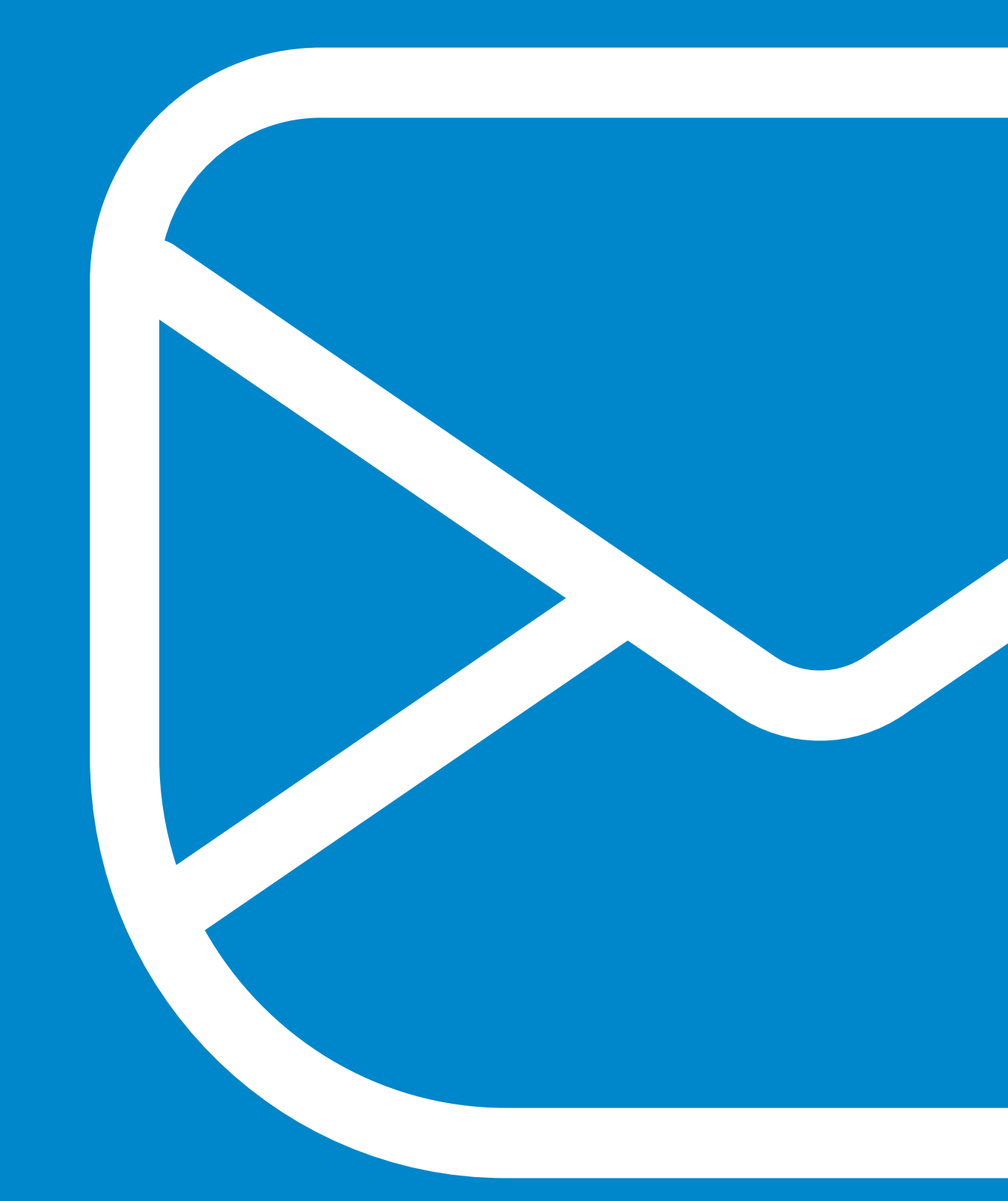

# **Desktop Client** IceWarp Desktop Client

WWW.ICEWARP.COM

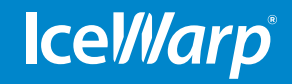

## Content

| IceWarp Desktop Client User Guide               | 4  |
|-------------------------------------------------|----|
| 1. Getting Started                              | 5  |
| First Steps                                     | 5  |
| Create New Account                              | 5  |
| Main Screen                                     | 6  |
| Customization                                   | 8  |
| Folders and how to work with them               | 8  |
| How to create a new folder?                     | 8  |
| How to move a folder                            | 9  |
| How to rename a folder                          | 9  |
| How to give access to other accounts?           | 9  |
| 2. Email                                        | 10 |
| Main Screen                                     | 10 |
| Send and Recieve                                | 10 |
| Managing Email                                  | 12 |
| Create New Message                              | 12 |
| Email Header                                    | 14 |
| Toolbar                                         | 14 |
| Email Editor                                    | 15 |
| Email Context Menu                              | 16 |
| Reading Email                                   | 20 |
| Conversation Modes                              | 20 |
| Rules                                           | 23 |
| Spell-checker and Translator                    | 23 |
| Distribution List                               | 23 |
| 3. Calendar                                     | 24 |
| Main Screen                                     | 24 |
| Calendar Properties                             | 25 |
| Calendar Views                                  | 26 |
| Toolbar                                         | 29 |
| Calendar Preferences                            | 31 |
| Calendar Sharing                                | 32 |
| Edit Events                                     | 33 |
| Resizing and moving events                      | 33 |
| Deleting events                                 | 33 |
| Event reminders                                 | 34 |
| Working with Events                             | 34 |
| Creating and editing events                     | 34 |
| Event settings                                  | 35 |
| Using More Than One Calendar                    | 39 |
| 4. Tasks                                        | 41 |
| Main Screen                                     | 41 |
| Task List Display                               | 42 |
| Creating and Editing Tasks                      | 43 |
| Displaying Taks in Agenda and in Calendar tasks | 44 |

| 5. Contacts                   | 45 |
|-------------------------------|----|
| Main Screen                   | 45 |
| New Contact                   | 45 |
| Managing Contacts             | 47 |
| Pairing Your Contacts         | 47 |
| 6. Chat                       | 50 |
| Setting up an IM Account      | 50 |
| Working with Chat             | 53 |
| Chat Profile                  | 55 |
| The Contextual menu           | 55 |
| File Transfer in Chat         | 57 |
| Adding Transports             | 59 |
| Privacy List Management       | 60 |
| 7. Settings                   | 61 |
| General                       | 61 |
| Appearance                    | 62 |
| Mail                          | 62 |
| Signing and Enctyption        | 63 |
| Calendar                      | 63 |
| Tasks                         | 63 |
| Contacts                      | 64 |
| Chat                          | 64 |
| Widgets                       | 64 |
| Advanced                      | 64 |
| 8. Miscellaneous              | 65 |
| Categories                    | 65 |
| Work with Categories          | 65 |
| Customize Categories          | 66 |
| Assigning Categories to items | 66 |
| Import                        | 67 |
| Export                        | 67 |
| Sidebar                       | 68 |
| Shorcuts                      | 71 |

## IceWarp Desktop Client User Guide

Welcome to IceWarp Desktop Client - a task oriented E-Mail client that combines E-Mail management, Chat, Calendar, Tasks management and much more into one seamless and easy to use package.

It is not by accident that the theory of the Six degrees of separation was first proved by the use of E-Mail. While being regarded as the cause of the general decline in proper grammar and penmanship, E-Mail has accelerated the world, brought people even closer and thereby has made itself a necessity in the modern world.

However, if you are like many of us, living in the center of this whirling world in which even the efficacy of E-Mail cannot keep us afoot with our daily duties and our constant need to stay in touch with others, and if you have incorporated instant messaging and virtual personal assistants into your inner-most needs along with eating and sleeping, then IceWarp Desktop Client is here for you.

Our product is a hub of all your communications needs. With this product, you can manage your E-Mails, communicate on Chat Messengers and keep track of your daily tasks all with the help of a series of innovative, task-oriented and context-dependent tools such as E-Mail Communications history, Attachments history, which were designed to maximize your efficiency and help you stay up-to-date with your Internet communications in this age when information is, indeed, power.

While trying to combine all your communications channels into one simple package, the IceWarp Desktop Client team also works hard on the many minute and behind-the-scene details such as customizable eM notifications, compatibility with large font E-Mails, pairing IM contacts with local contacts etc. all aimed at delivering a non-intrusive yet intuitive and seamless working experience.

#### Registered Trademarks

iPhone, iPad, Mac, OS X are trademarks of Apple Inc., registered in the U.S. and other countries. Microsoft, Windows, Outlook and Windows Phone are either registered trademarks or trademarks of Microsoft Corporation in the United States and/or other countries. Android is a trademark of Google Inc. IceWarp is a registered trademark in the USA and other countries.

## **1. Getting Started**

## **First Steps**

After you run IceWarp Desktop Client for the first time, you will be asked if you want to import your data from other applications detected on your device (Mozilla Thunderbird, Windows live Mail, Microsoft Outlook etc.). Following screen will appear:

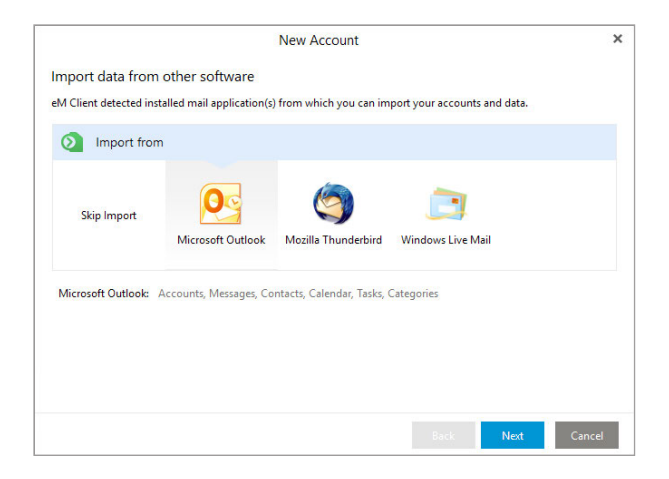

Select an application from which you want the data to be imported and click on Next.

In the case of importing the data from Microsoft Outlook, please notice that data migration from IMAP4 servers will be synchronized automatically, but in the event of importing data from local servers (or if you choose to import from IMAP4 server locally), you can choose from importing up to 5 types of data (icons in the upper right corner) - messages, calendars, tasks, contacts, categories. If you want to skip some of these five areas, just simply click on the icon and it will disappear.

Note: The process of importing data from other applications is similar to the one described above.

## **Create New Account**

Account wizard will help you to easily create a new account, giving you all the necessary information to successfully complete the process in few steps.

|                                 | New Account                   |   |
|---------------------------------|-------------------------------|---|
| Set up ar                       | n account                     |   |
| O Auto                          | omatic Setup                  | - |
| Enter you                       | ur email and press Start Now. |   |
| Email:                          | mike.sparrow@x1solar.com      |   |
|                                 |                               |   |
|                                 |                               |   |
|                                 |                               |   |
|                                 |                               |   |
| 🖾 Mail                          |                               |   |
| ⊠ Mail<br>♀ Chat                | 1<br>1                        | • |
| ⊠ Mail<br>♀ Chat                | t<br>ndar                     | • |
| Mail<br>Chat<br>Cale<br>Cont    | t<br>ndar                     | • |
| ⊠ Mail<br>Chat<br>Caler<br>Cont | t<br>ndar<br>tacts            | • |

When setting up a new account, you can choose from several options:

- Automatic setup: In most cases IceWarp Desktop Client enables you to set up your account automatically with just two simple steps - entering your e-mail address and the password. We strongly recommend using this method of setting up your account unless you possess thorough details about your account's settings. First step is typing in the e-mail address of your existing e-mail account as well as the account password. The rest of the automatic setup is realized in 3 steps:

- server settings for pre-defined service providers
- try to use Auto-discover protocol
- try to detect server setting by special heuristics

- Connecting to standard e-mail servers: IceWarp Desktop Client will attempt to automatically retrieve the server settings (this works for the most frequently used email servers i.e. Gmail, Yahoo etc.)

- Auto-discover technology: If IceWarp Desktop Client is unsuccessful with the first attempt, it will try to use the so called auto-discover technology, which basically tries to assess the predefined credentials of email servers. This service is fully automatic and it can autonomously detect the settings if the correct email information are provided.

- **Predicting less usual email servers:** In this case, the application tries to search for access to your account details on the Internet, it works on predicting how the address of your email provider is realized. (For example, this service will be utilized in the cases when a private company's email addresses will be prompted to set up)

**Note:** If all three services fail you will be prompted to specify the settings manually. Click on Other button in the Mail tab to set up a different email account. In this case, the setup be a little more complex, performed in six steps - you will be asked to fill in all the e-mail settings.

## **Main Screen**

Once opened into IceWarp Desktop Client, you will see the Main screen, which allows immediate access to email, contacts, calendar and other features:

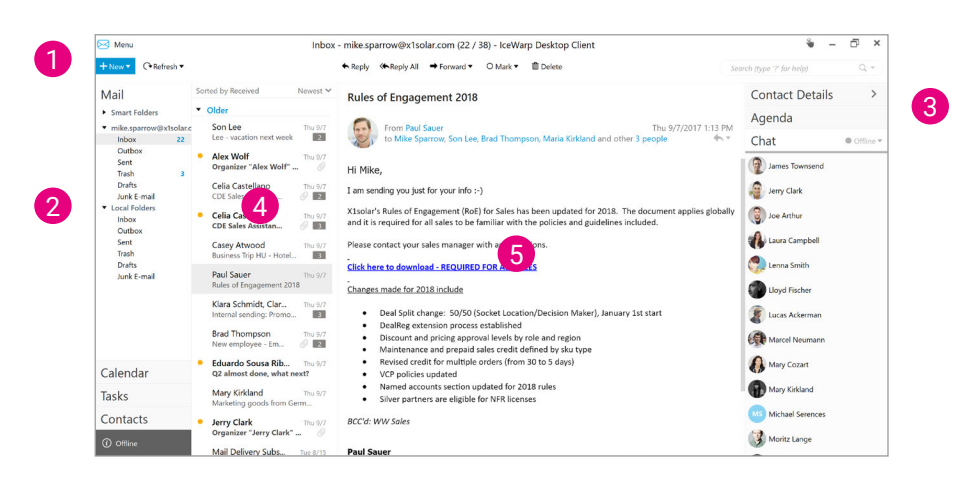

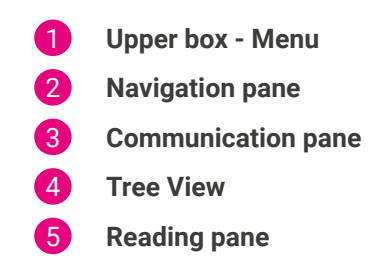

## **Upper Box**

Menu Bar: user interface element that contains selectable commands and options, quick navigation to specific actions.

#### LEFT SECTION

Constant for all folder types and is consistent for all folder types.

| 🔀 Menu      | Menu    | Clicking this button allows you to select actions from the extended pop-up menu.                                  |
|-------------|---------|----------------------------------------------------------------------------------------------------|
| + New •     | New     | Clicking this button shows a pop-up that lets you to create a new items such as email, calendar entry and others. |
| (→Refresh ▼ | Refresh | Clicking this button tells IceWarp WebClient to retrieve all new messages from the server.                        |

#### CENTRAL SECTION

This part changes depending on the folder type you have selected on the folder type you have selected or on your customization.

#### RIGHT SECTION

Constant for all folder types and is consistent for all folder types.

Search

Search (type '?' for help) Q 🔻

Use this field to search within the selected folder. Click the left-hand icon arrow to refine your search. The **Search Wizard** opens. Its content differs according to the folder type.

## Left side

#### NAVIGATION PANE WITH OPERATIONS TAB

Access to all tabs you may need to effectively fulfill daily tasks and collaborate with your colleagues (emails, calendars, tasks and contacts). You can see hierarchical views of all personal item folders (with Operations tab at the bottom).

### Central part

#### READING PANE

In the middle you see all of your current activity (this is your working area and as you can see, you can review all unfinished activities and tasks).

**TIP:** Extend your working space by minimizing right-hand navigation pane with chat.

| Business Trip HU - Hotel confirmation                                            | ( *                   |
|----------------------------------------------------------------------------------|-----------------------|
| MS From Mike Sparrow<br>to Casey Atwood                                          | Sat 10/7/2017 3:43 PM |
| Sreat, thank you!                                                                | 0                     |
| Mike                                                                             | onta                  |
| Original Neurope                                                                 | act                   |
| From: "Casey Atword" crasey atword@visolar.com>                                  | 9                     |
| To: "Mike Sparrow" <mike.sparrow@x1solar.com></mike.sparrow@x1solar.com>         | eta                   |
| Sent: 9/7/2017 4:18:28 AM                                                        | 3                     |
| Subject: Business Trip HU - Hotel confirmation                                   |                       |
| Hello Mike,                                                                      | Þ                     |
| below I am sending you Hotel confirmation for your upcoming trip to Budapest, HU | ge                    |
| This is a post only e-mail. Please do not reply.                                 | bn                    |

### **Right side**

#### NAVIGATION PANE WITH COMMUNICATION BAR

Access to another tabs enabling immediate communication with your colleagues.

## **Customization**

You can right-click on the panel to bring up the **Customize** option. Where you can customize the amount of items that you want to be displayed on the top panel. Add new items from **Available items list** to **Items to show list** or remove them the other way, as you can see on the screenshot.

|                  | Customize |                |        |
|------------------|-----------|----------------|--------|
| Available items: |           | Items to show: |        |
| Move to Folder   |           | Day            |        |
| Copy to Folder   |           | Work Week      |        |
| Print            | Add →     | Week           |        |
| Categorize       |           | Month          |        |
|                  | ← Remove  | Agenda         |        |
|                  |           | Today          |        |
|                  |           | Hide Past      |        |
|                  |           | Delete         |        |
|                  |           | *              | •      |
| Set Defaults     |           | OK             | Cancel |

## Folders and how to work with them

#### How to create a new folder

A **New Folder** you can create with right click on any place in **the left Navigation pane**, where you want to create new folder. Then choose **New Folder**, type name of folder and click **OK**.

The folder where you want to create an entry is highlighted in the Parent Folder pane so you know where you will be creating your new folder.

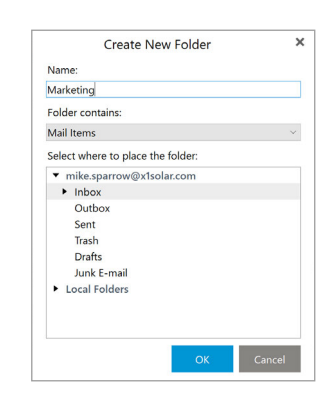

If you want to restructure your folder tree by moving a folder, or sub-folder, right-click the folder you want to relocate and select the **Move Folder** context menu item, a dialog will appear:

The folder is highlighted. Locate the folder you wish to move this folder to, click it so it is now highlighted, and click **OK**. Your folder will be moved and the structure will update in the Tree View to reflect the change.

#### How to rename a folder

You may want to rename a folder. Again, the context menu comes into play.

1. Right-click the folder you want to rename (in this case **aaMarketing**) and select the **Rename Folder** menu item.

The folder name will be displayed in a standard text box allowing you to edit it.

2. Edit the name as needed (In this example, we are renaming the folder to **Marketing**).

3. Press **Enter** when the name is correct. Note that the folder has moved to reflect the alphabetical display within the **Tree view**. Your folder is renamed and the **Tree view** updates to reflect this new structure.

### How to give access to other accounts?

To give access for any other account in the IceWarp Desktop Client, do the following:

1. Select the folder you want to give access to, right-click it and select the **Properties** item.

2. In the Properties dialog, click the **Access Control** tab to select users you want to give access to.

3. Click Add button to select Group(s) or User(s).

4. In the last step, select **Privileges** for individual users (you can choose from **Read**, **Write** and **Custom** options) – click a user and tick the appropriate boxes. Click **OK**.

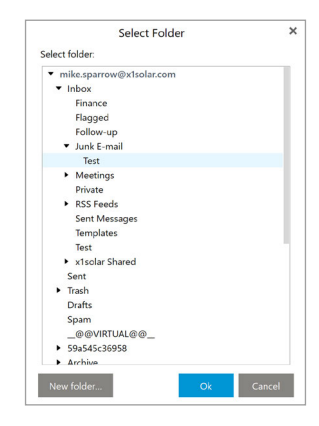

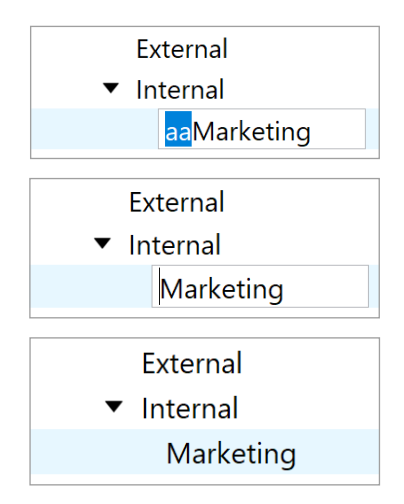

|                                                | Marke                                                           | ting - Fo    | lder Prop | erties | >            |
|------------------------------------------------|-----------------------------------------------------------------|--------------|-----------|--------|--------------|
| General                                        | Access Control                                                  | Quota        | Offline   | Repair |              |
| Group o                                        | or user names                                                   |              |           |        |              |
| Casey At                                       | wood                                                            |              |           |        |              |
|                                                |                                                                 |              |           |        |              |
|                                                |                                                                 |              |           |        |              |
|                                                |                                                                 |              |           |        |              |
|                                                |                                                                 |              |           |        |              |
|                                                |                                                                 |              |           |        |              |
|                                                |                                                                 |              |           | Add    | Remove       |
| Privilege                                      | s: Read                                                         |              |           |        | ~            |
| Privilea                                       | 2                                                               |              |           | А      | llow         |
| Read                                           |                                                                 |              |           |        |              |
| Link folds                                     | rs                                                              |              |           |        | $\checkmark$ |
| List loide                                     |                                                                 |              | essions   |        | $\square$    |
| Keep see                                       | n/unseen informatio                                             | on across se |           |        |              |
| Keep see<br>Change a                           | n/unseen informatio<br>access control list                      | on across se |           |        |              |
| Keep see<br>Change a<br>Write pro              | n/unseen informatio<br>access control list<br>operties          | in across se |           |        |              |
| Keep see<br>Change a<br>Write pro<br>Create fo | n/unseen informatic<br>access control list<br>operties<br>Iders | n across se  |           |        |              |
| Keep see<br>Change a<br>Write pro<br>Create fo | n/unseen informatic<br>access control list<br>operties<br>Iders | in across se |           |        |              |
| Keep see<br>Change a<br>Write pro<br>Create fo | n/unseen informatic<br>access control list<br>operties<br>Iders | on across se |           |        |              |
| Keep see<br>Change a<br>Write pro<br>Create fo | n/unseen informatic<br>access control list<br>operties<br>Iders | n across se  |           |        |              |

## 2. Email

## Main Screen

The Mail Application enables you to send, receive and organize e-mail. The main email screen view:

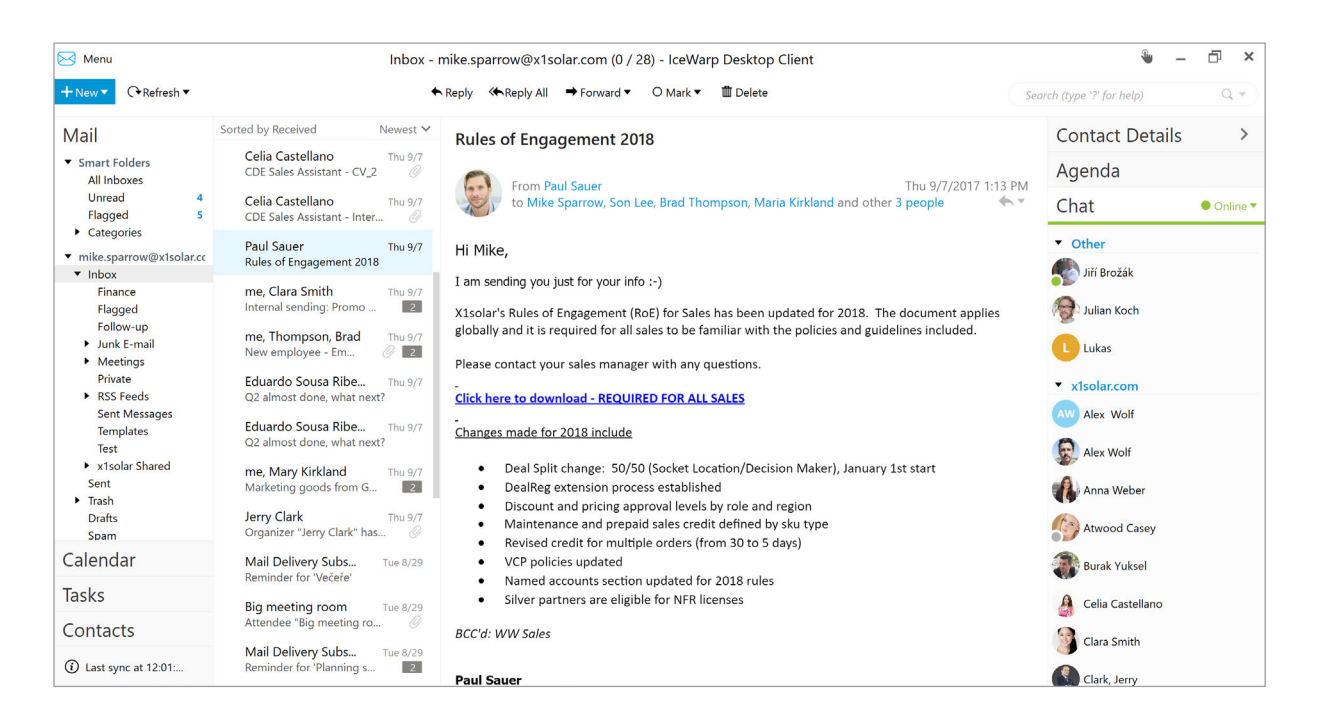

## **Send and Receive**

There are several different operations you can perform on an E-Mail.

#### REFRESH

Click Refresh button to download and upload new data to all your accounts - this data can be new messages, change of Flags or Read status, etc.

Click on the little triangle next to **Refresh** to bring up following drop-down list.

#### SEND AND RECEIVE ALL

Click this option to send all your outgoing emails and check for incoming emails at the same time.

#### **RECEIVE ALL**

Check your email accounts for incoming emails. You can setup a regular time to check for new emails under Tools -> Setting -> General -> Synchronization

#### SEND ALL

After you have completed writing an email, you can send it by click the Send button. You can also send saved emails.

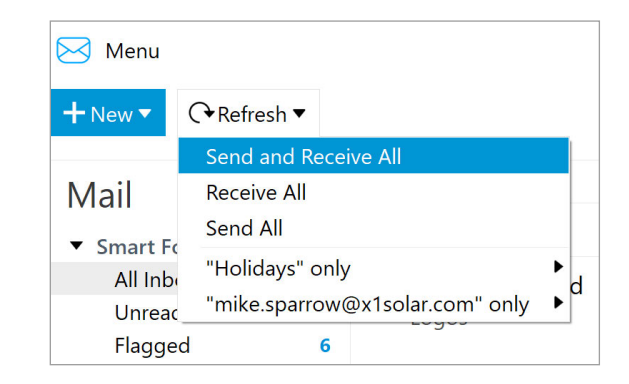

#### 

#### REPLY

Reply an incoming email by selecting it in the main panel and clicking **Reply** in the mail toolbar or select **Menu -> Message -> Reply** 

#### **REPLY ALL**

Reply all recipients of original email.

#### FORWARD

You can forward an email by selecting it in the email list and clicking Forward in the mail toolbar or select Menu -> Message ->Forward

Note that you can forward the email either as Attachment or as Original. This can be selected from the drop down menu:

#### MARK

Select how would you like to mark your email from the drop down menu:

#### Flag

Manually mark your email if you want to follow up on it in future.

#### Mark as read

Manually mark an email you haven't opened as read by Right-Clicking it and select Mark as read.

#### Mark as unread

Manually mark an email you have already opened as Unread (perhaps to remind yourself to read more carefully later) by Right-Clicking it and select **Mark as unread**.

#### Move to Junk

You can select from three following moves: Move to Junk, Move to Junk and blacklist email, Move to Junk and blacklist domain.

#### DELETE

You can delete an email by Right-clicking it and select Delete, or simply press the Delete button on your keyboard.

#### CATEGORIZE

Assign category to your email.

Various functions are also displayed when you right-click on email in your inbox. Following drop-down menu will appear, where most of the functions are already explained above and those which are not, are listed and explained below:

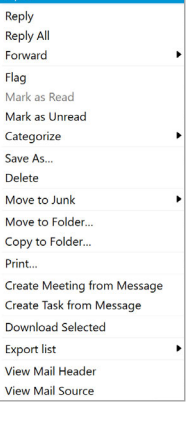

| ➡ Forward ▼  |           |
|--------------|-----------|
| Forward as A | ttachment |
| Forward as C | original  |
|              |           |

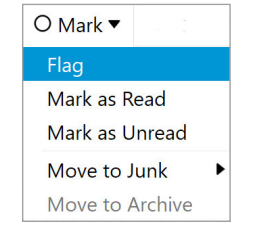

## Move to folder

You can move your emails to another folder by Right-clicking the selected email(s) and select Move the folder.

In the mini-explorer that pops up, select an existing folder or create a new one to which you wish your email(s) to be moved to.

## Copy to folder

Same as move to folder, except a copy of the selected email(s) will also be kept in the original folder.

## Show mail header

Opens a window with the header of the selected email.

### Show mail source

Opens a window containing the source of the selected email.

## **Managing Email**

## **Create New Message**

You can create emails by clicking on the New button on the toolbar.

**Note:** If you type in a contact that is paired with an IM contact, you will be able to see whether this contact is online (green dot) or offline (red dot).

#### MENU

The roll-down menu after you click on the Menu button at the top of the email window will contain following options:

#### File

- Save- saves the message into a draft.
- Save as- saves the message into an .eml file.
- Print
- Print Preview
- Close

#### Edit

- Undo
- Redo
- Cut
- Copy
- Paste
- Paste as text
- Find...
   Fenlar
- Replace...
- Edit Source...

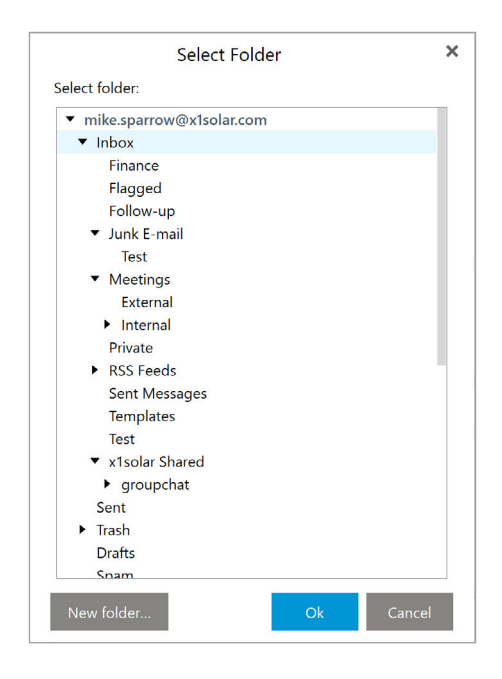

#### Message

- Send
- Send as mass mail sends one mail per recipient, so it in result gives an impression that the email has been composed for each recipient in particular. Inserting a Variable is interrelated with sending mass emails (see below).
- Delayed send... by this option the delivery of an email message can be delayed. Just specify the time and date when you wish the message to be sent.
- Flag
- Categorize
- Request Read Receipt
- Request Delivery Receipt
- Format
- Delete

#### Insert

- Signature
- QuickText QuickText enables you to insert pre-made chunks of text (for example snippets) to your messages within seconds.
- Date and time
- File...
- Image...
- Image as Link...
- Link....
- Text...
- HTML...
- Table...
- Symbol...
- Line
- Variable... Variable is a function that allows you to insert for example variable date, variable contact name etc. For example when you select variable full name, following text will appear: "{Full Name}". Now insert any number of recipients, and when the email is sent, the name of each single recipient will appear instead of the variable. In other words {Full Name} will be displayed as John Doe, Alex Brown etc. Fallback option is there when the target field is blank or not found, for example when you want to insert "Given Name" and add several contacts to recipients and some of themdon't has the field "Given Name" filled in, the fallback value (for example "Customer" is then used).

You can insert several types of items, for example **Inserting image as link** will allow you to insert image that is uploaded on the Internet or you can **Insert a table**, parameters of which you can further specify.

#### Tools

- Spell Check Language
- Use Automatic Spell Check
- Check Spelling
- Translate with Bing Translator

#### Help

Contents

## **Email Header**

To: Enter the recipient of this email here. Subject: Enter a basic description of the E-Mail. Add Cc & Bcc: You can click on Add Cc & Bcc button to bring up two additional lines for: Cc: (Copy) Enter the email addresses you wish to send a copy of this email to. Bcc: (Blind copy) Enter the email addresses you wish to send a blind copy (the recipient of blind copies won't be able to see your email address) of this email to.

## Toolbar

Components of toolbar are separated into two sections. First section concerns more with the elements of the message and the second part is more concerned with the editing of the message (Email Editor). The separation of the two sections is also indicated by the design of the email window itself.

Send 🛛 🛠 Send 🗸

Click this button to send your email.

ļ

Account drop-down menu

You can choose an email account from which you want this email to be sent from (it is set to your default E-Mail account by default).

### Attachment

You can add the attachments to your email by clicking on small paperclip icon.

Important

Clicking this icon will set your email to be urgent.

### Signature 🖌 🗸

Click this button to choose the signature you wish to use for the message (you can set up your signatures in **Settings - Signatures**, or you can access the signatures management window by choosing the **Manage** option from the menu).

### QuickText ≣4 ▼

Click on this button to insert predefined QuickText of yours.

#### Sign

Click to digitally sign your email with a security certificate so that the recipients can verify its authenticity.

## **Email Editor**

#### B / U 🖋 A ▾ 🗮 ▾ 🗮 ▾ 😇 More ▼

Bold - The selected text will be bold.

Italic - The selected text will be written in italic.

Underline - The selected text will be underlined.

**Paint Format** - Select certain area of the text while holding right mouse button, click on the Paint Format button, and then hover over different area of the text to transfer the format of the original text to the newly selected area.

Font Style - click on the Font Style button to bring up following menu

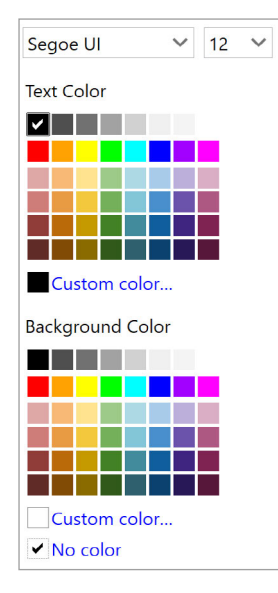

Ordered list - create a numbered list

Unordered list - create a list of points

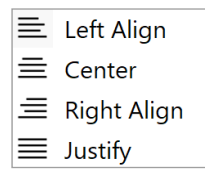

Left Align - justify the text to the left.

Center - justify the text to the center.

**Right Align** - justify the text to the right.

Justify Both Sides - justify the text on both sides

Emoticons - add emoticons to your email.

Click on the More ▼ button to bring up following additional features that could not fit in the toolbar:

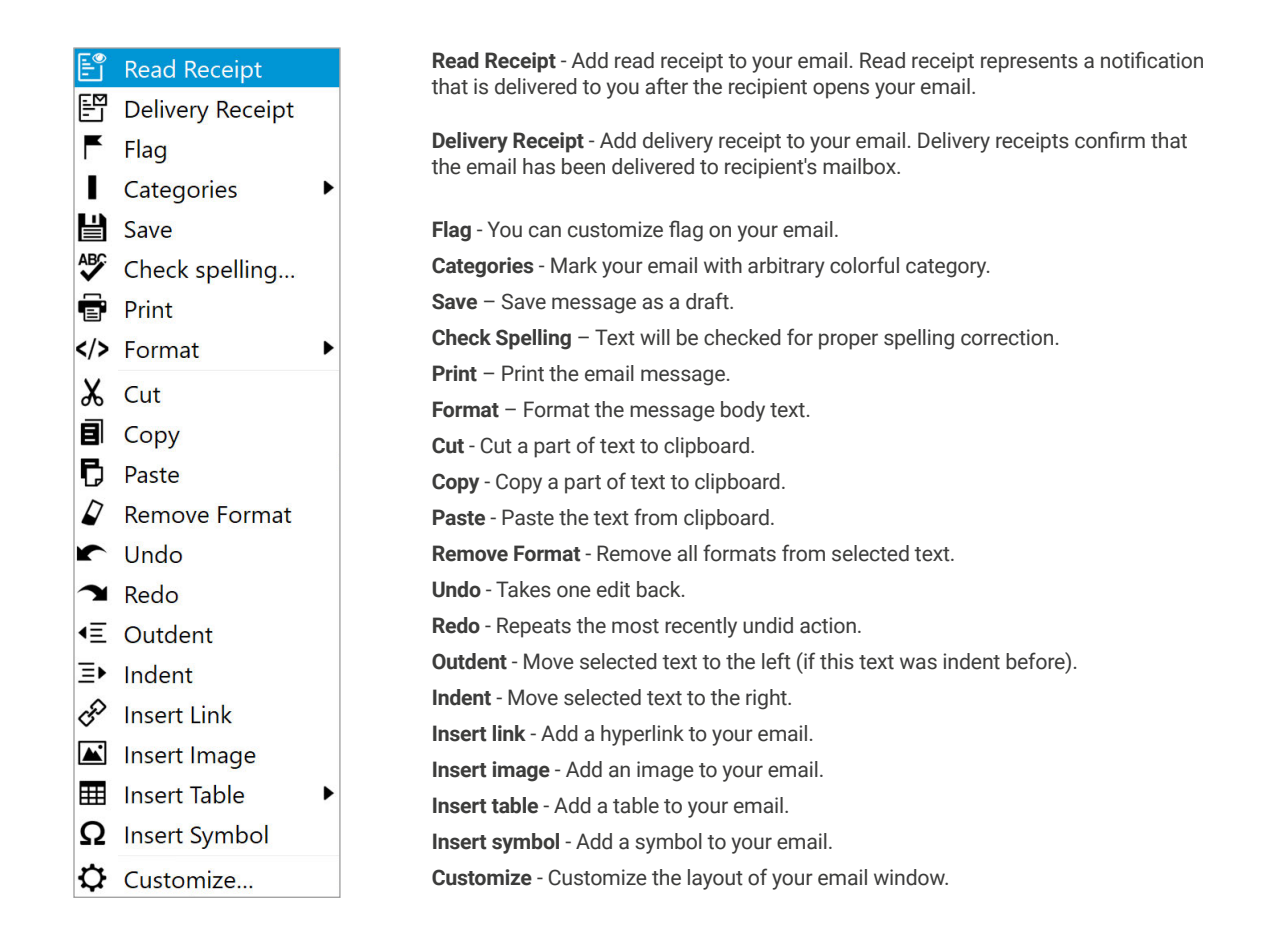

**Note:** You can customize what tools you want to have present on the toolbar by clicking on customize button from the roll down menu.

## **Email Context Menu**

If you right-click on an email, the email context menu will be displayed. You will be offered a list of several actions that you can execute with an email. Utilizing most of them is quite straight forward, however, let's hold on for a moment at the option **Download Selected**. If you click on this option, the whole email will be download-ed, including embedded content and attachments. Thus the email will be available to work with when you turn offline.

| <b>me</b><br>Logos            | Sat 10/7<br>Open                                 |
|-------------------------------|--------------------------------------------------|
| Son Lee<br>Lee - vaca         | Reply<br>Reply All                               |
| Alex Wol<br>Organizer         | Flag<br>Mark as Read                             |
| <b>Celia Cas</b><br>CDE Sales | Mark as Unread<br>Categorize                     |
| Celia Cas<br>CDE Sales        | Save As<br>Delete                                |
| Paul Saue<br>Rules of E       | Move to Junk<br>Move to Folder<br>Copy to Folder |
| me, Clara<br>Internal se      | Print<br>Create Meeting from Message             |
| me, Thor<br>New emp           | Create Task from Message<br>Download Selected    |
| Eduardo                       | Export List                                      |

To open a message, double-click on it in the message list - the following window will pop up:

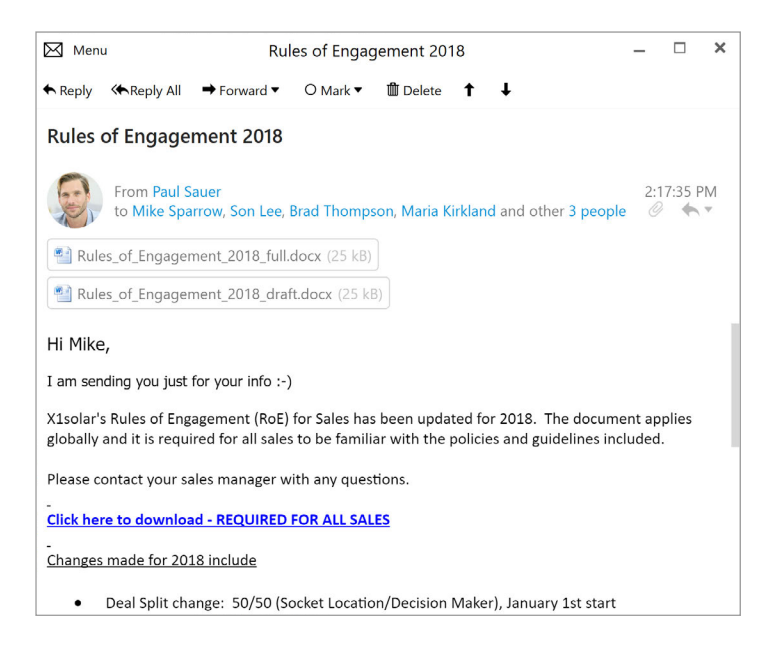

Below the section that contains the fields Subject: From: etc. you can see the attachment bar. On this bar, all the attachments enclosed to the email can easily be accessed. To open/save the file, just double click it and select from the dialog window.

If you receive an e-mail that contains pictures that are online, these will be initially blocked by the application, as a measure of security (to download the pictures, your computer needs to access the server, which is an ideal situation for any evil scripts that are waiting to gather your personal information. However, if you trust the webpage, you can easily un-block the content by clicking the appropriate button.

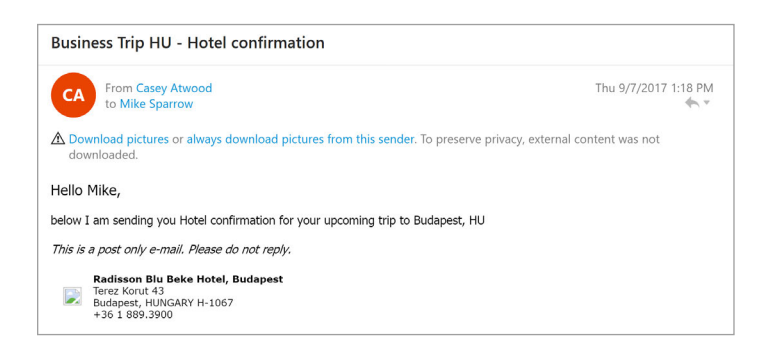

#### **DEFAULT ACTION FOR ATTACHMENTS**

You can also adjust the actions that you would like to implement with different types of files while downloading attachments to your computer. For example when you receive a picture (e.g. .jpg) as an attachment and you click on the file, you will be asked whether you want to save or open it. Notice the checkbox which says "Do not ask me again for the attachments with the same extension." If you check this box and then click on one of the actions (Open/ Save) the action you choose will be remembered for every .jpg file you receive in future without asking.

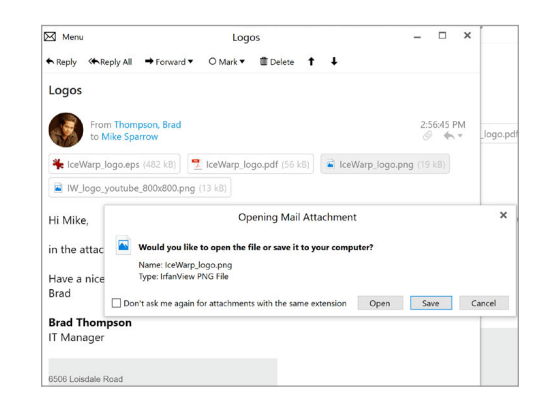

If you want to cancel the action that you established for a specific attachment file type, then go to **Tools -> Settings -> Mail -> Attachments** and just click on the cross button (on the right) × and the default action will be canceled.

|                          | Settings                    |                |        |
|--------------------------|-----------------------------|----------------|--------|
| General                  | Default Actions for Attachm | ents           |        |
| Appearance               | Attachment extension        | Default action |        |
| Mail                     | zip                         | Save           | ×      |
| Read                     | pdf                         | Save           | ×      |
| Send                     | png                         | Open           | $\sim$ |
| Compose                  | eps                         | Save           | ×      |
| Replies and Forwards     |                             |                |        |
| Templates and Signatures |                             |                |        |
| QuickText                |                             |                |        |
| Privacy                  |                             |                |        |
| Receipts                 |                             |                |        |
| Attachments              |                             |                |        |
| Automatic Archiving      |                             |                |        |
| Translation              |                             |                |        |
| Signing and Encryption   |                             |                |        |
| Calendar                 |                             |                |        |
| Tasks                    |                             |                |        |
| Contacts                 |                             |                |        |
| Chat                     |                             |                |        |

#### **AUTOMATIC RESIZING OF IMAGES**

If you receive an image attached to your email it will be automatically displayed in the bottom of the email preview. There is a smart utility that automatically and simultaneously resizes the attached image as you resize the window of the email preview. If you want to display the image in its original size but still keep the email preview window arbitrarily resized, then click on the arrow symbol which can be found in the left upper corner of the image as you can see in the picture.

| 🖂 Menu       |                          |                    | Log        | os         |     |             | -        |        | ×       |
|--------------|--------------------------|--------------------|------------|------------|-----|-------------|----------|--------|---------|
| ♠ Reply      | Reply All                | ➡ Forward ▼        | O Mark ▼   | 🛍 Delete   | † ↓ |             |          |        |         |
| Logos        |                          |                    |            |            |     |             |          |        |         |
|              | From Thom<br>to Mike Spa | pson, Brad<br>rrow |            |            |     |             | 2:5<br>0 | 6:45 F | M،<br>س |
| 🐐 IceW       | /arp_logo.eps            | (482 kB)           | lceWarp_lc | go.pdf (56 | (B) | Warp_logo.p | ong (19  | kB)    |         |
| W_I          | ogo_youtube              | _800x800.png       | (13 kB)    |            |     |             |          |        |         |
| $\mathbf{>}$ |                          |                    |            |            |     |             |          |        |         |
|              |                          | 20                 |            |            | 71  | r           |          |        |         |
|              |                          |                    |            |            | Л   | IJ          |          |        |         |
|              |                          |                    |            |            |     |             |          |        |         |
|              |                          |                    |            |            |     |             |          |        |         |

#### MOVE TO JUNK BUTTON

Move to Junk button has three options:

- Just move to Junk
- Move to Junk and blacklist email
- Move to Junk and blacklist domain

To perform one of those actions, you have to click on the little arrow on the right.

**Note:** Remember that if you enter the Junk E -mail section there will be Move to Inbox button which works in the same way as the Move to Junk button. The only difference, of course, is that you remove emails from Junk back to Inbox. 🛛 Move to Junk 🔻

Move to junk

Move to junk and blacklist email

Move to junk and blacklist domain

Just move to Junk: Moves the email to Junk, does not blacklist email (will not block emails from the sender in the future) and also does not blacklist domain.

**Move to Junk and blacklist email:** Moves the email to Junk and blacklists the sender, but the domain will not be blacklisted (so for example emails from user john.black@activitycenter.com will not be received any more, but still some emails from the domain "activitycenter.com" will be received.

Move to Junk and blacklist domain: Moves the email to Junk and blacklist the domain, so you will not receive emails from the blacklisted domain any more.

Clicking on the Move to Junk button without predefined action

If you click on the **Move To Junk** button for the very first time or when you do not have predefined action for move to junk button, following window will appear:

| Move                                | to Junk X                                    |
|-------------------------------------|----------------------------------------------|
| What action do you want to perform? |                                              |
| 🗌 Don't ask me again                |                                              |
| Move to Junk Move to Junk and blac  | list email Move to Junk and blacklist domain |

Here you can pre-define the action by ticking **Don't ask me again** option and selecting one of the tree options displayed. Since you have made the decision, selected action will be always performed. You can, of course, change your pre-definition by clicking on **Tools -> Settings -> Confirmations.** 

Removing Blacklisted users from Blacklist

If you want to remove blacklisted users from blacklist, simply click on **Tools -> Rules** and following window will appear:

|             | Rules      |                    | ×           |
|-------------|------------|--------------------|-------------|
| ✓ Name      | Invocation | Scope              | New rule    |
| Spam filter | On Receive | All Local Accounts | Modify rule |
| ✓ Blacklist | On Receive | All Accounts       | Remove rule |
|             |            |                    | Move up     |
|             |            |                    | Move down   |
|             |            |                    | Apply rule  |
|             |            |                    | Close       |

Double-click on the Blacklist item and following window will appear: Click on the Remove button and the action is complete.

Removing Junk content via Move to Inbox button

While you are browsing Junk section of your e-mails, you can use Move to Inbox button to restore emails from junk back into the Inbox.

Move to Inbox 🔻

If you are restoring content which email is blacklisted and click the Move to Inbox button you will be asked by following window whether you want just move it to Inbox or if you want to move it to Inbox and remove blacklisted email.

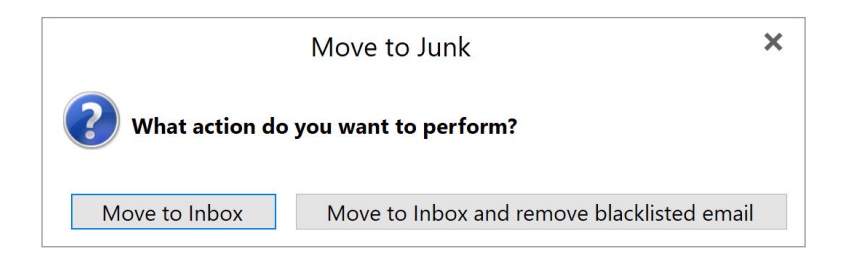

Choose one of the two options and finish the process.

## **Reading Email**

In the middle section you can see your messages (in this case, these are grouped according to date). In the default setting, you can see the contents of the selected message below the list of messages. This can be changed in **View – Layout.** 

| $\bowtie$ | Menu         | Ι                                       | nbox - mike.spa |
|-----------|--------------|-----------------------------------------|-----------------|
| +         | File<br>Edit | resh ▼                                  | ← Reply         |
|           | View         | Columns                                 |                 |
| M         | Message      | Layout Messages of                      | on the Bottom   |
| •         | Tools        | Sidebar • ✓Messages of                  | on the Right    |
|           | Help         | Conversations  Messages F               | Panel Off       |
|           | Unread       | Previous Message Ctrl+, le ID email add | dress           |
|           | Flagged      | Next Message Ctrl+.                     |                 |
| ►         | Categories   | GIIEX                                   |                 |

You can either have the message displayed right of the message list, or turn the message panel off altogether.

| 🖂 Menu                                      |                                                             | Inbox - mike sparrow@x1solar.com              | n (0 / 28) - IceWa    | rp Desktop Client                 |                                    |      | 🖂 Menu                                      | inbox -                         | mike sparrow(8x1solar.com (0 / 28) - IceWarp Desktop Client                                                                         | 🖂 Menu                                  |                         | Inbox - mike.sparrow@x1solar.com (                  | 0 / 28) - IceWar | p Desktop Clien | t.       |       |
|---------------------------------------------|-------------------------------------------------------------|-----------------------------------------------|-----------------------|-----------------------------------|------------------------------------|------|---------------------------------------------|---------------------------------|----------------------------------------------------------------------------------------------------|-----------------------------------------|-------------------------|-----------------------------------------------------|------------------|-----------------|----------|-------|
| +New* (Heliesh*                             |                                                             | <ul> <li>Reply On Reply All → Form</li> </ul> | vand * O Mark *       | Delete                            |                                    | 50   | + New * C+Refresh*                          | •                               | heply thebplyAl →Forward + O.Mark + 自Delete Se                                                                                      | + New * O'Refresh *                     |                         | ♠ Reply ④ Reply All ● Forward                       | · O Mark ·       | 1 Delete        |          | 5     |
| Mail                                        | " S from                                                    | Subject                                       | Received              | ✓ Account Co                      | regory                             | 98   | Mail                                        | Sorted by Received Newest 🛩     | Rules of Engagement 2018                                                                                                    | Mail                                    | P SS Fram               | Subject                                             | Received         | ← Account       | Category |       |
| · Smart Felders                             | * Older                                                     |                                               |                       |                                   |                                    |      | · Smart Folders                             | Older                           |                                                                                                    | · Smart Folders                         | * Older                 |                                                     |                  |                 |          |       |
| All inboxes                                 | Apple                                                       | Verify your Apple ID email address            | October 13            | mike sparrow No                   | ne                                 |      | All inhoses                                 | Apple response                  | This 9/7/2017 1-13 PM                                                                                                    | All inbases                             | Apple                   | Verify your Apple ID email address                  | October 13       | mike sparrow.   | None     |       |
| Unread 4                                    | GITEX                                                       | (Spam) Voitor Registration Confirmation       | October 11            | mike sparrow No                   | ne .                               |      | Unread 4                                    | Verify your Apple ID email ad   | to Mike Sparrow, Son Lee, Brad Thompson, Maria Kirkland and other 3 people                                                          | Unread                                  | GITEX                   | (Spam) Visitor Registration Confirmation            | October 11       | mike sparrow.   | None     |       |
| Flagged S                                   | me, Casey Atwood                                            | Business Trip HU - Hatel confirmation         | October 7             | mike sparrow No                   | ne .                               | 2    | Flagged 8                                   | CITY                            | · · · · · · · · · · · · · · · · · · ·                                                                                               | Flagged                                 | me, Casey Atwood        | Business Trip HU - Hotel confirmation               | October 7        | mike sparrow.   | None     |       |
| • Casegones                                 | me                                                          | Loges                                         | October 7             | mike sparrow No                   | ne .                               | 2.0  | • Categories                                | (Spart) Visitor Registration Co | Hi Mike                                                                                                    | • Categories                            | me                      | Logos                                               | October 7        | mike sparrow.   | None     | 120   |
| <ul> <li>mike sparrow@xfselar.cc</li> </ul> | SonLee                                                      | Lee - vacation next week                      | Sectember 7           | mike sparton No                   |                                    |      | <ul> <li>mike sparrow@x/solat.ct</li> </ul> |                                 | TH PHM,                                                                                                    | <ul> <li>mike sparrow@xtsola</li> </ul> | Son Lee                 | Lee - sacation next week                            | September 7      | mike sparrow.   | None     |       |
| Index                                       | Pular of Engangem                                           | unt 2018                                      |                       |                                   |                                    |      | · Moos                                      | Business Trip HU - Hotel        | I am sending you just for your info :->                                                                                             | Finance                                 | Alex Wolf               | Organizer "Alex Wolf" has invited you to "Sa        | September 7      | mike spannow.   | None     |       |
| Flagged                                     | Kules of Engagenia                                          | 111 2010                                      |                       |                                   |                                    |      | Flagged                                     |                                 | Visiolar's Bules of Epstanement (Boll) for Sales has been undated for 2018. The document applies                                    | Flagged                                 | Cela Castellano         | CDE Sales Assistant - CV 2                          | September 7      | mike sportow.   | None     |       |
| Follow-up                                   | 0                                                           |                                               |                       |                                   |                                    | 1000 | follow-up                                   | 150 Sat 32/7                    | globally and it is required for all sales to be familiar with the policies and guidelines included.                                 | Follow-up                               | Cela Castellano         | CDF Sales Assistant - Interview                     | Sectorsher 7     | mile seamore    | None     |       |
| <ul> <li>Junk E-mail</li> </ul>             | From Faul Sect                                              | f<br>a Sen Lee Boot Thereeven Maria Kirkian   | Cela Cartellana       | Max Debter Jerry data             | Thu 9/7/2017                       | 45 Y | <ul> <li>Jank E-mail</li> </ul>             | coper and                       |                                                                                                    | Junk E-mail                             | Paul Sauer              | Pules of Engagement 2018                            | September 7      | mike sportow.   | None     |       |
| Diote                                       | ACC .                                                       |                                               |                       |                                   |                                    |      | Private                                     | Son Lee Thursday                | Please contact your sales manager with any questions.                                                                               | Phote                                   | me Class Smith          | Internal sending: Promo SPIFF for partners          | Sectorsher 7     | mile seamon.    | None     | 10.00 |
| <ul> <li>RSS Feeds</li> </ul>               |                                                             |                                               |                       |                                   |                                    |      | <ul> <li>RSS Feeds</li> </ul>               | Con - Inclasses sees more       | Cirk berr to developed - BEOLIDED FOR ALL SALES                                                                                     | <ul> <li>RSS Feeds</li> </ul>           | me Thomson first        | New employee - Emercine Markets                     | Sentember 7      | milestance      | None     | 0.000 |
| Economiat                                   | ні міке,                                                    |                                               |                       |                                   |                                    |      | Economiet                                   | Alex Wolf The 9/7               |                                                                                                    | Economiat                               | Educado Soura Elhairo   | (i) simple does what part?                          | Sectomber 7      | mile country    | Mone     |       |
| Inc. Magazine                               | I am sending you just for                                   | your info :-}                                 |                       |                                   |                                    |      | Inc. Magazine                               | Organizer wex worr has          | Changes made for 2018 include                                                                                                    | Inc. Magazine                           | Eduardo Scuna Elhairo   | O2 almost done what rent?                           | Sentember 7      | mile search     | None     |       |
| Fulle                                       | Manufactor de la constante de la constante                  |                                               | -                     | and an all the state of the state | at the second second second second |      | Pube                                        | Celia Castellano Thu 3/7        |                                                                                                    | Public Card Marchane                    | me Max Kiddand          | Marketing goods from Germany                        | Sectomber 7      | mile company    | None     | 1000  |
| Templates                                   | familiar with the policies                                  | and midelines included                        | r 2018. The bocun     | terr applies grobally at          | o it is required for all sale      | 0.04 | Semelates                                   | CDE Sales Assistant - CV_2      | <ul> <li>Deal spit change: Stylo (Societ Location/Decision Maker), January 1st start</li> <li>Deal for other start block</li> </ul> | Templates                               | Jame Clark              | Ownerships These Clark' has incided one to "        | Englander 7      | -               | New      | 0     |
| Test                                        |                                                             |                                               |                       |                                   |                                    |      | Test                                        | Cella Castellano The NO         | Discount and pricing approval levels by role and region                                                                             | Sest                                    | Mal Delivery Schwater   | Beninter for Valak                                  | Access 19        | Dike story of   | None     |       |
| * x1colar Shared                            | Please contact your sales                                   | manager with any questions.                   |                       |                                   |                                    |      | x1solar Shared                              | CDE Sales Assistant - Inter     | <ul> <li>Maintenance and prepaid sales credit defined by sku type</li> </ul>                                                        | <ul> <li>stoolar Shared</li> </ul>      | En manima store         | Attactes "Ro meeting sport" accepted the            | August 18        | mile commune    | Mana     |       |
| Sert                                        | The bound of the second                                     |                                               |                       |                                   |                                    |      | Sert                                        | Paul Sauer The 9/7              | <ul> <li>Revised credit for multiple orders (from 30 to 5 days)</li> </ul>                                                          | Sert                                    | Mail Dailway Colorado   | Resident of Residences                              | August 10        |                 | New      |       |
|                                             | CALIFERTOWNIN                                               | RESULTED FOR ALL MEET                         |                       |                                   |                                    |      | • 1205                                      | Rules of Engagement 2218        | <ul> <li>VCP policies updated</li> </ul>                                                                                            | - 1001                                  | Come Menned             | Conversion of Paramy Second                         | August 18        | mile spanne     | None     |       |
| Calendar                                    | Changes made for 2018                                       | sclude                                        |                       |                                   |                                    |      | Calendar                                    | me Clara Smith Twik?            | <ul> <li>Named accounts section updated for 2018 rules</li> </ul>                                                                   | Calendar                                | Lancy Advood            | Company carry and the sponses the rest.             | hann M           |                 | New      |       |
| Tesler                                      |                                                             |                                               |                       |                                   |                                    |      | <b>T</b> 1                                  | Internal sending: Promo         | <ul> <li>Silver partners are eligible for NFR licenses</li> </ul>                                                                   | Tester                                  | that bettery subsyste   | And the second second                               | August 23        | read sparse     | No.      |       |
| IdSKS                                       | <ul> <li>Deal Split chang</li> </ul>                        | e: 50/50 (Socket Location/Decision Make       | r), January 1st start | 5                                 |                                    |      | lasks                                       | me Thompson Red To 17           | BCC'd: WW Seles                                                                                                    | 165K5                                   | Mail Delivery Subsystem | S Remarker for Planning Session                     | August co        | mike sparsow.   | None     |       |
| Contacts                                    | <ul> <li>DealReg extensi</li> <li>Discount and m</li> </ul> | on process established                        |                       |                                   |                                    |      | Contacts                                    | New employee - Em., 0           |                                                                                                    | Contacts                                | Mail Delivery Subsyster | Reminder for New Appointment                        | August 18        | rise sparrow    | None     |       |
|                                             | <ul> <li>Unscount and pr</li> </ul>                         | cing approval levels by role and region       |                       |                                   |                                    |      | contacto                                    |                                 |                                                                                                    |                                         | Mail Delivery Subsyster | <ul> <li>Keminder for 'Planning session'</li> </ul> | August 14        | mike spanow.    | None     |       |

The message list changes from one line layout to two-line layout if the width of the list is lower than the value specified in **Menu -> Tools -> Settings** in Mail section (where it can also be turned off). This settings panel can also be accessed by right-clicking the column header and clicking Customize current view.

You can change the order of the columns in the message list, or add/remove columns by right-clicking the column-header and choosing **Columns** configuration from the context menu.

### **Conversation Modes**

IceWarp Desktop Client enables you to view your messages in three different conversation modes. To set particular conversation mode go to **Menu -> View -> Conversations** and here you will be able to choose from three different modes:

- Show Conversations in All Views,
- Show Conversations in Message Details Only,
- Disable Conversations.

Let's explore the different modes one by one:

#### SHOW CONVERSATIONS IN ALL VIEWS

If you select this option you will be able to see conversations in the left panel. Every conversation will also display a number that indicates number of individual messages contained.

Casey Atwood, me Sat 10/7 Business Trip HU - Hotel confirmati... 2

If you click on the particular conversation all the messages contained will be displayed in the right panel. If there exist more unread messages in the conversation, the most up-to-date unread message will be selected and displayed as first. In case there is just a single unread message, it will be that message which will be selected and displayed. The last scenario is that all messages in conversation are marked as read. In such case the most up-to-date message will be displayed. Also note that those messages that are unread will be expanded (rest collapsed). If there are no unread messages then most up-to-date message will be expanded (rest collapsed).

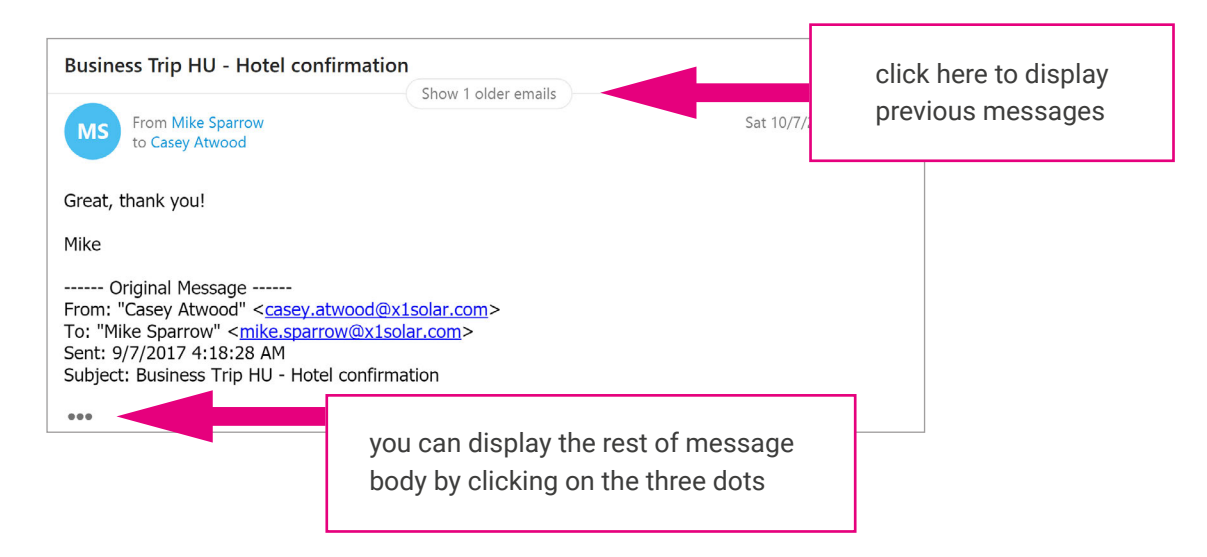

#### SHOW CONVERSATIONS IN MESSAGE DETAIL ONLY

If you select this option you will be able to see all inbox messages ordered according to the date of receiving. If you select any message in the right panel and it is included in a conversation then all messages from the particular conversation will be displayed. If there will be more unread messages in the conversation then all of them will be expanded. If all conversation messages are read the most up-to-date message will expand.

| Sorted by Received Newest 🗸                                    |                                                                               |                                   |
|----------------------------------------------------------------|-------------------------------------------------------------------------------|-----------------------------------|
| • Older                                                        | Logos Show 1 older emails                                                     |                                   |
| GITEX Wed 10/11<br>[Spam] Visitor Registration Confirmation    | MS From Mike Sparrow Sou. /2017 3:48 PM to Mike Sparrow, Samuel Hill          | click here or scroll up with your |
| Mike Sparrow Sat 10/7<br>Re: Logos                             | Awesome! Thank you                                                            | mouse to see older messages       |
| Son Lee Thu 9/7<br>Lee - vacation next week                    | Original Message<br>From: "Mike Sparrow" <mike sparrow@v1selar.com=""></mike> | 1                                 |
| Alex Wolf Thu 9/7<br>Organizer "Alex Wolf" has invited yo      | Sent: 5/18/2017 7:20:28 AM                                                    |                                   |
| Celia Castellano Thu 9/7<br>CDE Sales Assistant - CV_2         | Subject: Logos                                                                |                                   |
| Celia Castellano Thu 9/7<br>CDE Sales Assistant - Interview    | Hi Sam,                                                                       |                                   |
| Casey Atwood Thu 9/7<br>Business Trip HU - Hotel confirmation  | in the attachement I am sending you few IW logos                              |                                   |
| Paul Sauer Thu 9/7<br>Rules of Engagement 2018                 | Have a nice day                                                               | you can click on the              |
| Clara Smith Thu 9/7<br>Internal sending: Promo SPIFF for partn | Mike Sparrow                                                                  | colapsed message to see           |
| Thompson, Brad Thu 9/7<br>New employee - Emerging Markets      | CEO of One Solar Inc.                                                         | the newer email/emails            |
| Eduardo Sousa Ribeiro Thu 9/7<br>Q2 almost done, what next?    | 8506 Loisdale Road Tel: 571.481.4611<br>Suite 310 Fax: 703.563.9269           |                                   |
| Eduardo Sousa Ribeiro Thu 9/7                                  | Springfield, VA 22150 USA mike.sparrow@tsolar.com                             |                                   |

#### **DISABLE CONVERSATIONS**

If you select this option then conversations will not be applied and you will encounter what you might have been familiar with if you have been using IceWarp Desktop Client before the version 7: in left panel the messages are ordered according to the Received date and what is displayed in the right panel is always only the selected message with the previous conversation displayed in classic textual form (see example below).

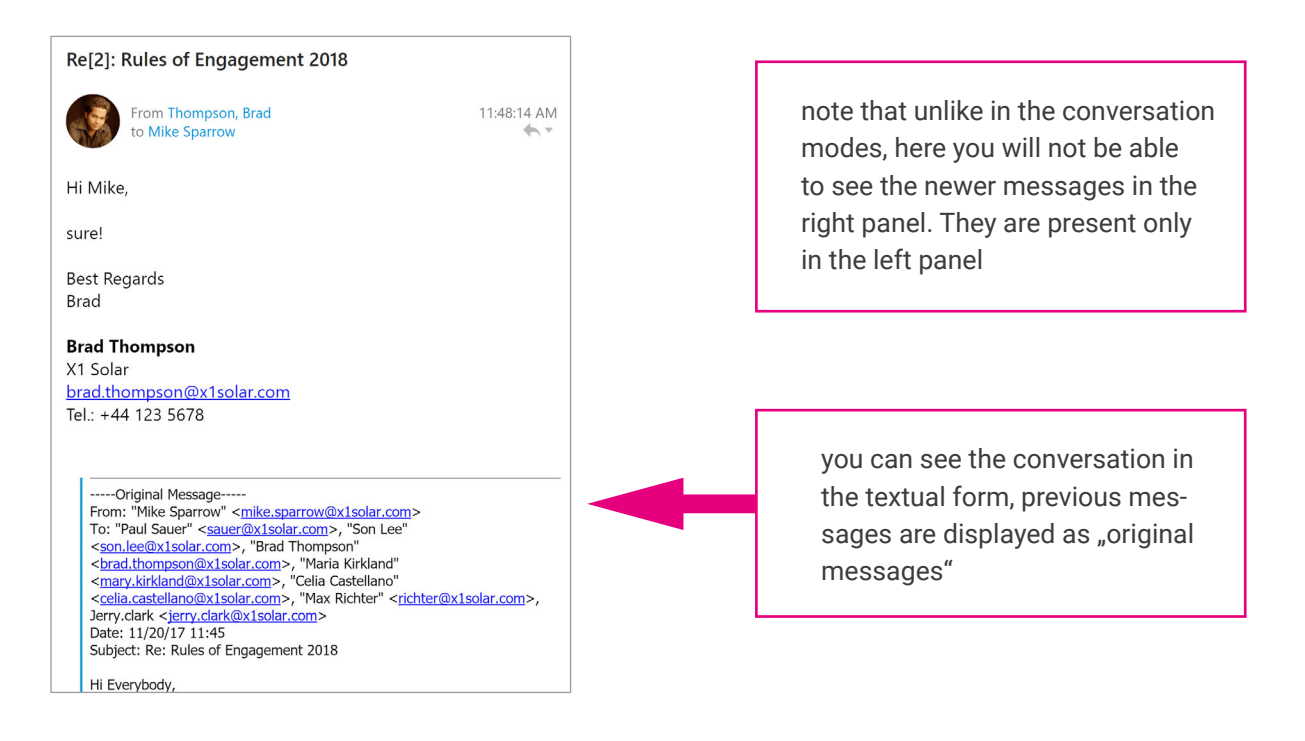

By clicking on the little down-pointing arrow on the right, you will bring up a menu which relates to the displayed message only. Therefore in order to reply to or forward a particular message in a conversation you have to select the appropriate action from the list of this drop-down menu:

| 0 🔶 🕶                       |
|-----------------------------|
| Reply                       |
| Reply all                   |
| Forward 🕨                   |
| Flag                        |
| Mark as Read                |
| Mark as Unread              |
| Categorize                  |
| Save As                     |
| Delete                      |
| Move to Folder              |
| Copy to Folder              |
| Print                       |
| Create Meeting from Message |
| Create Task from Message    |
| Properties                  |
| View Mail Header            |
| View Mail Source            |

## **Rules**

Rules are special logical statements that can be used as guidelines for the application to separate your incoming emails into different groups. For instance you can make a rule like "All emails from your friend Bob to a special folder 'Bob's emails" or "All emails from the accounting department with the Keyword 'weekly report' in the subject to go to the folder 'weekly accounting report." All you have to do is to make two rules and apply them, and all the emails from Bob and all weekly accounting reports will be taken out of your Inbox and put into their respective folders.

You can create and manage your rules by selecting **Menu -> Tools -> Rules...** 

|                       | Rules                    |                                    | ×                                  |
|-----------------------|--------------------------|------------------------------------|------------------------------------|
| Name                  | Invocation               | Scope                              | New rule                           |
| Spam filter Blacklist | On Receive<br>On Receive | All Local Accounts<br>All Accounts | Modify rule<br>Remove rule         |
|                       |                          |                                    | Move up<br>Move down<br>Apply rule |
|                       |                          |                                    | Close                              |

## **Spell-checker and Translator**

This product comes with a build-in spell checker that will enable you to make sure that there are no typos or mistakes in your emails. The spell-checker is turned off by default and it can be turned on in **Menu -> Tools ->Settings -> Spell Checker.** 

You can also access spell-checker settings in the message composition window - in Tools.

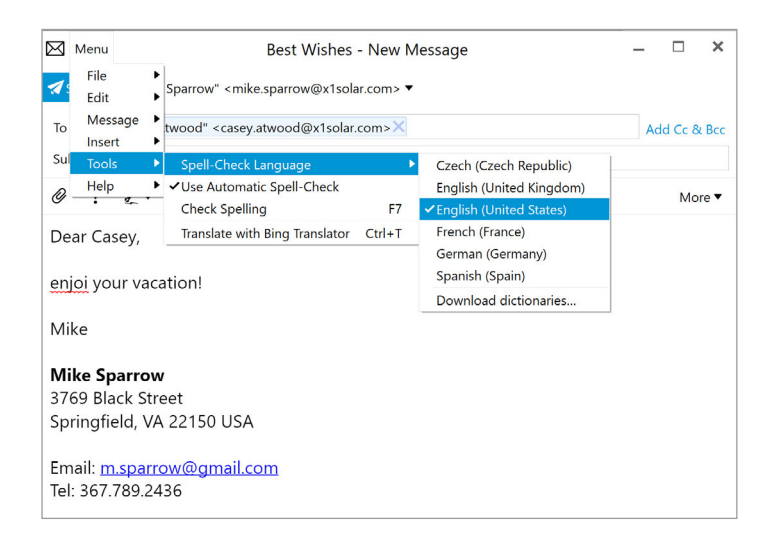

## **Distribution List**

IceWarp Desktop Client enables you to create so called distribution list, which is basically a list that can contain any number of contacts. Once you have created the distribution list, you can use it by filling in its name in to the recipient field, while you are writing a new message, and the message will then be simply sent to all contacts that are contained in the particular distribution list. To create a distribution list click on **New -> Distribution List** and the following window will appear.

| 🕇 Add Mer  | mber             |   |                              |   |        |
|------------|------------------|---|------------------------------|---|--------|
| List name  | Local Office     |   |                              |   |        |
| Category   | Business         |   |                              | ~ | Privat |
| List       | Name             | ^ | Email                        |   |        |
|            | Brad Thompson    |   | brad.thompson@x1solar.com    |   | Ŵ      |
|            | Celia Castellano |   | celia.castellano@x1solar.com |   | Ű      |
|            | Paul Sauer       |   | sauer@x1solar.com            |   | Ű      |
|            | Son Lee          |   | son.lee@x1solar.com          |   | Ű      |
| Matas      |                  |   |                              |   |        |
| votes      |                  |   |                              |   |        |
|            |                  |   |                              |   |        |
| Attachment | s 🖉 Browse files |   |                              |   |        |

## 3. Calendar

The Calendar offers an easy way to keep track of appointments, schedule your time and share your calendar with other people through the CalDAV protocol, as well as contacts through CardDAV protocol (if available).

Events recorded in the calendar can be reminded by visual alerts. The calendar can be arranged into various layouts. One can hardly get paper calendars to switch between day, week or month layouts or to send out invitations and collect responses for organizing meetings and other events, or even fill itself up with your regular events!

#### **CREATING SEARCH FOLDERS FOR CALENDAR**

It is possible to create a search folder from relevant search process by right-clicking on the down-pointing arrow next to the search bar and selecting **Create Search Folder**... from the context menu.

| Recent History                |  |  |  |  |
|-------------------------------|--|--|--|--|
| Current folder                |  |  |  |  |
| Current folder and subfolders |  |  |  |  |
| All folders                   |  |  |  |  |
| Custom Folder Selection       |  |  |  |  |
| Advanced Search               |  |  |  |  |
| Create Search Folder          |  |  |  |  |

Note: This is the only way to create search folders for calendar.

## **Main Screen**

IceWarp Desktop Client sets up a default calendar for you when you create an account. Its default name is "Calendar" and it can be found under Local Folders in the Calendar bookmark on the left vertical panel of the interface.

| 🖂 Menu                                                                                                    |                                     | Calendar                            | - mike.sparrow@x      | 1solar.com (113) - lo               | eWarp Desktop Cli                   | ent                                |                        | % – ⊡ ×                           |
|----------------------------------------------------------------------------------------------------|-------------------------------------|-------------------------------------|-----------------------|-------------------------------------|-------------------------------------|------------------------------------|------------------------|-----------------------------------|
| + New ▼ C• Refresh ▼                                                                                                    |                                     | 12Day Work                          | Week 📥 Week           | Month 🛗 Agenda                      | 🔁 Today 🛙 Delete                    | 🖶 Print                            | Sec                    | arch (type '?' for help) Q 🔻      |
| Mail                                                                                                    | < > Octob                           | er 23 - Novem                       | ber 26, 2017          |                                     |                                     |                                    |                        | Contact Details >                 |
| Calendar                                                                                                    | Monday                              | Tuesday                             | Wednesday             | Thursday                            | Friday                              | Saturday                           | Sunday                 | Agenda                            |
| <ul> <li>Holidays</li> <li>mike.sparrow@x1solar.cc</li> </ul>                                                                                                    | Oct 23<br>9:00am car repai          | 24                                  | 25                    | 26                                  | 27                                  | 28<br>7:30pm dinner w              | 29<br>8:30am hiking; B | Invitations                       |
| <ul> <li>Calendar</li> <li>Meetings 12</li> </ul>                                                                                                    | 10:30am HW proj<br>11:30am team me  | 10:00am Team dis<br>2:00pm HW proj  |                       | 10:00am lecture;<br>12:30pm HW proj | 9:30am HW proj<br>2:00pm LW proje   |                                    |                        | Chat Online •                     |
| All Departments     X1Solar Inc.                                                                                                    | 2:00pm lecture p                    | <b>5:00pm</b> business              | Nov 1                 | 2:30pm HW proj                      | 5:30pm CEO - re                     | 4                                  | 5                      | Account: mike.sparrow@x1solar.com |
| Cella Castellano     Marketing X1     Public Folders                                                                                                    | 9:00am car repai<br>10:30am HW proj | 9:00am breakfas<br>10:00am Team dis | 12:00pm Oběd          | New Appointment 10:00am lecture;    | 8:00am Jen – lift<br>9:30am HW proj | 10:30am událost<br>7:30pm dinner w | 8:30am hiking; B       | Jerry                             |
| <ul> <li>Publiccalendar</li> <li>Synchronizer Test</li> </ul>                                                                                                    | 11:30am team me<br>2:00pm lecture p | 2:00pm HW proj<br>5:00pm business   |                       | 12:30pm HW proj<br>2:30pm HW proj   | 10:00am SW Proj<br>11:00am Meeting  |                                    |                        | 👰 Julian Koch                     |
| More     casey.atwood@x1solar.cc                                                                                                    | 6<br>9:00am car repai               | 7<br>9:00am breakfas                | 8<br>12:00pm Lunch wi | 9 New Appointment                   | " 10<br>8:00am Jen – lift           | 11<br>7:30pm dinner w              | 12<br>8:30am hiking; B | Lukas                             |
| < November 2017 >                                                                                                    | 10:30am HW proj<br>11:30am team me  | 10:00am Team dis<br>2:00pm HW proj  | 3:00pm SW Proj        | 10:00am lecture;<br>12:30pm HW proj | 9:30am HW proj<br>2:00pm LW proje   |                                    |                        | Work     Atwood Crow              |
| 30 31 1 2 3 4 5<br>6 7 8 9 10 11 12                                                                                                    | 2:00pm lecture p 13                 | 5:00pm business                     | 15                    | 2:30pm HW proj                      | 5:30pm CEO - re                     | 18                                 | 19                     | <ul> <li>xisolar.com</li> </ul>   |
| 13         14         15         16         17         18         19           20         21         22         23         24         25         26           37         38         39         30         1         3         3 | 9:00am car repai<br>10:30am HW proj | 9:00am Breakfas<br>10:00am Team dis | 11:00am Final Pro     | New Appointment<br>8:00am SW Proj   | 8:00am Jen – lift<br>9:30am HW proj | 7:30pm dinner w                    | 8:30am hiking; B       | AW Alex Wolf                      |
| 27 20 29 30 1 2 3                                                                                                    | 11:30am team me<br>2:00pm lecture p | 2:10pm HW proj<br>5:00pm business   |                       | 10:00am lecture;<br>12:30pm HW proj | 2:00pm LW proje<br>5:30pm CEO – re  |                                    |                        | Brad Thompson                     |
| Tasks                                                                                                    | 20                                  | 21 💭                                | 22 ž                  | ら 23 必"                             | "24 ⅔".<br>8:00am len – lift        | 25                                 | 26<br>8:20am biking: B | Burak Yuksel                      |
| Contacts                                                                                                    | 10:30am HW proj<br>11:30am team me  | 10:00am Team dis<br>2:00pm HW proi  |                       | 10:00am lecture;<br>12:30pm HW proi | 9:30am HW proj<br>2:00pm LW proje   | roopin dimerwa                     | U.SVan Tiking, D       | Celia Castellano                  |
| (i) Last sync at 3:04:2                                                                                                    | 2:00pm lecture p                    | 5:00pm business                     |                       | 2:30pm HW proj                      | 5:30pm CEO - re                     |                                    |                        | Clara Smith                       |

A new sub-panel will appear, consisting of two parts:

- 1) The upper part contains a hierarchical tree of your calendars. In the calendar management window, you can create new calendars and edit or delete existing ones. See Using More Than One Calendar to find out how to fully utilize the Calendar to organize your day. Select a calendar by clicking on it to display the contents of each calendar in the central panel.
- 2) The lower half of the calendar sub-panel is the calendar page of the current month. The days displayed in the current calendar's layout in the central panel are highlighted here. You can also select the day/ week/month to be displayed in the central panel by clicking the corresponding place in the small calendar in the sub-panel (you can cycle through the months with the two arrow buttons next to the name of the month).

## **Calendar Properties**

You can access Calendar properties by clicking on particular Calendar on the Sidebar and selecting option Properties...

Following window will appear:

|                                          | Ca                           | lendar - Folder Properties                                                                   | ×      |
|------------------------------------------|------------------------------|----------------------------------------------------------------------------------------------|--------|
| General                                  | Delegation                   | Repair                                                                                       |        |
| Name:<br>Location:<br>Server lo<br>Type: | cation:                      | Calendar<br>mike.sparrow@x1solar.com/Calendar/<br>mike.sparrow@x1solar.com/Calendar<br>Event |        |
| Color:                                   | of items:                    |                                                                                              |        |
| Default r<br>Default n                   | eminder:<br>neeting duration | No Reminder 💙<br>30 minutes 💙                                                                |        |
| ☑ Show<br>☑ Show                         | reminders<br>in Agenda       |                                                                                              |        |
|                                          |                              |                                                                                              |        |
|                                          |                              |                                                                                              |        |
|                                          |                              | Ok                                                                                           | Cancel |

You can change the Calendar **Color** used inside the application.

You can also choose **Default reminder** time and **Default meeting length** for a specific calendar.

There are two additional settings that can be checked - **Show reminders** and **Show in Agenda**.

If you check **Show reminders**, the reminders from calendar folders will always be added to the list of reminders. If you want to deactivate this function, keep the checkbox un-checked.

If you check **Show in Agenda**, the events from the particular calendar that are up-to-date will be displayed in Agenda.

## **Calendar Views**

IceWarp Desktop Client's calendar supports multiple layout views. You can select a view type which suits your schedules the most. In this section, we will walk you through the individual view modes.

Before we start the tour through the individual views of the calendar, let us present **one useful tip** for calendar users - you can create a completely custom view by simply holding the Ctrl key and left-clicking on particular days in the small calendar window in the bottom left corner in order to select or deselect the days.

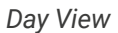

| 🖂 Menu                                              |                  | Calendar - mike.sparrow@x1solar.com (9) - IceWarp Desktop Client                                   |        |
|-----------------------------------------------------|------------------|----------------------------------------------------------------------------------------------------|--------|
| + New ▼ C•Refresh ▼                                 |                  | 聞Day 賞Work Week 賞Week 賞Month 賞Agenda ②Today 道 Delete                                               |        |
| Mail                                                | <                | > November 7, 2017                                                                                 |        |
| Calendar                                            |                  | 7 Tuesday                                                                                          |        |
| <ul> <li>Holidays</li> <li>United States</li> </ul> |                  | US General Election<br>Saskia                                                                      | e.     |
| <ul> <li>mike.sparrow@x1solar.cc</li> </ul>         | 08               |                                                                                                    |        |
| 🔻 🗹 Calendar                                        | 0900             | breakfast with CEO                                                                                 | ç      |
| Holidays Office                                     | 0930             |                                                                                                    |        |
| Personalized                                        | 10**             | Team discussion; "Big meeting room" <meetingroom@x1solar.com> 42 10:00am</meetingroom@x1solar.com> | с<br>С |
| <b>Trips</b>                                        | 1030             | recure papers                                                                                      |        |
| Meetings 12                                         | 11 <sup>00</sup> |                                                                                                    |        |
| <ul> <li>All Departments</li> </ul>                 | 11 <sup>30</sup> |                                                                                                    |        |
| <ul> <li>Celia Castellano</li> </ul>                | 12 PM            |                                                                                                    |        |
| • iw12                                              | 12 30            |                                                                                                    |        |
| <ul> <li>Marketing X1</li> </ul>                    | 01.00            |                                                                                                    |        |
| < November 2017 >                                   | 0130             |                                                                                                    |        |
| Mo Tu We Th Fr Sa Su                                | 01               |                                                                                                    | -      |
| 30 31 1 2 3 4 5                                     | 02 30            | HW project                                                                                         |        |
| 6 7 8 9 10 11 12<br>13 14 15 16 17 18 19            | 02**             |                                                                                                    |        |
| 20 21 22 23 24 25 26                                | 0300             |                                                                                                    |        |
| 27 28 29 30 1 2 3                                   | 03 50            |                                                                                                    |        |
|                                                     | 04 <sup>00</sup> |                                                                                                    |        |
| Tasks                                               | 04 <sup>30</sup> |                                                                                                    |        |
| c                                                   | 0500             | 5:00pm                                                                                             | \$     |
| Contacts                                            | AE 30            | business trip - preparation                                                                        |        |
| ^                                                   |                  | Tasks: 127 Active tasks. 0 Completed tasks                                                         |        |

The day view is the most detailed as it focuses on the shortest period of time.

The arrows on top of the central panel switch between upcoming and previous days.

Next to the arrows is a label indicating which day (or week/month in the case of week view /month view) is currently selected and displayed.

Schedule in the central panel is divided into hours which are divided according to the value specified in the granularity drop down menu in **Calendar preferences**.

Calendar events are ordered in a vertical timeline. Each event is colored (you can pick any color you wish in the toolbar by clicking on **Calendar Color**) and contains the basic information (subject, start time, category, recurrency and reminder settings).

Events that last the whole day or span several days are displayed in the upper section of the calendar, before the timed schedule (so that these events don't interfere with the daily schedule).

You can zoom in and out by holding Ctrl and using the scroll wheel. The layout of the calendar will expand or condense accordingly.

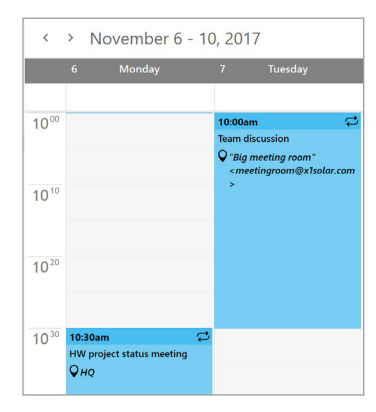

Chapter 3 Calendar

Events in the main panel can be drag-and-dropped on a different time or resized to a different length.

To **move** an event, click on an event box with the left mouse button and drag the event on another time and release the mouse button.

To **extend** or **reduce** the duration of an event, move the pointer to the upper or lower area of an event and after the pointer changes its shape, click the left mouse button and resize the event as necessary.

**Moving** events to a different date - events can be drag-and-dropped to the small calendar on the left. This smart utility is very useful in case you want to change the date of the event but you want to keep the same time schedule - just drag and drop the event on the desired date.

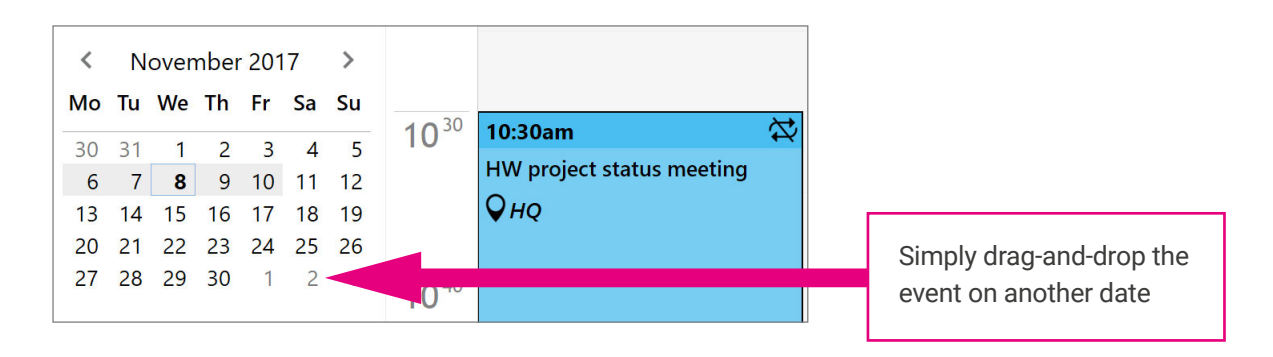

If you hover the mouse pointer over an event, a pop up balloon tooltip will appear, showing event details, including subject, start time, end time and description. This also works in the week view and month view.

| 10:00am                                                                          | Team discus | Team discussion                                                                                                    |  |  |
|----------------------------------------------------------------------------------|-------------|----------------------------------------------------------------------------------------------------|--|--|
| Team discussion                                                                  | Location:   | "Big meeting room"<br><meetingroom@x1solar.com></meetingroom@x1solar.com>                                                                                              |  |  |
| "Big meeting room"<br><meetingroom@x1solar.com< p=""></meetingroom@x1solar.com<> | From:       | 11/7/2017 10:00 AM                                                                                                    |  |  |
| >                                                                                | To:         | 11/7/2017 10:30 AM                                                                                                    |  |  |
|                                                                                  | Attendees:  | All Departments<br>Big meeting room<br>✓ Casey Atwood<br>Brad Thompson<br>Jerry Clark<br>Celia Castellano<br>Eduardo Sousa Ribeiro<br>AJ<br>✓ mike.sparrow@x1solar.com |  |  |
|                                                                                  | Folder:     | mike.sparrow@x1solar.com/Calen                                                                                                    |  |  |
|                                                                                  | Categories: | Important                                                                                                    |  |  |

#### WEEK VIEW

|  | + New - | (→Refresh ▼ | 12 Day | Work Week | <b>॑</b> ──॑Week | Month | <b>H</b> Agenda | 💆 Today | 🛍 Delete | Print |
|--|---------|-------------|--------|-----------|------------------|-------|-----------------|---------|----------|-------|
|--|---------|-------------|--------|-----------|------------------|-------|-----------------|---------|----------|-------|

All the functions offered in Day View can be found in Week View, the only difference is that the Week View displays one week at a time. If you want to see the schedule for workdays, select **Work Week View** in the **calendar's toolbar**. You can also zoom in and out by holding Ctrl and using the scroll wheel. The layout of the calendar will expand or condense accordingly.

#### WORK WEEK VIEW

|  | + New ▼ | (→Refresh ▼ | 12 Day | 🛄 Work Week | <b>::</b> Week | Month | Agenda | 🛃 Today | 🛍 Delete | Print |
|--|---------|-------------|--------|-------------|----------------|-------|--------|---------|----------|-------|
|--|---------|-------------|--------|-------------|----------------|-------|--------|---------|----------|-------|

All the functions offered in Day View can be found in Week View, the only difference is that the Week View displays one week at a time. If you want to see the schedule for workdays, select **Work Week View** in the **calendar's toolbar**. You can also zoom in and out by holding Ctrl and using the scroll wheel. The layout of the calendar will expand or condense accordingly.

#### MONTH VIEW

The Month View layout allows you to see the events of the entire month.

Events that last less than a single day are ordered the same way as in the other layouts. Daylong and multi-day events are displayed before other short events and are sorted by their starting time. Notice that today's date is highlighted - this has been added for easier orientation in the month view layout.

| < > Octob        | er 9 - Novemb    | er 12, 2017 |                  |                   |                  |                  |
|------------------|------------------|-------------|------------------|-------------------|------------------|------------------|
| Monday           | Tuesday          | Wednesday   | Thursday         | Friday            | Saturday         | Sunday           |
| Oct 9            | 10               | . 11        | 12               | . 13 .            | <sup>••</sup> 14 | 15               |
| 9:00am car repai | 9:00am breakfas  |             | New Appointment  | 8:00am Jen – lift | 7:30pm dinner w  | 8:30am hiking; B |
| 10:30am HW proj  | 10:00am Team dis |             | 10:00am lecture; | 9:30am HW proj    |                  |                  |
| 11:30am team me  | 2:00pm HW proj   |             | 12:30pm HW proj  | 2:00pm LW proje   |                  |                  |
| 2:00pm lecture p | 5:00pm business  |             | 2:30pm HW proj   | 5:30pm CEO – re   |                  |                  |
| 16               | 17               | . 18        | 19               | · 20 ·            | <sup>••</sup> 21 | 22               |
| 9:00am car repai | 9:00am breakfas  |             | New Appointment  | 8:00am Jen – lift | 7:30pm dinner w  | 8:30am hiking; B |
| 10:30am HW proj  | 10:00am Team dis |             | 10:00am lecture; | 9:30am HW proj    |                  |                  |
| 11:30am team me  | 2:00pm HW proj   |             | 1:30pm HW proj   | 2:00pm LW proje   |                  |                  |
| 2:00pm lecture p | 5:00pm business  |             | 2:30pm HW proj   | 5:30pm CEO – re   |                  |                  |

Days that contain more events than what can fit into their window will have three little dots displayed in the upper right corner (see picture below). Hover over the three dots to see how many events are hidden.

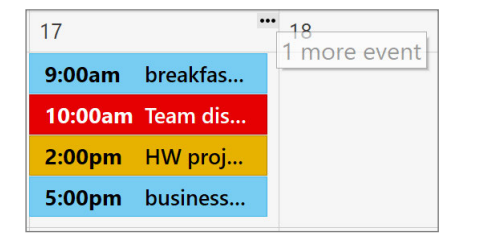

#### AGENDA

| + New ▼ (→ Refresh ▼ | + New ▼ | ( Refresh ▼ | 12 Day | Work Week | <b>Week</b> | <b>Month</b> | 🛗 Agenda | 🕅 Hide Past | 🛍 Delet |
|----------------------|---------|-------------|--------|-----------|-------------|--------------|----------|-------------|---------|
|----------------------|---------|-------------|--------|-----------|-------------|--------------|----------|-------------|---------|

This layout does not display events in a calendar but instead in a comprehensible list of events, with each line containing the details of a single event.

By default, events are ordered by their starting dates. Recurring events are listed only once, at the time of their first occurrence.

| 12 Day                            | Work Week | Week         | Month  | Agenda | RHide | e Past   | 🛍 Delete  |            | Se                   |
|-----------------------------------|-----------|--------------|--------|--------|-------|----------|-----------|------------|----------------------|
| 🧷 🟳 Summary                       |           | Location     |        |        | S     | itart    | ^         | Category   | End                  |
| Click to add a new item           |           |              |        |        |       |          |           |            |                      |
| ▼ Older                           |           |              |        |        |       |          |           |            |                      |
| 🛱 car repair                      |           | 16 Old Chap  | el St. |        | 10    | /28/2013 | 3 9:00 AM | Personal   | Repeats indefinitely |
| 🟳 HW project status meeting       |           | HQ           |        |        | 10    | /28/2013 | 3 10:30   | Needs Prep | Repeats indefinitely |
| ightarrow team members interviews |           | HQ           |        |        | 10    | /28/2013 | 3 11:30   | Business,  | Repeats indefinitely |
| 😅 lecture papers                  |           |              |        |        | 10    | /28/2013 | 3 2:00 PM | Needs Prep | Repeats indefinitely |
| 🟳 breakfast with CEO              |           | Clachnaharry | Inn    |        | 10    | /29/2013 | 3 9:00 AM | Important  | Repeats indefinitely |
| 🟳 HW project                      |           |              |        |        | 10    | /29/2013 | 3 2:00 PM | Phone Call | Repeats indefinitely |
| 😅 business trip – preparation     |           | at home      |        |        | 10    | /29/2013 | 3 5:00 PM | None       | Repeats indefinitely |

This view is particularly useful when searching for particular events. It allows you to arrange events by different parameters by simply clicking on a column header. Click on the column header again to switch between ascending and descending orders.

You can customize the List View by right-clicking at the column heading. Select Columns configuration.

#### Chapter 3 Calendar

|                    | Columns  |                     | ×  |
|--------------------|----------|---------------------|----|
| Available columns: |          | Show these columns: |    |
| Account            |          | Attachment          |    |
| Created            |          | Recurring           |    |
| Description        | Add →    | Summary             |    |
| Folder             |          | Location            |    |
| Reminder           | ← Remove | Start               |    |
|                    |          | Category            |    |
|                    |          | End                 |    |
|                    |          | Flag                |    |
|                    |          |                     |    |
|                    |          | A                   |    |
|                    |          |                     |    |
| Set Defaults       |          | OK Cance            | el |

Add the columns you would like to see in your List View window by selecting them and pressing **Add**. You may also arrange the order in which the columns are displayed by first selecting a column heading and pressing **Move Up** or **Move Down**.

You can also resize the width of columns by clicking between two columns in the table header and dragging the cursor right or left as needed.

Hide Past button Hide Past

Hide Past button automatically hides all the events in calendar that are out of date.

## Toolbar

Toolbar is located on the top of the application window and it changes according to what you are currently working on. You can customize the individual items you want to be displayed on the toolbar by right-clicking on the toolbar and selecting **Customize**, which will bring up the following window:

|                  | Customize |                | ×      |
|------------------|-----------|----------------|--------|
| Available items: |           | Items to show: |        |
| Move to Folder   |           | Day            |        |
| Copy to Folder   |           | Work Week      |        |
| Print            | Add →     | Week           |        |
| Categorize       |           | Month          |        |
|                  | ← Remove  | Agenda         |        |
|                  |           | Today          |        |
|                  |           | Hide Past      |        |
|                  |           | Delete         |        |
|                  |           |                |        |
|                  |           | *              | -      |
|                  |           |                |        |
| Set Defaults     |           | ОК             | Cancel |

Here you can customize what items you want to display in the toolbar. Using appropriate buttons, you can **Add** items from **Available items** column to **Items to show** column or subsequently **Remove** them. Click on Set Defaults button to restore default settings. Note that you can add the items in an arbitrary order, depending on what order you add them to the **Items to show column**.

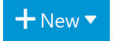

#### New

This option is common to all four modules of this product, however in Calendar view it will be primarily bound to the New Event option. In Calendar mode you can create new events in your current calendar by clicking on the **New** button and New Event window will pop up. This will bring up the event editing box where you can **create a new Calendar event**.

#### Print

By clicking the **Print button** you will be redirected directly to the Print window. To display the **Print Preview** window go to **File ->Print Preview** (by default Ctrl +Shift + P), where you will be able to see a preview of what you are going to print as well as modify any settings to customize the layout of the printed page.

| Ē              |                                  | Print F                                                                                                    | Preview                                                                                  |                             |                                                                                                 |                                                                                                    |                                     | ×                               |
|----------------|----------------------------------|----------------------------------------------------------------------------------------------------|------------------------------------------------------------------------------------------|-----------------------------|-------------------------------------------------------------------------------------------------|----------------------------------------------------------------------------------------------------|-------------------------------------|---------------------------------|
|                |                                  | ,⊕ ▼ Page                                                                                                    | e: 1                                                                                     | ¢                           |                                                                                                 | Print s                                                                                                    | style: N                            | Nonth view 🔻                    |
| Printer:       | HP LaserJet Profession $^{\vee}$ |                                                                                                    |                                                                                          |                             |                                                                                                 |                                                                                                    |                                     |                                 |
| Margins:       | Default 🗸                        |                                                                                                    |                                                                                          |                             |                                                                                                 |                                                                                                    |                                     |                                 |
| Orientation:   | Landscape $\vee$                 |                                                                                                    |                                                                                          |                             |                                                                                                 |                                                                                                    |                                     |                                 |
| Paper Size:    | Letter 🗸                         | November 2                                                                                                    | 2017                                                                                     |                             |                                                                                                 |                                                                                                    |                                     | Calendar<br>Page: 1             |
|                | Cancel Print                     | Monday<br>Oct 30<br>303am Carrepair,<br>19:03am/Wr proje<br>11:03ammar me<br>2.00ym Instance pa                | Tuesday<br>31                                                                            | Wednesday Nor 1 12:00pmObid | Thursday<br>2 ***<br>New Appointment<br>10:00amlecture: N<br>12:10pmHW peoje<br>2:30pm HW peoje | Friday<br>3                                                                                                    | Saturday<br>4<br>7:30pm clinner wit | Sunday<br>S<br>8:30am hiking 81 |
|                |                                  | 6<br>9300am (car repair)<br>10:30am HW (proje<br>11:08am HW (proje<br>11:08am HW (proje<br>2.00gen: Sectore pa | 7 ***<br>5000am breaktast<br>10:00am Team disc<br>2:00pm HW proje<br>5:00pm Ibusiness t  | 12:00pmLunch wit            | 9 ···<br>New Appointment<br>10:00amlecture: N<br>12:30pmHW proje<br>2:30pm HW proje             | <ul> <li>10 ***</li> <li>Bölbarn Jen - ift t</li> <li>938am Hill groje</li> <li>240pm LW projec</li> <li>Siðbyn CEO - rep</li> </ul> | 11<br>7:30pm clinner wit            | 12<br>8:30am hiking; 81         |
|                |                                  | 13<br>9503am carrepair;<br>951:00am/W/proje<br>11:00am/W/proje<br>2003pm fecture pe                            | 14 ***<br>5500am breaktast<br>10:00am Team disc<br>2:00pm H/V proje<br>5:00pm business t | • 15                        | 16 · · · · · · · · · · · · · · · · · · ·                                                        | <ul> <li>17 ••</li> <li>BSDam Jen - Ht t</li> <li>Stäam HW proje</li> <li>2100pm IW projec</li> <li>Stäöpm CEO - rep</li> </ul>      | 18<br>7:30pm clinner wit            | 19<br>8:30am hiking (1)         |
|                |                                  | 20<br>3:00am carrepair;<br>30:00am/W/proje<br>11:00am/w/proje<br>2:00pm lecture pa                             | 21 ***<br>3380am breaktast<br>10:00am Team disc<br>2:00pm H/V proje<br>5:00pm business t | * 22                        | 23 *** New Appointment 10:00amlecture: N 12:30pmHW proje 2:30pm HW proje                        | <ul> <li>24</li> <li>Bobbarn Jen – HT t</li> <li>Stöbarn HW proje</li> <li>Zrößpen LW projec</li> <li>Srößpen CEO – rep</li> </ul>   | 25<br>7:30pm clinner wit            | 26<br>8:30am hiking Bl          |
|                |                                  | 27<br>300am car repar;<br>BickhaesHW proje<br>1100amtsoan me<br>2.00pm liecture pa                             | 28 ***<br>3000em broatast<br>10:00em Team disc<br>2:00pm H/V proje<br>5:00pm business t  | • 29                        | 30 ***<br>New Appointment<br>10:00amlecture: N<br>12:30pmHW proje<br>2:30pm HW proje            | Dec 1 **     BORem Jen - 1H t     Stillarn HW proje     200pm LW projec     Stillpon CEO - rep                                       | 2<br>In30pm clinner wit             | 3<br>8:30am hiking 91           |
|                |                                  |                                                                                                    |                                                                                          |                             |                                                                                                 |                                                                                                    |                                     |                                 |
| Print using sy | <u>rstem dialog</u>              |                                                                                                    |                                                                                          |                             |                                                                                                 |                                                                                                    |                                     |                                 |

On the left side you can set up the layout of the printed page.

In the drop-down menu in the top right-hand corner of the window, you can specify the view you wish to print (detailed, table, week, month).

In the top of this window you can see number of pages ready to print and the following buttons:

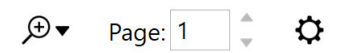

Print settings - click to access the following menu, which contains three tabs (Week View, Month View and Day View)

|                              | ×          |          |        |
|------------------------------|------------|----------|--------|
| Week View                    | Month View | Day View |        |
| Print only wo                | rkdays     |          |        |
| Granularity:                 | 5 minutes  |          | ~      |
| Print Range<br>🗹 Use calenda | ar range   |          |        |
| Print from:                  | 8:00 AM    |          |        |
| Print to:                    | 5:00 PM    |          |        |
|                              |            |          |        |
|                              |            | Ok       | Cancel |

If you check the **Print only work days** field, Saturdays and Sundays will not be printed.

Using the drop-down menu, you can define the granularity you wish to use.

In the Print Range section, you can specify the range you wish to print. If you check the **Use calendar range** option, the calendar settings will be used.

Zoom - Here you can adjust the zoom ratio in which you would like to have the about-to-print page.

Searching Calendar

| Agenda                   |   |
|--------------------------|---|
| Add new task             |   |
| project                  | Q |
| • No date (7 items)      |   |
| • In the Past (16 items) |   |
| • Yesterday (2 items)    |   |
| • Today (5 items)        |   |
| • Tomorrow (6 items)     |   |
| • Friday (6 items)       |   |
| Saturday (4 items)       |   |
| • Next Week (16 items)   |   |

To search your Calendar use the Agenda section which you can find on the right-hand side of the interface.

## **Calendar Preferences**

Access the calendar's settings by right-clicking anywhere on the calendar's main panel and select Calendar Preferences from the context menu, or select **Menu ->Tools -> Settings** from the main menu, then select the **Calendar** section in the **Settings** window.

|                        | Settings                                       |                        |        |
|------------------------|------------------------------------------------|------------------------|--------|
| General                | Calendar View                                  |                        |        |
| Appearance             | Show week numbers                              |                        |        |
| Mail                   | Granularity:                                   | 5 minutes              | ~      |
| Signing and Encryption | Show range:                                    | 1 hour                 | ~      |
| signing and Encryption | Source of event's color in multicalendar mode: | Calendar then category | $\sim$ |
| Calendar               |                                                |                        |        |
| General                | Work Week                                      |                        |        |
| weather                | ☑ Mo ☑ Tu ☑ We ☑ Th ☑ Fr □ Sa □ S              | Su                     |        |
| Tasks                  | First day of week:                             | Monday                 | ~      |
| Contacts               | First week of year:                            | Detect from System     | ~      |
| Chat                   | Work day start:                                | 8:00 AM                | ~      |
| Widgets                | Work day end:                                  | 5:00 PM                | ~      |
| Advert                 |                                                |                        |        |
| Advanced               | Balloons                                       |                        |        |
|                        |                                                |                        |        |
|                        |                                                |                        |        |
|                        | Agenda (Events List)                           |                        |        |
|                        | Show groups in agenda                          |                        |        |
|                        | Defaults                                       |                        |        |
|                        |                                                |                        |        |

The Calendar Settings window consists of four sub-sections: Calendar View, Work Week, Balloons and Agenda (Events List).

#### **Calendar View**

Show week numbers:

If you check this option, there will always be a week number displayed in the month view of the calendar, according to the current year.

#### Granularity:

This option allows you to choose the granularity of the day and week view layouts.

The days are divided into hours by default. If you want to plan your time more accurately, you can split the hours into slices of 5, 10, 15, 20 or 30 minutes. This time unit is important when you are moving and resizing events by Drag & Dropping event boxes because you can't adjust the events by smaller time units than defined here.

#### Show Range:

This option allows you to set the "height" of your calendar's layout. The value specified in this field determines how many hours will be visible at one time in the calendar's central panel.

So, if you set 24 hours in this field, you won't have to scroll at all in your calendar's central panel, leaving you plenty of room for your nocturnal activities.

#### Source of event's color in multi-calendar mode:

You can define the source of the of an event's color while you are in multi-calendar mode. This option is useful when you are working with more than one calendar. You have three options:

Category then calendar - will prefer category color and ignore calendar color.

**Calendar then category** - will prefer the color of a calendar and the category color will be determined only by the category indicator.

Calendar only - will display calendar color primarily while you only one calendar is selected.

#### Number of weeks in month view:

You can set the number of weeks by 3 different ways: in the calendar settings; by pressing ctrl and simultaneously scrolling with the mouse-wheel while in month view of the calendar; or by pinch gesture in touch mode of the application.

#### Work Week

In this section, you can define the parameters of the work week. When it starts, when it ends and which days it contains.

#### **Balloon tooltips panel**

In this panel you can define the behavior of the popup balloon tooltips which appear when you hover the mouse pointer over an event box. These tooltips contain the events' info. You can learn more about balloon tooltips in the **Calendar Views** section.

#### Agenda (Events list)

Check Show groups in agenda to have groups displayed in Agenda (Events list).

#### Defaults

In this panel you can set default meeting lengths and reminder lengths. You can select whether you want to apply them to all folders or only to selected ones.

## **Calendar Sharing**

IceWarp Desktop Client can synchronize its calendar with shared calendars on the server. This way multiple users can access the same calendar. This feature is useful for scheduling public resources. For example, employees can log onto a public calendar to book company cars or meeting rooms or check the availability said cars or rooms.

To access a shared calendar, you proceed in the same fashion as if you were setting up a normal CalDAV account:

|                                               |                                                                                 | New Account X                                                                                                    |
|-----------------------------------------------|---------------------------------------------------------------------------------|----------------------------------------------------------------------------------------------------|
|                                               | Set up an account                                                               |                                                                                                    |
|                                               | Set up un account                                                               |                                                                                                    |
|                                               | (+ Automatic Setup                                                              | •                                                                                                    |
|                                               | ⊠ Mail                                                                          | •                                                                                                    |
|                                               | Q Chat                                                                          | ·                                                                                                    |
|                                               | 🛅 Calendar                                                                      |                                                                                                    |
| Select CalDAV in Account Wizard.              | Google Calendar Vahool Cale                                                     | or frux? frux? 17<br>endar iCloud Calendar Frux Calendar CaleNa                                                                                             |
|                                               | Contacts                                                                        | •                                                                                                    |
|                                               |                                                                                 | Next Cancel                                                                                                    |
|                                               | <ol> <li>Server information</li> <li>Account details</li> <li>Finish</li> </ol> | New Account ×<br>Server information<br>Enter your CalDAV/CardDAV account settings.<br>Account address URL (f.e. http://www.example.com/.well-known/caldav); |
|                                               |                                                                                 | User name:                                                                                                    |
| Fill in the URL of the shared CalDAV location |                                                                                 | Password:                                                                                                    |
| your username and your password.              | L L                                                                             | Back Next Cancel                                                                                                    |
|                                               |                                                                                 |                                                                                                    |
|                                               | Mail Calendar, Contacts, Chat                                                   | Accounts X<br>General IMAP SMTP Ca/DAV/CardDAV XXIPP Diagnostics<br>Senser<br>Address (Ca/DAV/CardDAV VII), https://mail.sensep.com/webdav/                 |
|                                               |                                                                                 |                                                                                                    |
| Finally you need to enter your credentials in |                                                                                 | Use twenning creuteritalis                                                                                                    |
| the account window or when heing promoted     |                                                                                 | Password:                                                                                                    |
| the account window of when being prompted     |                                                                                 | Default Folders<br>Calendar, Calendar/                                                                                                    |
| during account synchronization                |                                                                                 | Tasks: Tasks/ Select                                                                                                    |
| aunny account synchronization.                |                                                                                 | Contacts: Contacts/ Select                                                                                                    |
|                                               |                                                                                 | Accounts you can access: Show                                                                                                    |
|                                               |                                                                                 | Change who can access your account: Edit                                                                                                    |
|                                               | + * * *                                                                         | OK Cancel                                                                                                    |

You now have a calendar account that is synchronized with a public calendar, any changes you or other users make will be uploaded to the same CalDAV server and displayed in your IceWarp Desktop Client's Calendar.

## **Edit Events**

1)

2)

3)

## **Resizing and moving events**

All event blocks can be moved to a different time by Drag & Dropping them. All Events can be moved and rescheduled in this simple way in all view layouts that are available in Calendar.

To change the duration of an event in the day or week view, move the pointer to the upper or lower area of an event box and when the pointer changes to a double headed arrow, left click and resize the box as required.

When drag & dropping events, remember you can only change the events by the time unit specified in the granularity option in the **calendar's toolbar**. You can't resize/move events by smaller time units than the specified units.

## **Deleting events**

To delete an event, select the Delete button on the toolbar, the **Delete** option from its context menu or simply click on the event box and press the Delete key on your keyboard.

You can also Copy, Cut and Paste events like you would do with texts, with the standard Ctrl+C (Copy), Ctrl+X (Cut) and Ctrl+V (Paste) hotkeys.

## **Event reminders**

For important events, you can set reminders that will regularly send you alerts as the event approaches.

To set up a reminder, open the Event Editor window for a specific event, in the General tab and enter the amount of time ahead of the event you wish to start receiving notification alerts in the Reminder: field. The default value is No Reminder, which means you will not receive any alerts before the upcoming event. To set a reminder, click on the drop-down list and select a time amount from 5 minutes to 2 days ahead of the event to start receiving reminders.

The event reminder is displayed in an alert window that includes a list of all upcoming events. Each row contains the subject of the specific event (task) and time left to the start of the event.

| 3                            | 1 reminder | _ ×                   |
|------------------------------|------------|-----------------------|
| lecture papers<br>15 minutes |            | ⊈z 🔌<br>2:00 PM       |
|                              |            |                       |
|                              |            |                       |
|                              |            |                       |
| Snooze for: 5 minutes        | ∽ Sr       | nooze All Dismiss All |

The alert window offers you several ways to interact with the notification system and the event(s) themselves:

#### **Open Item**

Click the button to open the event's create-and-edit dialog window.

#### **Dismiss (All)**

Click the Dismiss all button dismiss all displayed reminders in the window or use the bell icon to snooze the individual reminder. Reminder alerts will no longer be displayed for the selected events with the exception of repeated events.

#### Snooze (All)

Snooze works much like the same button on an alarm clock. Click Snooze (zzz)icon or Snooze All to temporarily dismiss the alert. But more alert windows will continue to be displayed at the time interval specified in the Snooze Time drop-down list.

**TIP:** You can also manually disable event reminders by opening up the Event Editor window and setting the Reminder field to its default No Reminder.

Warning: The reminder window is active only when IceWarp Desktop Client is running.

## **Working with Events**

### **Creating and editing events**

Events are the basic entries in your calendars.

To create a new event in a calendar:

On the calendar toolbar select New -> Event ...

or, double-click the calendar in the Central Panel.

However, by far the easiest way is to draw a rectangular outline of your event by drag and drop your mouse on the calendar.

The last way how to create an event is to move with your keyboard arrows from box to box and subsequently write a name of the event and ultimately press enter. This way of creating events is by far the fastest one if mastered by the user.

| <    | > November 14, 2017 |
|------|---------------------|
|      | 14                  |
| 0800 | New event           |
| 0810 |                     |

Type in a name for this event and press Enter to create a default one time event with only the time and name you have specified. To add more details double click on the newly created event to bring up the Event editor window.

## **Event settings**

All the basic configuration can be defined in this window:

| 12          | Breakfast with CEO - Event -                           |  |  |  |
|-------------|--------------------------------------------------------|--|--|--|
| Title       | Breakfast with CEO                                     |  |  |  |
| Start       | 11/14/2017 💷 9:00 AM 🛟 🗌 All day event                 |  |  |  |
|             | TZID ~                                                 |  |  |  |
| End         | 11/14/2017 🔲 🔻 10:00 AM 🔹 🗌 Private event              |  |  |  |
|             | TZID ~                                                 |  |  |  |
| Show as     | Busy V Category IIIImportant, Business, Must Attend, V |  |  |  |
| Reminder    | 1 hour 🗸                                               |  |  |  |
| Description | Don't forget to take all documents!                    |  |  |  |
| Attachments | Ø Browse files<br>Christianhura Ion                    |  |  |  |
| Location    |                                                        |  |  |  |
| 🖿 mike.spar | rrow@x1solar.com/Calendar/ Save Cancel                 |  |  |  |

#### Title

The subject of the event. This information will be displayed in the calendar window after the event is saved, therefore it should be as brief as possible.

#### Start

Start time of the event. Consists of two fields, date and hour.

#### End

End time of the event.

If the date part of end time of a given event differs from its start time date, a multiple day event is created. These events are listed in the upper part of the schedule, under the all day events. This way they don't mess into the daily schedule.

All day event

In the all day event, the start and end time items are missing. This means that this event will be in progress over the entire day, but other events can be still planned for this day. The typical example is setting entire-day events like wedding anniversaries, symposiums, vacations, business trips, etc.

#### All day event

In the all day event, the start and end time items are missing. This means that this event will be in progress over the entire day, but other events can be still planned for this day. The typical example is setting entire-day events like wedding anniversaries, symposiums, vacations, business trips, etc.

#### **Private event**

If you check Private event, this event will get a private status.

#### Show as

You can select a type of your event - You can be busy or you can be free.

| Busy          | $\sim$ |
|---------------|--------|
| Free          |        |
| Tentative     |        |
| Busy          |        |
| Out of Office |        |

#### Reminder

Reminder is a special function of the interface, that allows reminding of events. If the reminder is set for an event, an alert is displayed at the defined time that informs of an upcoming event. The default value is **No Reminder**, but any different value can be selected from the drop-down list. To cancel the reminder, simply choose the **No Reminder** option in the event's dialog box. For more information about working with reminder see section Edit Events.

#### Category

In the category drop-down menu, you can assign color-coded categories to the selected event. In the calendar's central view, events will be shown colored according to their categories designated here. In case of multiple calendars, each calendar is assigned its own category (see Using More Than One Calendar). The category's color will be shown in the event's heading (Except in a month view layout). For more details on Categories see About Categories.

| None |           | $\sim$ |
|------|-----------|--------|
|      | Important |        |
|      | Business  |        |
|      | Home      |        |
|      | Fun       |        |
|      | Personal  |        |
|      | School    |        |

#### Recurrence

The Recurrence tab is used to set recurring tasks which take place every given number of days, weeks or months.

In this tab you can set how often will the task be recurred and when (if ever) will the recurrence terminate.

| Frequency                                                                                                    | Recurrence range          | Pattern               |                     |  |
|----------------------------------------------------------------------------------------------------|---------------------------|-----------------------|---------------------|--|
| ○ None                                                                                                    | No end date               | Recur every 1 week(s) |                     |  |
| 🔿 Daily                                                                                                    | O End after 2 occurrences | 🗌 Monday 🛛 🗹 Tuesday  | 🖂 Wednesday         |  |
| Weekly                                                                                                    | ○ End by 11/ 8/2017 🛛 🔍 🕶 | 🗌 Thursday 🛛 🗌 Friday | 🗌 Saturday 📄 Sunday |  |
|                                                                                                    |                           |                       |                     |  |
| Yearly         Example:         11/8/2017, 11/14/2017, 11/15/2017, 11/21/2017, 11/22/2017, 11/28/2017, 11/29/2017, 12/5/2017, 12/6/2017, 12/12/2017, |                           |                       |                     |  |
#### Frequency

You can set frequency daily, weekly, monthly or yearly.

#### **Recurrence range**

You can set here when the event should end. There are three options:

No end date - The event will recur for ever and ever and ever...

End after X occurrences - You can set the number X. The event will not recur after X occurrences.

End by - You can set a date. The event will not recur after this date.

#### Pattern

Frequency daily - In the pattern you set the number of days when the event should recur,

<u>Frequency weekly</u> - In the pattern you can set the number of weeks when the event should recur. You can also choose the days of the week on which the event should recur (e.g. in the following picture, the event will recur every week on Monday and Saturday).

<u>Frequency monthly</u> - In the pattern you set the number of months when the event should recur. You can also set a day - you can set the number of day in month, or set for example "second Monday".

<u>Frequency yearly</u> - In the pattern you set the number of years when event should recur. You can set a date for event or set for example "second Monday of February".

#### **Participants**

Participants are those contacts that are invited to particular event and their status is determined by responding to the event request or not (their status can also be set manually).

#### **Calendar Folder**

You can select a particular folder by left-clicking on the directory at the left bottom corner. If you do so, the task will be automatically moved to the selected folder. This utility works also for editing Events and Contacts.

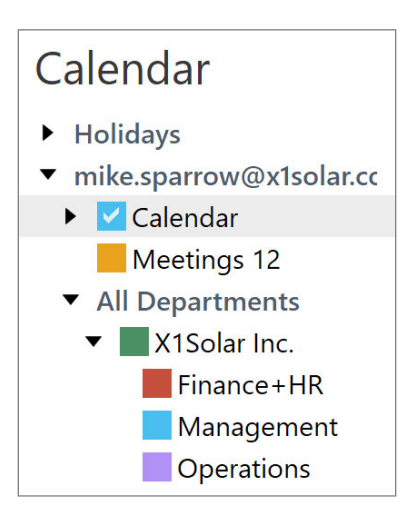

Simply click on the down-pointing arrow and select desired folder from a drop-down list.

## **Event Requests**

Once an Event has been created, you can send attendance requests to others through E-Mail.

#### Scheduling

In the All attendees list type in the list of potential attendees you wish to be invited to the event.

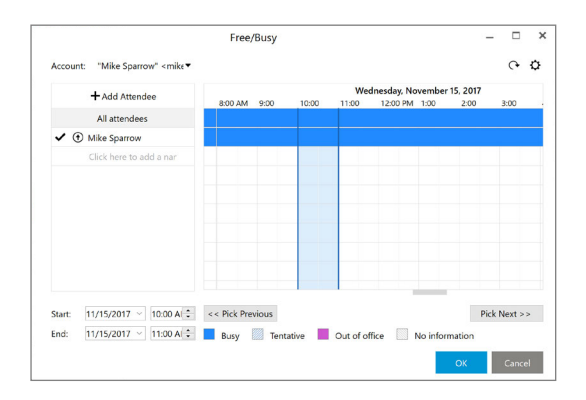

<u>Type of resource</u> - select type of resource by clicking on the second icon next to he participants name which will bring up a list of options (Required, Optional, Resource) form which you can choose and select one:

Required
Optional
Resource

<u>Pick Previous and Pick Next</u> - By clicking on Pick Previous or Pick Next the next or previous time window will be found, i.e. time period when all participants actually have time.

Refresh - click on 🔿 icon to refresh the information when participants have free time

Options - click on 🔅 icon to bring up the list of options for scheduling

| ✓Show only working hours |   |
|--------------------------|---|
| Show only working days   |   |
| Zoom                     | J |

Here you can select if you want to show only working hours/days and you can also zoom in/out.

There are three types of requests that can be sent to each attendee: Required, Optional, and Resource. Each can be selected by clicking on the box next to the attendees' emails.

Each time you add a contact to your list of attendees, if you have the Freebusy URL for that contact setup (see relevant section in New Contact creation), you can see the schedule of the attendee, which can help you organize the event.

A response to your request can be obtained from each attendee in the form of Accepted, Declined, or Tentative. which will also be displayed in this window next to each attendee's email address.

 Accepted
 Declined
 Tentative Needs Action

Once all the necessary details have been entered into the Event editor, click Save to finish editing. A prompt will appear asking you whether you wish to send invites to the attendees listed, click Send invite to close the editor and send invites.

**TIP:** Should you delete or make changes to your events after you have sent out your event invites, a notice of change/ cancellation will be sent to each of the attendees accordingly.

Your invitee will receive an invite such as the one below in their email, they can send you a reply by clicking on either **Accept, Tentative**, or **Decline** respectively, which will show up in your Event window.

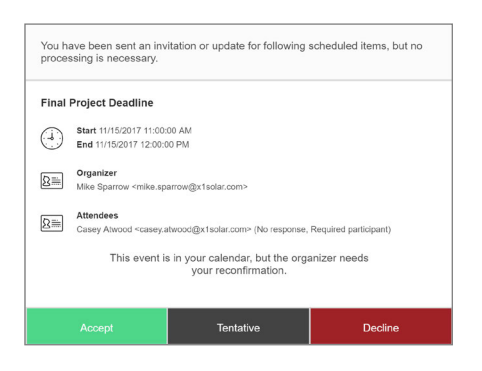

**TIP:** If you have a Google account set up in application, your Google Calendar will be automatically synchronized to your Calendar.

#### Attachments

Like with Tasks and Contacts, you can attach files to your Events.

Press the clipboard icon to add any files relevant to this contact. Any image, power point, document files that are related to the event can be added to the Attachments tab.

#### Description

To any event it is possible to add a comment referring to various issues such as event details or lists of items related to the event.

#### Location

Location of the event - for example: at work, at home, at school ...

## **Using More Than One Calendar**

IceWarp Desktop Client allows you to create multiple calendars, each of them dedicated to separate aspects of your life (one calendar for your work duties and another for your leisure time for example). Multiple calendars offer several advanced functions, like simultaneous displaying of events, distinct colors for events from the individual calendars or hierarchical structuring of your calendars.

These features are provided through the **Calendar** sub-panel in the left-most vertical panel of the interface. Open this sub-panel by clicking on the **Calendar** label in the left-most panel (if the panel is already displayed, clicking on this label will minimalize it).

The Calendar sub-panel consists of two parts: (see picture)

The upper part contains the hierarchical tree of your calendars. All the functionality connected to using multiple calendars is provided by this tree.

In the lower part you can see the calendar view of the current month.

The root folder of the tree is created automatically and goes by the name "Calendar". This folder is always the top-most in the tree and cannot be deleted or renamed.

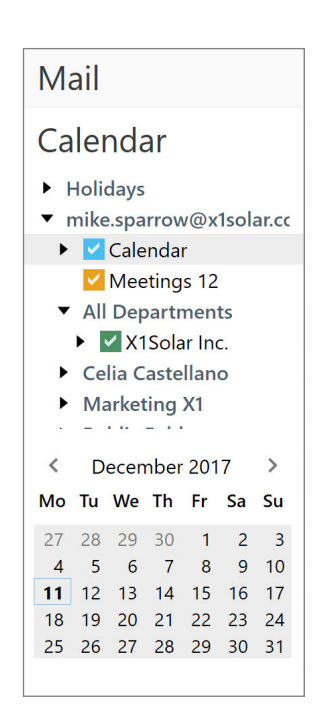

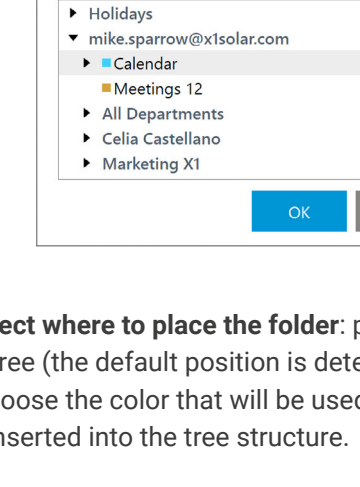

Select where to place the folder:

**Create New Folder** 

Name: Resources Folder contains Calendar Items Calendar color:

**~** 

×

| New Event                     |
|-------------------------------|
| New Calendar                  |
| Copy Folder                   |
| Move Folder                   |
| Delete                        |
| Collapse All                  |
| Select Including Subfolders   |
| Deselect Including Subfolders |
| Import Holidays               |
| Show                          |
| Hide                          |
| Calendar Color                |
| Delegation                    |
| Properties                    |
|                               |

#### **Creating new calendars**

Right-click anywhere into the **Calendar** sub-panel (if you click on an existing calendar, this calendar will be selected as a default parent for the newly created calendar folder in the hierarchical tree). A context menu will appear. Choose the **New calendar**... option and a dialog window will open.

Insert the requested name for the new calendar into the **Name**: field. In the **Select where to place the folder**: panel, you can choose, where the new calendar folder will be situated in the hierarchical tree (the default position is determined by the place you have right-clicked in the **Calendar** sub-panel). You can also choose the color that will be used for this new calendar. When you're done, click **OK** and a Calendar will be created and inserted into the tree structure.

#### **Editing existing calendars**

You can also rename calendars, delete them and choose colours for the events contained in them. All these options are available via the context menu of the calendars, simply right-click the desired calendar and choose the requested option.

### Displaying events from multiple calendars

If you want to display events of multiple calendars at once, tick the checkboxes situated before every calendar folder in the hierarchical tree structure.

By default, only the events of the currently selected calendar are displayed in the central panel. But if you check the box before a given calendar, its events will be always displayed, no matter which calendar is currently selected. This feature is particularly useful when combined with the usage of separate colours for the single calendars. This way you'll always see which event belongs to which calendar. The last couple of versions of our product do even enable you to edit events of any of the selected calendars, unlike to the previous versions, where you could edit only those events that belong to the currently selected calendar.

# 4. Tasks

We have all wondered exactly when our days of youthful vigor turned into a life lived by a to-do list stuck on our fridge. We all inevitably have to end such musings with a sigh, check off "get more eggs" then go on to "pick up the laundry." What we can do however, is to make that list more convenient and more helpful.

If you are ready for something a little more 21st century than that writing pad on your fridge, IceWarp Desktop Client is here for you! This product's task management tool is the central storage of all your tasks, it can remind you of your duties with automatic alerts, and keep track of the progress of your various activities.

## **Main Screen**

A default task folder is prepared for you when you create your account. You can access it by clicking the Tasks bookmark in the left-most vertical panel of the IceWarp Desktop Client's interface.

| 🖂 Menu                                       |            | Tasks - mil                   | e.sparrow | @x1solar.com (15) - le | eWarp Desktop Client |         |                     |      | 👻 – 🗗 ×                               |
|----------------------------------------------|------------|-------------------------------|-----------|------------------------|----------------------|---------|---------------------|------|---------------------------------------|
| + New • C• Refresh •                         |            |                               | Today     | ✓ Hide completed tasks | Delete               |         |                     | Sean | ch (type ?? for he(p) Q. +            |
| Mail                                         | 10         | 🗇 Summary                     |           | Start                  | A Due                | Percent | Category            | ٣    | Contact Details >                     |
| Calendar                                     | Click to a | idd a new item                |           |                        |                      |         |                     |      | Agenda                                |
| Tasks                                        |            |                               |           |                        |                      | 0       | None                | 14   | Invitations                           |
| ▼ mike snarrow@vtsolar.cor                   |            | Call Jerry                    |           |                        | 5/6/2017 12:00 AM    | 0       | None                |      |                                       |
| ▼ ✓ Tasks                                    |            | HW project - inputs           |           | 1/20/2014 12:00 AM     | 1/23/2014 12:00 AM   | 25      | None                | ×    | Chat Online *                         |
| Acquisitions                                 |            | buy tickets - NT              |           | 1/21/2014 12:00 AM     | 1/23/2014 12:00 AM   | 0       | None                | 10   | Account: mike.sparrow@x1solar.com     |
| Old                                          |            | car from service              |           | 1/22/2014 12:00 AM     | 1/22/2014 12:00 AM   | 0       | None                | 15   | • Other                               |
| More                                         | 00         | Datasheets delivery           |           | 8/26/2016 12:00 AM     | 8/26/2016 12:00 AM   | 0       | Marketing           | 15   | Other                                 |
| <ul> <li>casey.atwood@x1solar.com</li> </ul> |            | mum – gift                    |           | 11/10/2016 12:00 AM    | 11/11/2016 12:00 AM  | 0       | None                | 15   | 5 Jiří Brožák                         |
| More                                         |            | LW project - paper            |           | 1/18/2017 12:00 AM     | 1/27/2017 12:00 AM   | 0       | None                | 5    | A believe Knoch                       |
| Local Folders     Tasks                      |            | jacket for John               |           | 1/24/2017 12:00 AM     | 1/24/2017 12:00 AM   | 75      | None                | 14   | · · · · · · · · · · · · · · · · · · · |
|                                              |            | write lecture                 |           | 2/9/2017 12:00 AM      | 2/9/2017 12:00 AM    | 50      | None                | r.   | Lukas                                 |
|                                              | 00         | Budget plan 2017              |           | 4/5/2017 12:00 AM      | 4/14/2017 12:00 AM   | 25      | Marketing, Busin    | 15   |                                       |
|                                              | • Two      | Weeks Ann                     |           |                        |                      |         |                     |      | <ul> <li>xtsolar.com</li> </ul>       |
|                                              |            | project                       |           | 11/8/2017 2:24 PM      | 11/8/2017 2:54 PM    | 0       | None                | r.   | Aw Alex Wolf                          |
|                                              | - Last     | Week                          |           |                        |                      |         |                     |      | Atwood Casey                          |
|                                              |            | PR article                    |           | 11/14/2017 3:00 PM     | 11/14/2017 3:30 PM   | 25      | Business, Needs     | . 15 | •                                     |
|                                              |            | Marketing materials for GITEX |           | 11/17/2017 1:00 AM     | 11/17/2017 1:30 AM   | 50      | Travel Required, I. | . /* | Brad Thompson                         |
|                                              | • Futu     | re                            |           |                        |                      |         |                     |      | Rurak Vulsal                          |
|                                              |            | Conference call with Jay      |           | 11/22/2017 4:00 AM     | 11/22/2017 4:30 AM   | 0       | Business, Impo.     | . 11 |                                       |
| Contacts                                     |            |                               |           |                        |                      |         |                     |      | Celia Castellano                      |
| 0                                            |            |                               |           |                        |                      |         |                     |      | Clara Smith                           |
| U Last sync at 3:16:5                        |            |                               |           |                        |                      |         |                     |      |                                       |

### TASKS

A new sub-panel will open, containing the hierarchical tree of your task folders:

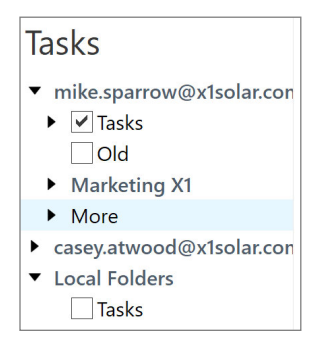

In this panel you can customize and manage your task folders. You can create new task folders, rename or delete existing ones. All this is accomplished via right-clicking and selecting the desired option from the context menu.

If you click on any of your task folders in this panel, the central panel will switch to a <u>task list view</u> of the chosen task folder. In this view you can see all the tasks from the given task folder and you can also <u>create new tasks and edit/</u> <u>delete existing ones</u> here.

#### **Creating Search Folders for Tasks**

It is possible to create a search folder from relevant search process by right-clicking on the down-pointing arrow next to the search bar and selecting Create Search Folder... from the context menu.

|   |                               | Q, = |
|---|-------------------------------|------|
|   | Recent History                |      |
| • | Current folder                |      |
|   | Current folder and subfolders |      |
|   | All folders                   |      |
|   | Custom Folder Selection       |      |
|   | Advanced Search               |      |
|   | Create Search Folder          |      |

Note: This is the only way, how to create search folders for Tasks.

# **Task List Display**

In this product, the tasks are shown in a simple list that contains data such as the subject of the task, scheduled deadline and the status of the task.

| < 0 ₽       | Summary                       | Start              | ^ | Due                | Percent | Category           | F |
|-------------|-------------------------------|--------------------|---|--------------------|---------|--------------------|---|
| Click to ad | d a new item                  |                    |   |                    |         |                    |   |
| • Older     | (17 items)                    |                    |   |                    |         |                    |   |
| ▼ Yester    | day                           |                    |   |                    |         |                    |   |
|             | project                       | 11/8/2017 2:24 PM  |   | 11/8/2017 2:54 PM  | 0       | None               | F |
| ▼ Today     |                               |                    |   |                    |         |                    |   |
|             | SW Project                    | 11/9/2017 5:00 AM  |   | 11/9/2017 5:30 AM  | 70      | Business           | F |
| ▼ Future    |                               |                    |   |                    |         |                    |   |
|             | Jogging                       | 11/12/2017 1:00 AM |   | 11/12/2017 3:30 AM | 0       | Home, Fun          | F |
|             | Marketing materials for GITEX | 11/17/2017 1:00 AM |   | 11/17/2017 1:30 AM | 50      | Travel Required, I | F |
|             | Conference call with Jay      | 11/22/2017 4:00 AM |   | 11/22/2017 4:30 AM | 0       | Business, Impo     | F |

#### Sorting tasks by columns

The detailed information on individual tasks is displayed in the columns. The tasks can be sorted by the details listed in individual columns. Click the column heading to sort tasks in the ascending or descending order (see the arrow next to the column's name) by alphabet, date or other criterion, depending on the column contents.

#### Adding and deleting columns

Users can customize the appearance of the table and the information shown. The columns can be added or deleted and their order can be changed. Right-click the table header, select **Columns configuration**... and specify the column settings in the Columns window.

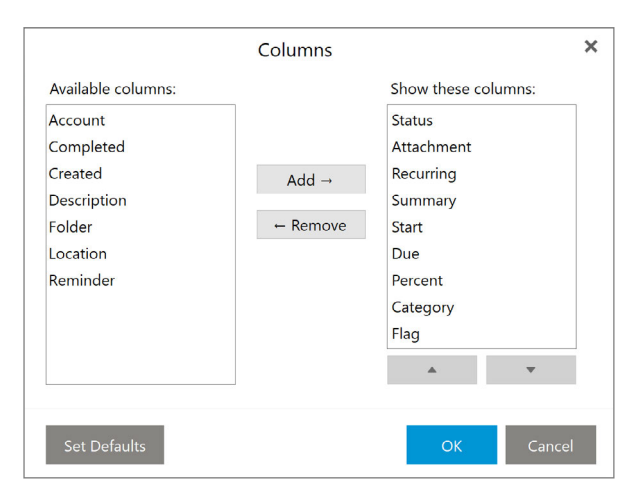

Checked columns will be shown in the dialog box, unchecked columns will be hidden. You can also change the order of columns. Just use the **Move Up** and **Move Down** buttons in the **Columns** window or simply use the Drag&Drop technique directly in the table header (left-click on one of the column headings and drag it onto the heading of the column you want to switch with).

#### Adjusting the column width

The width of the task list's columns can be adjusted. To change the column width, click between two columns in the table header and drag the cursor right or left as needed. Another option is to use the Columns window (right-click the table header and select Columns configuration...). In there select the desired column and specify the requested number of pixels.

#### **Completing tasks**

After a specific task is solved, it can be marked as solved in the task list using the checkboxes in front of every task. When the task is checked, its status is set to completed.

Hide Completed button - automatically hides all tasks that have been already completed. Hide completed tasks

# **Creating and Editing Tasks**

#### **Creating new tasks**

To create a new task, select **New** in the toolbar, the other way is to right-click a task folder in the **Tasks** sub-panel in the left vertical panel and select **New task** from the context menu. The last and by far the fastest way, when you are in the Task section, is to click on the top line (the line is separated by thick line, see screenshot bellow), fill in required fields and press enter.

A Task create-and-edit dialog will open.

#### **General tab**

|              |                                                                                              |                                                                                                    | PR           | article                                                                                                    | e - Ta                                                                                                    | sk                                                                                                    |                                                                                                    |                                                                                                    |                                                                                                    |                                                                                                    |
|--------------|----------------------------------------------------------------------------------------------|----------------------------------------------------------------------------------------------------|--------------|----------------------------------------------------------------------------------------------------|----------------------------------------------------------------------------------------------------|----------------------------------------------------------------------------------------------------|----------------------------------------------------------------------------------------------------|----------------------------------------------------------------------------------------------------|----------------------------------------------------------------------------------------------------|----------------------------------------------------------------------------------------------------|
| PR           | article                                                                                      |                                                                                                    |              |                                                                                                    |                                                                                                    |                                                                                                    |                                                                                                    |                                                                                                    |                                                                                                    |                                                                                                    |
| $\checkmark$ | 11/14/2017                                                                                   |                                                                                                    | 3:00 PM      | *                                                                                                    |                                                                                                    | Status                                                                                                    | In Progress                                                                                                    |                                                                                                    |                                                                                                    | ~                                                                                                    |
| $\checkmark$ | 11/14/2017                                                                                   |                                                                                                    | 3:30 PM      | *                                                                                                    |                                                                                                    | Complete                                                                                                    | 25                                                                                                    |                                                                                                    |                                                                                                    |                                                                                                    |
| $\checkmark$ | 11/14/2017                                                                                   |                                                                                                    | 11:00 AM     | *                                                                                                    |                                                                                                    | Recurrence                                                                                                    | None                                                                                                    |                                                                                                    |                                                                                                    | ~                                                                                                    |
| ■B           | usiness, Needs I                                                                             | Preparati                                                                                                    | on           |                                                                                                    | $\mathbf{\mathbf{v}}$                                                                                                    | Private ta                                                                                                    | ask                                                                                                    |                                                                                                    |                                                                                                    |                                                                                                    |
| We           | e need to finalize                                                                           | e PR artic                                                                                                    | le focused o | n our la                                                                                                    | atest r                                                                                                    | eleased version.                                                                                                    |                                                                                                    |                                                                                                    |                                                                                                    |                                                                                                    |
| Ø            | Browse files                                                                                 |                                                                                                    |              |                                                                                                    |                                                                                                    |                                                                                                    |                                                                                                    |                                                                                                    |                                                                                                    |                                                                                                    |
|              |                                                                                              |                                                                                                    |              |                                                                                                    |                                                                                                    |                                                                                                    |                                                                                                    |                                                                                                    |                                                                                                    |                                                                                                    |
|              | PR<br>PR<br>PR<br>PR<br>PR<br>PR<br>PR<br>PR<br>PR<br>PR<br>PR<br>PR<br>PR<br>PR<br>PR<br>PR | PR article<br>✓ 11/14/2017<br>✓ 11/14/2017<br>✓ 11/14/2017<br>■Business, Needs<br>✓ Jerry Clark<br>We need to finaliz<br>Ø Browse files | PR article   | PR article  PR article  11/14/2017 ■▼ 3:00 PM  11/14/2017 ■▼ 3:30 PM  11/14/2017 ■▼ 11:00 AM  Business, Needs Preparation  Preparation  Preparation  Preparaticle focused o  Preparaticle focused o | PR article  PR article  11/14/2017  3:30 PM  11/14/2017  11:00 AM  Business, Needs Preparation  Preparation  Preparation  Preparation  Preparaticle focused on our I  Preparaticle focused on our I  Preparaticle focuse | PR article - Ia<br>PR article - Ia<br>PR article - Ia<br>Interpretation Interpretation Interpretatio Interpretation | PR article - Iask PR article PR article I1/14/2017 Status I1/14/2017 Status Complete I1/14/2017 Status Complete Private ta Private ta Private | PR article - Iask         PR article         11/14/2017       3:30 PM         11/14/2017       3:30 PM         11/14/2017       3:30 PM         11/14/2017       11:00 AM         Business, Needs Preparation       Private task | PR article   PR article   11/14/2017   11/14/2017   11/14/2017   11/14/2017   11/14/2017   11/14/2017   11/14/2017   11/14/2017   11/14/2017   11/14/2017   11/14/2017   11/14/2017   11/14/2017   11/14/2017   11/14/2017   11/14/2017   11/14/2017   11/14/2017   11/14/2017   11/14/2017   11/14/2017   11/14/2017   11/14/2017   11/14/2017   11/14/2017   11/14/2017   11/14/2017   11/14/2017   11/14/2017   11/14/2017   11/14/2017   11/14/2017   11/14/2017   11/14/2017   11/14/2017   11/14/2017   11/14/2017   11/14/2017   11/14/2017   11/14/2017   11/14/2017   11/14/2017   11/14/2017   11/14/2017   11/14/2017   11/14/2017   11/14/2017   11/14/2017   11/14/2017   11/14/2017   11/14/2017   11/14/2017   11/14/2017   11/14/2017   11/14/2017   11/14/2017   11/14/2017   11/14/2017   11/14/2017   11/14/2017   11/14/2017   11/14/2017   11/14/2017   11/14/2017 <td>PR article - Iask     PR article     In Progress     In 1/14/2017     In 1/14/2017     In 1/14/2017     In 1/14/2017     In 1/14/2017     In 1/14/2017     In 1/14/2017     In 1/14/2017     In 1/14/2017     In 1/14/2017     In 1/14/2017     In 1/14/2017     In 1/14/2017        In 1/14/2017        In 1/14/2017           In 1/14/2017                    In 1/14/2017                                                                                                    </td> | PR article - Iask     PR article     In Progress     In 1/14/2017     In 1/14/2017     In 1/14/2017     In 1/14/2017     In 1/14/2017     In 1/14/2017     In 1/14/2017     In 1/14/2017     In 1/14/2017     In 1/14/2017     In 1/14/2017     In 1/14/2017     In 1/14/2017        In 1/14/2017        In 1/14/2017           In 1/14/2017                    In 1/14/2017 |

#### Title:

The title of the task. This information will be displayed in the task list and therefore it should be as brief as possible.

#### Location:

Location of the task.

#### Start:

Start time of the task. Consists of two fields, date and hour. The default value is the current date and hour.

#### Due:

Time required for completion of the task.

#### **Reminder:**

Reminder is a special function of the interface, which allows reminding of upcoming tasks. If the reminder is set for a task, an alert is displayed at the defined time that informs of an upcoming task. By default the **Reminder**: checkbox is unchecked, meaning that you won't be reminded of the task. But if you check it and set a date and time in the **Reminder**: fields, an alert will be displayed at the specified time. To cancel the reminder, simply uncheck the **Reminder**: checkbox.

#### Category:

In the category drop-down menu, you can assign color coded categories to the task. Categories provide a way for you to recognize and assess the nature of a Task at a glance, whether a Task is work related, personal or requires immediate attention etc. (For more details on Categories see About Categories).

#### Status:

Each task goes through several stages during the process of its completion. Here you can define what stage is the selected task currently in.

#### Complete:

Shows what percentage of the task has already been completed.

#### **Recurrence:**

The Recurrence tab is used to set recurring tasks which take place every given number of days, weeks or months.

In this tab you can set how often will the task be recurred and when (if ever) will the recurrence terminate.

#### Private task:

If you check the checkbox, the task will get the private status.

#### Assign to:

Assign the task to any number of your contacts and an invitation will be send to them.

#### **Description:**

Detailed information can be provided for each task.

#### Attachment:

Like with Emails and calendar schedules, You can add attachments to your tasks, maps, notes, power point slides etc.

#### Location:

Specify location of the task.

#### Folder:

you can select a particular folder by left-clicking on the directory at the left bottom corner. If you do so, the task will be automatically moved to the selected folder. This utility works also for editing Events and Contacts.

#### **Editing tasks**

Existing Tasks can be edited through the same Task editor window. To edit an existing task, double-click on it to bring up the **Task** window.

#### **Deleting tasks**

To delete a task select it in the task list and press the Delete key.

## **Displaying Tasks in Agenda and in Calendar tasks**

To customize displaying tasks in your Agenda and in Calendar tasks, right-click on the Task folder from one of your accounts and choose **Properties**... from the contextual menu.

The following window will appear:

|            |                 | Tasks - Folder Properties       | >      |
|------------|-----------------|---------------------------------|--------|
| General    | Delegation      | Repair                          |        |
| Name:      | т               | asks                            |        |
| Location:  | r               | nike.sparrow@x1solar.com/Tasks/ |        |
| Server lo  | cation: r       | nike.sparrow@x1solar.com/Tasks  |        |
| Туре:      | т               | ask                             |        |
| Number     | of items: 2     | 8                               |        |
| Default re | eminder:        | No Reminder 😒                   |        |
| Default ta | ask duration:   | 30 minutes 🗸                    |        |
| Show       | reminders       |                                 |        |
| Show       | in Agenda       |                                 |        |
| Show       | in Calendar tas | <s< td=""><td></td></s<>        |        |
|            |                 |                                 |        |
|            |                 |                                 |        |
|            |                 |                                 |        |
|            |                 |                                 |        |
|            |                 |                                 |        |
|            |                 | Ok                              | Cancel |

Here you have 3 options that can be used: Show reminders, Show in Agenda, Show in Calendar tasks

If you check **Show reminders**, the reminders of tasks in a particular task folder will be shown (active), if you uncheck this option, reminders set up in this task folder will not be active.

If you check Show in Agenda, the tasks from a particular task folder will be shown in the Agenda section on the right.

If you check **Show in Calendar tasks**, the tasks from a particular task folder will be show in your Calendar view, just as you can see in the picture:

| <  |    | Janu | ary 2 | 2016 |    | >  |          | Sort Tasks by: End Da | te |  |                   |  |
|----|----|------|-------|------|----|----|----------|-----------------------|----|--|-------------------|--|
| Мо | Tu | We   | Th    | Fr   | Sa | Su |          | Swimming              |    |  | Study English     |  |
| 28 | 29 | 30   | 31    | 1    | 2  | 3  |          |                       |    |  | Start of Vacation |  |
| 4  | 5  | 6    | 7     | 8    | 9  | 10 | 10       |                       |    |  |                   |  |
| 11 | 12 | 13   | 14    | 15   | 16 | 17 | X        |                       |    |  |                   |  |
| 18 | 19 | 20   | 21    | 22   | 23 | 24 | <u>a</u> |                       |    |  |                   |  |
| 25 | 26 | 27   | 28    | 29   | 30 | 31 |          |                       |    |  |                   |  |
|    |    |      |       |      |    |    |          |                       |    |  |                   |  |

# **5. Contacts**

The Contacts section is where you store your most valuable asset, your contacts.

In the Contacts folder you can store both contacts from your E-Mail correspondence as well as those from your instant messaging networks. You can pair the two kinds of contacts to create a centralized contacts list for your quick access.

# **Main Screen**

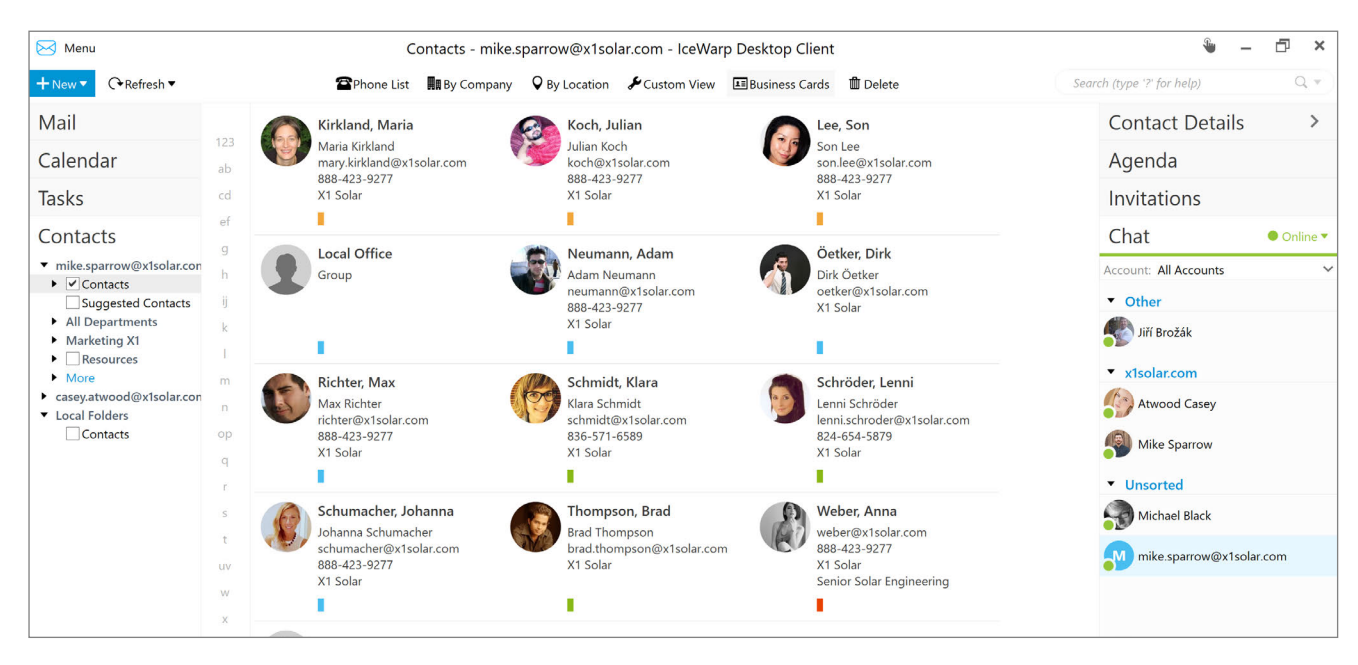

## **New Contact**

There are three ways to add a new contact. The first is to click on the top line (the line is separated by thick line, see screenshot bellow), fill in required fields and press enter. This is the fastest way how to add new contacts. (applicable also for tasks and events).

The second is to click on the arrow button New and select Contact...

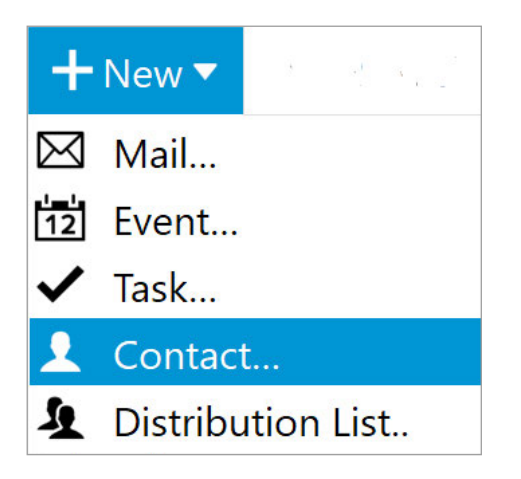

And the third way is to right click on the Contacts panel, then select New Contact.

| 🖂 Menu                                               |                     |               |            |
|------------------------------------------------------|---------------------|---------------|------------|
| +New •                                               | Refresh ▼           |               |            |
| Mail                                                 |                     |               |            |
| Calendar                                             |                     | 123<br>ab     |            |
| Tasks                                                |                     | cd            |            |
| Contacts                                             |                     | ef            |            |
| <ul> <li>mike.sparro</li> <li>Local Folde</li> </ul> | w@x1solar.con<br>rs | g<br>h        |            |
| 🗸 Contac                                             | te<br>N. C. I. I    | ii            |            |
|                                                      | New Distribu        | <br>tion List |            |
|                                                      | New Contact         | Folder        |            |
|                                                      | Copy Folder.        |               |            |
|                                                      | Move Folder         |               |            |
|                                                      | Delete              |               |            |
|                                                      | Collapse All        |               | . Lal a ma |
|                                                      | Deselect Includ     | uding Subic   | bfolders   |
|                                                      | ✓ Show<br>Hide      |               |            |
|                                                      | Properties          |               |            |

#### New Contact window

|             |                       | Contact |               |      | - | × |
|-------------|-----------------------|---------|---------------|------|---|---|
| Overview    | Details               |         |               |      |   |   |
| Full name   | Betty Leeland         |         |               |      |   |   |
| Company     | X1Solar               |         |               |      |   |   |
| Category    | Business              |         |               | ~    |   |   |
| + Add Emai  | I                     |         | + Add Address |      |   |   |
| Work        | betty.leeland@x1solar | .com    |               |      |   |   |
| + Add Phor  | ne                    |         |               |      |   |   |
| Work        | 888-423-9269          | ×       |               |      |   |   |
| + Add IM    |                       |         |               |      |   |   |
| + Add Web   | page                  |         |               |      |   |   |
| Attachments | @ Browse files        |         |               |      |   |   |
|             |                       |         |               |      |   |   |
|             |                       |         |               |      |   |   |
| Local Fol   | ders/Contacts/        |         |               | Save |   |   |

|          |                |                 | Contact |             |                      | - | ×  |
|----------|----------------|-----------------|---------|-------------|----------------------|---|----|
| Overview | Details        |                 |         |             |                      |   |    |
| + Add Pe | rsonal Details |                 |         | 🕇 Add Busir | ness Details         |   |    |
| File as  | Leeland, Betty |                 |         | Department  | Marketing            |   |    |
| Nickname | Betty          |                 |         | Job title   | Marketing Specialist |   |    |
| Birthday | Tuesday , Fe   | bruary 13, 1990 |         | Office      |                      |   |    |
|          |                |                 |         |             |                      |   |    |
|          |                |                 |         |             |                      |   | \$ |

#### **Overview tab**

You can set full name of the contact by clicking on the button Full Name...

#### **Details Tab**

The details tab is where you can store all the professional and personal details about the particular contact.

## **Managing Contacts**

You can access your contacts by navigating to your specific accounts under the contacts bookmark in the Left Navigation Panel or in the Contacts section of the Sidebar. Browsing the Contacts bookmark will display your contacts in the main panel, browsing the Contacts section of the Sidebar will display your contacts in the Sidebar.

#### Main panel contact overview:

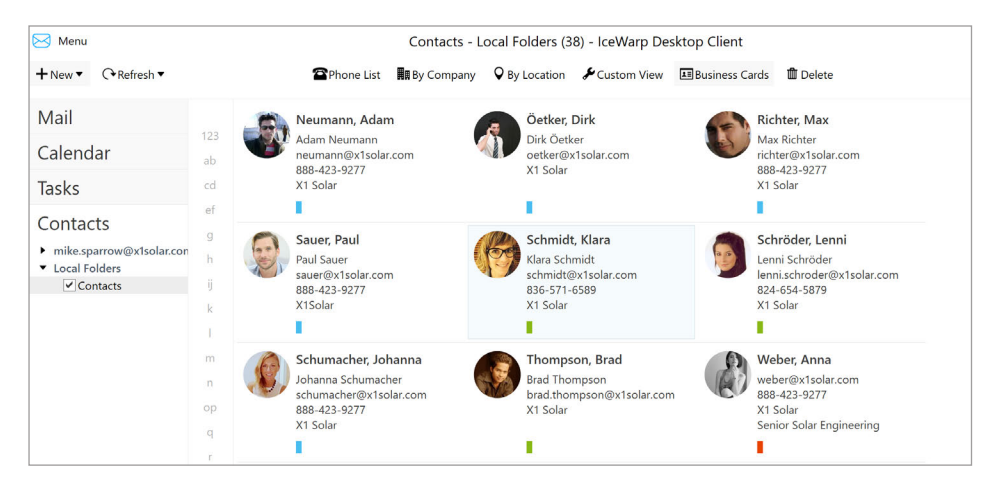

**Note:** Once the contacts are listed, you can delete contacts by pressing delete on your keyboard or by clicking on the delete button on the toolbar, or you can drag and drop your contacts to any folders under your other accounts.

## **Pairing Your Contacts**

There are basically 3 ways how to pair your contacts:

- 1. Adding a chat contact to your contact list in Contact Card Window.
- 2. Pairing regular contacts to your chat contacts while using Contact Pairing Assistant.
- 3. Drag-and-dropping chat contact on regular contact and vice versa.

#### ad 1: Adding IM contact to contact list via Contact Card Window

Double click on a contact to bring up the Contact Card Widow. In the Add IM section on the right hand side, click Add... (the cross sign) to add the IM account(s) associated with this contact. By clicking on the Add... button you will display following window:

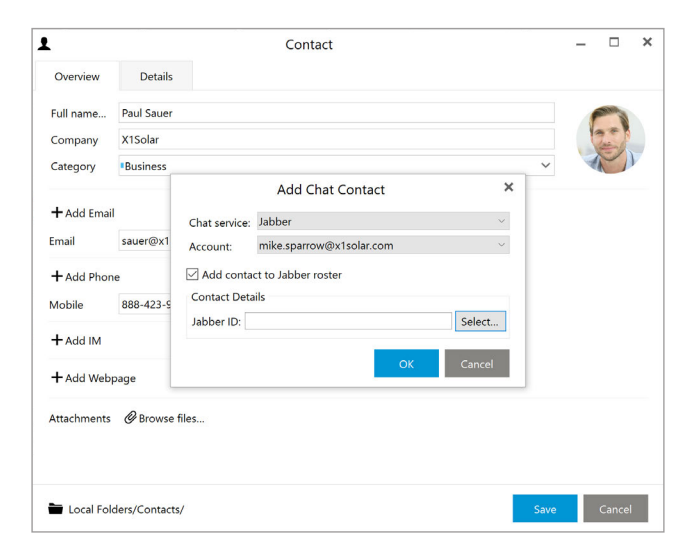

#### Chapter 5 Contacts

In the **Instant Messaging service** section you can select service from which you would like to pair a chat account with your regular account. Select "Jabber" if you know that for example an ICQ, MSN, AIM etc. account is set up on the particular chat account then the service will be ready to use. Please note that the list of services contains Jabber protocol services enlisted particularly - ICQ, MSN, AIM etc., which will not be ready to use, when you set them up for the regular account - your paired account will only contain information about the other ICQ, MSN, AIM account. Click on **OK** button to finish the process.

Note: if you select for example ICQ from the Contact Service list, you will be asked to type-in Contact ID manually.

#### ad 2: Pairing a contact card to an imported instant messaging contact

When you log on to your Jabber service for the first time, you will be prompted to import your contacts. Later you can select **Chat Contacts Pairing Assistant** in chat settings option. Following window will pop up:

| gardle contact tion cl      | hannel that was originally used). Please just select the contact | to pair. |
|-----------------------------|------------------------------------------------------------------|----------|
| at Account Jerry Javornicky | · 7/                                                             |          |
| Nicknar                     | Pair with                                                        |          |
| Anna B                      | Baisle, Anna (Local Folders/Contacts/)                           |          |
| Irma                        | <select contact=""></select>                                     |          |
| Leslie                      | Smith, Leslie (Local Folders/Contacts/)                          |          |
| Matty                       | Browning, Matt (Local Folders/Contacts/)                         |          |
| Mighty Thor                 | Resenheimer, Thor (Local Folders/Contacts/)                      |          |
| Rick                        | Anderson, Rick (Local Folders/Contacts/)                         |          |
| Shawww                      | Burke, Shaun (Local Folders/Contacts/)                           |          |
| Susie                       | Yang, Susan (Local Folders/Contacts/)                            |          |
|                             |                                                                  |          |

After you have selected the Chat account from which you wish to import your contacts, all the contacts contained in this chat contact list will be displayed in the list below.

To pair a particular chat contact with a regular contact, select a regular contact by clicking on it to bring out a drop down list (you can see it in the picture below). There are two other options on this list:

Take no Action - nothing happens with the chat contact

New Contact - creates a new contact in the selected folder and pair the chat contact with this new contact.

| 4 |                                                             |
|---|-------------------------------------------------------------|
|   | <select contact=""></select>                                |
|   | <new contact=""></new>                                      |
|   | Smith, Leslie (Local Folders/Contacts/)                     |
|   | Browning, Matt (Local Folders/Contacts/)                    |
|   | Resenheimer, Thor (Local Folders/Contacts/)                 |
|   | Monroe, Vince (Jerry Javornicky/Jerry Javornicky/Contacts/) |
|   | Anderson, Rick (Local Folders/Contacts/)                    |
|   | Burke, Shaun (Local Folders/Contacts/)                      |
|   | Yang, Susan (Local Folders/Contacts/)                       |
|   |                                                             |

Once you have chosen the regular contact, click on **Pair Contacts** to pair the Chat contact with a regular contact. Now the process of contact pairing is complete.

#### ad 3: Drag-and-dropping chat contact on regular contact and vice versa:

Please note that there is also an easier way - just drag a contact (a Chat contact) and drop it on the contact you wish to pair it with (we are speaking about contacts in the Contact list/Chat bar). You will be prompted to confirm the pairing with the following window:

#### Chapter 5 Contacts

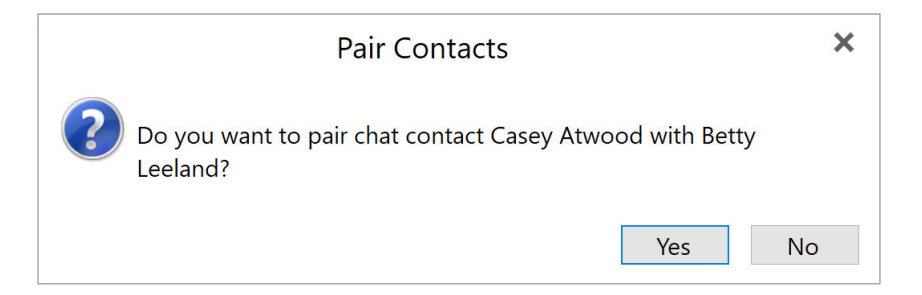

To get to the contact properties window, right click on particular contact folder and select Properties...

Following window will appear:

|            |            | Со       | ntacts - Folder F  | Propertie | S  | ×      |
|------------|------------|----------|--------------------|-----------|----|--------|
| General    | Delega     | ition    | Access Control     | Repair    |    |        |
| Name:      |            | Conta    | icts               |           |    |        |
| Location:  |            | mike.    | sparrow@x1solar.co | m/Contact | s/ |        |
| Server loo | cation:    | mike.    | sparrow@x1solar.co | m/Contact | S  |        |
| Туре:      |            | Conta    | ict                |           |    |        |
| Number     | of items:  | 37       |                    |           |    |        |
| Show       | in Agend   | а        |                    |           |    |        |
| Show       | in All Cor | ntacts f | older              |           |    |        |
|            |            |          |                    |           |    |        |
|            |            |          |                    |           |    |        |
|            |            |          |                    |           |    |        |
|            |            |          |                    |           |    |        |
|            |            |          |                    |           |    |        |
|            |            |          |                    |           |    |        |
|            |            |          |                    |           |    |        |
|            |            |          |                    |           |    |        |
|            |            |          |                    |           |    |        |
|            |            |          |                    |           | Ok | Cancel |

Here you can customize your contacts' display, you can select up to two options - **Show in Agenda** and **Show in All Contacts folder**.

If you check **Show in Agenda**, events such as birthdays of the users from particular contact folder will be displayed in agenda.

If you check **Show in All Contacts Folder**, particular contacts from selected folder will be also displayed in All Contacts folder. By un-checking this option, the particular contacts will not be shown in All Contacts folder.

# 6. Chat

IceWarp Desktop Client has built in Chat/Instant Messaging service which will allow you to communicate instantly with other users of Jabber Instant Messaging network as well as many other Jabber compatible networks such as Google Talk, ICQ, AIM, Facebook chat etc.

Chat service is fully integrated into its E-Mailing and Contacts managing modules, which means you easily browse your chat log like you can with E-Mails, and send emails to your Messaging contacts as easily as you can with your other E-Mail correspondents. Furthermore, the IM and E-Mail modules share their contacts pool; this way this product can merge your E-Mail contacts with your instant messaging contacts and thereby create a truly integrated contacts roster.

Although application supports only the open Jabber protocol, it supports the use of Transports which will enable you to connect to other networks depending on the Jabber host you choose. Follow this link to learn more about the use of Transports. Follow this link to find out more about setting up your instant messaging system.

#### **About Jabber**

Jabber works in much the same way that E-Mail does. There are hundreds of Jabber servers through which a client program can connect. Each Jabber user has his or her own account with one of many Jabber services. When a message is sent, the message goes from that person's computer to his or her nominated Jabber server. This server then sends the message to the recipient's nominated Jabber server.

This way, the Jabber network can not be "down", whereas if the MSN server goes down for maintenance, then all MSN users in the world will be disconnected, if one of the decentralized Jabber server goes down, only the users registered to that server are affected.

#### **Choosing a Host Server**

Different Jabber servers support different transports, allowing you to connect to different messaging networks, such as MSN, ICQ, AIM etc, as well as some local networks such as weather and news networks. Therefore, you may wish to look around and find a server that suits you.

You can find a list of public Jabber servers here

#### **About Transports**

Unless you are an avid open source supporter or a Linux user, chances are you have never heard about Jabber. People prefer to use proprietary messaging services such as MSN or ICQ, because they think and not without reason that the more well known something is the more people use it. Jabber, though it does not enjoy the name recognition that MSN and AIM do, can be used to connect to almost any of those networks through the use of Transport services. Transports are small computer programs installed on Jabber host servers that translate Jabber messages and addresses into other formats like MSN and ICQ and send them through their respective networks. Transports allow your Jabber client to connect to other networks depending on which transports your host server supports.

### Setting up an IM Account

In order to use the Instant Messaging function, you need to setup a Jabber account, Gmail account or Facebook account, see **Create New Account**.

TIP: If you have a Gmail account then you do not need a Jabber account in order to use instant messaging, since Google Talk is already built on the Jabber protocol.

In the account creation window, you can select from 2 possible chat services - Google Talk and XMPP/Jabber.

|                   |               | New Account |      | ×      |
|-------------------|---------------|-------------|------|--------|
| Set up an account |               |             |      |        |
| ᢙ Automatic Setu  | c             |             |      | •      |
| 🖾 Mail            |               |             |      | •      |
| 🗘 Chat            |               |             |      | •      |
| Google Talk       | XMPP / Jabber |             |      |        |
| 🛗 Calendar        |               |             |      | •      |
| E Contacts        |               |             |      | •      |
|                   |               |             | Next | Cancel |

#### **Creating Jabber Account**

Double-click on XMPP/Jabber option and the following window will appear:

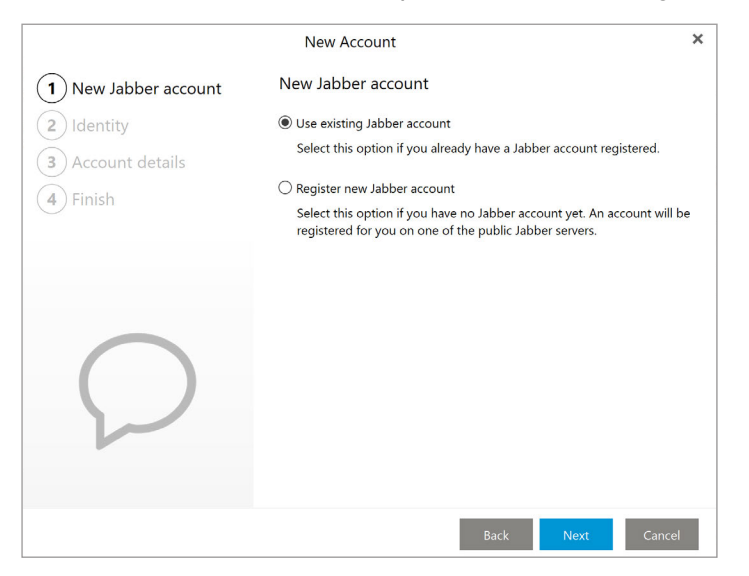

Select Use existing Jabber account if you already have a Jabber account, in which case you will be asked to provide your account info in the next screen and your IM account creating will be completed. If you do not have a Jabber account Register new Jabber account and click **Next**.

|                      | New Account          | ×          |
|----------------------|----------------------|------------|
| 1 New Jabber account | Choose provider      |            |
| (2) Choose provider  | Jabber server host   |            |
| 3 Registration       | Ura SSL if available |            |
| 4 Account details    |                      |            |
| 5 Finish             |                      |            |
|                      |                      |            |
|                      |                      |            |
|                      |                      |            |
|                      |                      |            |
|                      |                      |            |
|                      |                      |            |
|                      | Back                 | ext Cancel |

Since the Jabber protocol is hosted by decentralized servers much like IRC, you will be asked to select a host server to connect to.

**TIP:** This application will suggest a list of free Jabber Hosts, you can type in any Jabber hosts you prefer. Note, different Jabber hosts offer different transports to different networks.

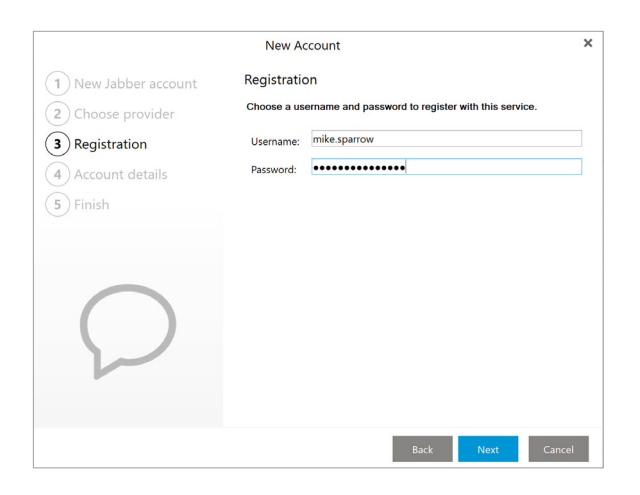

Once registration succeeded, you will be asked to provide a username (has to be unique) and a password. Once the username and password are accepted, click next to finish registration.

#### Setting up Google Talk

Double-click on Google Talk option and following window will appear:

| New Account                                   | ×           |
|-----------------------------------------------|-------------|
| Identity                                      |             |
| Enter your login information for Google Talk. |             |
| Email address:                                |             |
| mike.sparrow@x1solar.com                      |             |
|                                               |             |
|                                               |             |
|                                               |             |
|                                               |             |
|                                               |             |
|                                               |             |
|                                               |             |
|                                               |             |
|                                               |             |
|                                               |             |
|                                               |             |
| Back Move                                     | Cancel      |
|                                               | New Account |

Enter your login information and click on the Next button. Finish

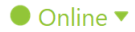

Once you have an IM account, click on the Online button on the lower right corner to open the IM console.

Here in the IM console you can set your IM status:

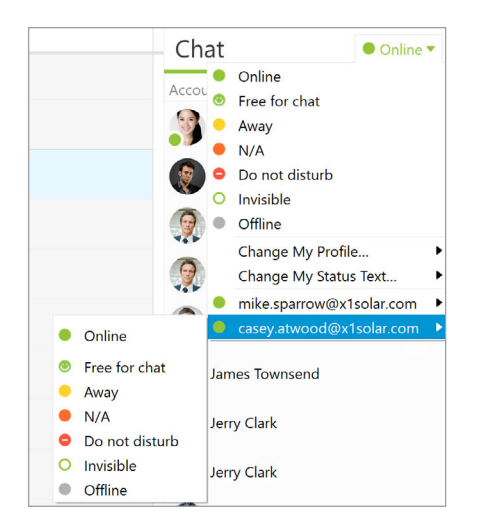

Your IM contacts will be shown in the **Contacts** panel on top of the **Sidebar**. You can choose to show online contacts only by clicking **Options -> Show Online Users Only**.

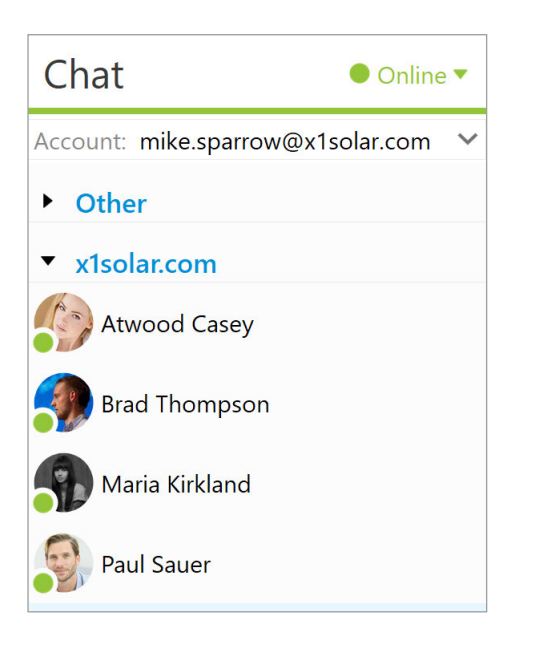

## **Working with Chat**

This product provides an integrated Instant Messaging module, through which you can perform all the essential tasks you can withstand alone chat clients. In this chapter we will walk you through the main functions of Instant Messaging.

#### Messages

To send a message to your IM contacts, click on their account in the contacts panel in the **Sidebar**, and in the **Chat** panel double-click on their name

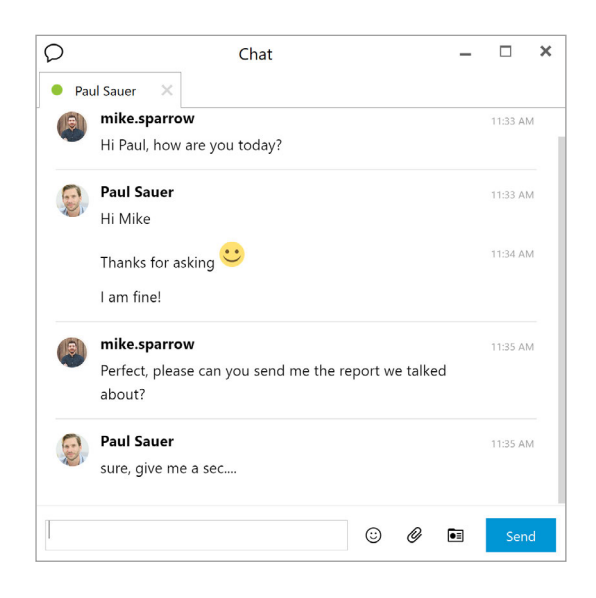

There are three quick access icons on the Chat window: Emoticons, Send file and Profile.

#### Emoticon 🙂

Click on the Emoticon icon to insert an emoticon, aka a smiley, to your text message. Because IM system is capable of handling multiple chat networks, smileys are always inserted in their text form.

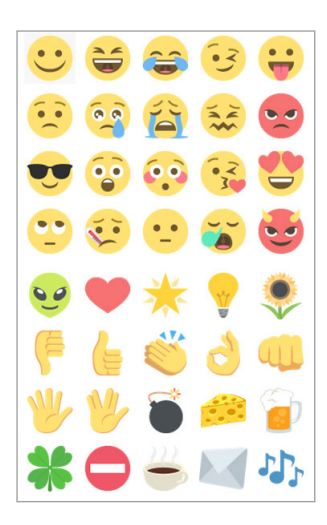

#### Send File Ø

Click on Send File button to initiate a file transfer session. As soon as you click on the button, an explorer window will appear through which you can select the files you wish to be transferred.

#### Profile 🔳

Click on Profile button to view the personal info page of the IM contact you are chatting with.

#### **Authorization requests**

When your acquaintances add you to their IM clients, be it AIM or ICQ or MSN, an authorization notice will be sent to you requesting your permission for them to contact you.

These Contact subscriptions are gathered and managed in this product's IM Authorization Requests system.

It can be accessed through the Main menu under Instant Messaging -> Authorization Requests.

| In<br>Th<br>rec<br>wi | Instant Messaging .<br>coming Instant Messaging A<br>ne following Instant Messagin<br>quest. You can authorize ther<br>th you and see your status) o | Authorization Requests<br>Authorization Requests<br>Ig contacts sent you an authorizati<br>In (so they will be allowed to comn<br>Ir deny them access. | ×<br>on<br>nunicate |
|-----------------------|----------------------------------------------------------------------------------------------------|----------------------------------------------------------------------------------------------------|---------------------|
|                       | Name                                                                                                    | Account                                                                                                    |                     |
|                       | livrust@gmail.com                                                                                                    | olivia@emclient.com                                                                                                    |                     |
|                       |                                                                                                    | Authorize Aut                                                                                                    | thorize All         |
|                       |                                                                                                    | Deny                                                                                                    | eny All             |

In the Authorization Requests Manager window the contacts will be listed that are requesting to add you to their contacts list.

You may view their user profiles by right-clicking the account name .

You may select authorize or deny authorization to contacts individually by using the buttons in the low right-hand corner.

Once authorized, your contacts will be able to see you and chat with you through their IM clients. If you choose to ignore their subscription request, you are effectively preventing them to communicate with you through IM.

## **Chat Profile**

You can edit and publish your personal profile for your IM contacts on the Jabber network to see.

To do this, access the IM Profile editing page from the main menu, Instant Messaging -> Change my Profile. And select the Account for which you wish to update your profile. Optionally, you may also do this through the IM Menu when you click on the IM button in the lower right corner on the interface.

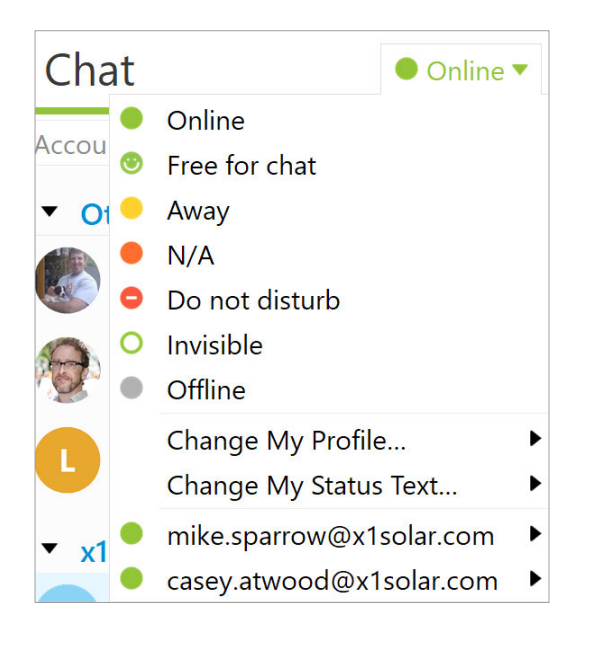

In the IM Profile window you can enter general information about yourself and details about your work, your address and even write a little paragraph about yourself in each of the four information tabs in the IM Profile window.

|           |               | Chat Profil  | e        | ×                     |
|-----------|---------------|--------------|----------|-----------------------|
| General   | About me      | Location     | Work     |                       |
| Name:     | Mike Spa      | rrow         |          |                       |
| Nick:     | Mike          |              |          |                       |
| Birthday: | 25/09/198     | 30           |          | 60                    |
| Telephor  | ne: +1 698 45 | 571          |          |                       |
| Web:      | www.x1sc      | olar.com     |          |                       |
| Email:    | mike.spar     | row@x1solar. | com      |                       |
| JID:      | mike.spar     | row@x1solar. | com/lceW | /arpDesktopClient-296 |
|           |               |              |          |                       |
|           |               | Publisl      | n Ro     | efresh <u>C</u> lose  |

When you have finished editing/updating your profile, click Publish to post your changes to the network.

# The Contextual menu

Another very useful tool in your arsenal to make the most out of this product is the contextual menu. As its names suggests, it offers access to different tools, options, utilities depending on where it is evoked and what you are doing at the moment.

When you bring up the contextual menu in your contact list, that is if you right click on any part of the contact list panel on the Sidebar, you will see the following contextual menu.

|   | Communication History<br>Delete |
|---|---------------------------------|
| ۲ | Send Jabber Chat Message        |
| 냍 | Send File                       |
|   | Show Online Status Message      |
|   | Show User's Profile             |
|   | Rename                          |
|   | Group •                         |
|   | Pair with Contact               |
|   | Authorization                   |
|   | Privacy 🕨                       |
|   | Delete Chat History             |

While most of the options on the context menu are rather self-explanatory, there are two options which perhaps deserve special mention and those are **Communication History** and **Privacy**.

#### **Communication History**

Click on Communication History to view your Chat History with a particular contact.

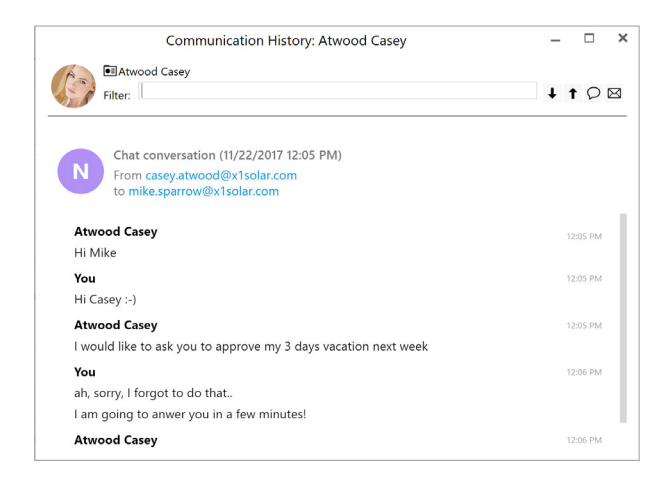

The Communication History window offers the standard utilities found on the main interface.

You can choose to Filter the messages with specific words or further restrict the filter with two other filter options: showing /hiding instant messages and showing /hiding emails.

While most of the options on the context menu are rather self-explanatory, there are two options which perhaps deserve special mention and those are **Communication History** and **Privacy**.

#### **Privacy**

When you right click on one of your IM contacts, and select Privacy in the popup menu, you will be given the following five options you can apply to the selected contact.

Ignore User's Status Changes Ignore Messages Become Invisible to the User Ignore Everything (Ban User) Ignore Nothing **Ignore User's Status Changes** will block the notice that would usually be displayed every time when contact's online status changes.

Ignore Messages will simply block any incoming messages from this particular contact.

Become Invisible for the User will make you appear to be offline to this particular contact.

Ignore Everything (Ban User) effectively cuts off any communication with that contact.

Ignore Nothing restores a contact to the normal level interactivity.

## **File Transfer in Chat**

This product's Chat system supports instant exchange of files as well as text messages.

#### Sending a file

There are several ways to transfer files between you and your contacts in this product's IM system:

Right click in the Contact panel of the Sidebar to bring up the context menu. In the context menu, select Send File... In the **Send File** window type in the address of a file or browse to find the file to be transferred.

In the **Description** window, enter a short description of the file which will be displayed along it to the recipient.

When finished, click Send.

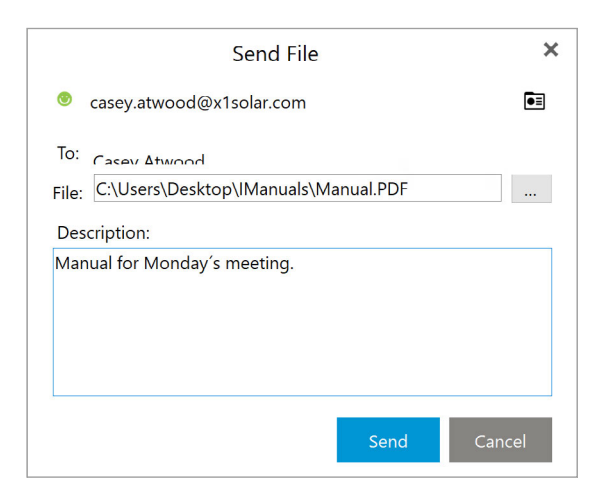

Alternatively, you can send a file from an active chat window between you and another contact.

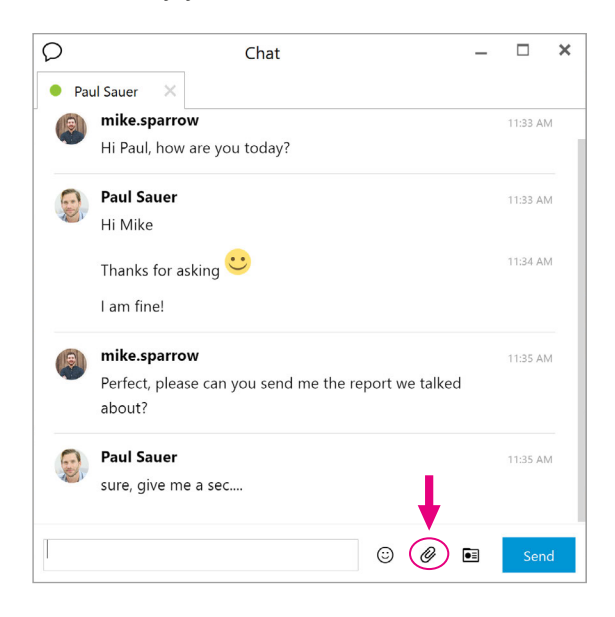

In the Chat window, click on the Send File icon 🔗 to open a file selection window, through which you can choose the file you wish to transfer to your contact.

#### Accepting an incoming file

When you receive an incoming file transfer request, a popup notification will be displayed to inform you of the request and all the relevant information about the incoming file. Including the requesting contact name (displayed in bold), file name, and a short, optional description text about the file.

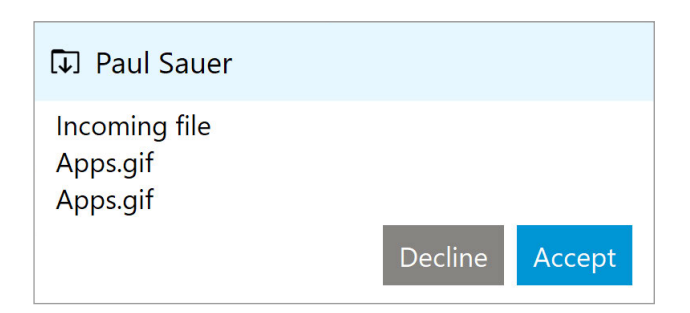

You may choose to either accept or deny the file transfer request in the notification window. Or alternatively, you can click on the notification icon to bring up the Incoming File Transfer window, which will give you a better view of the details of the request.

| Incoming File Transfer                  | ×   |
|-----------------------------------------|-----|
| sauer@x1solar.com                       | ∎≣  |
| From: Paul Sauer                        |     |
| Date: 11/14/2017 3:34:09 PM             |     |
| File: Apps(1).gif<br>Description:       |     |
| Apps(1).gif                             |     |
| Save to: C:\Users\Downloads\Apps(1).gif |     |
| Accept Decl                             | ine |

In this window, in addition to all the information contained in the notification window, you can also specify a destination folder to save the incoming file to.

#### File transfer log

The application keeps track of all the incoming as well as outgoing file transfers, all the relevant details and transfer progress.

You may access the File Transfers log by selecting Chat Options

| [↓]      |                | File Transfers  | ×    |
|----------|----------------|-----------------|------|
| Incoming | Outgoing       |                 |      |
| Ar       | ops.aif        |                 |      |
|          | ansfer complet | ed              |      |
|          |                |                 |      |
|          |                |                 |      |
|          |                |                 |      |
|          |                |                 |      |
|          |                |                 |      |
|          |                |                 |      |
|          |                |                 |      |
|          |                | Clear Completed | Hide |

•

In this log you can view your Incoming and Outgoing files by selecting the respective tabs. You can also open the transferred files by double clicking on each of the completed transfer entries or click on the small folder icon next to the progress bar to open the folder containing the file.

Click Clear Completed to clear the completed file transfer entries from the log.

Click Hide to dismiss the File Transfer log.

## **Adding Transports**

Once you have set up your Jabber account, you can add more transports to your Instant Messaging system allowing this application to access other instant messaging networks.

To add a Transport, select Chat Options ->Service / Transport in the chat interface.

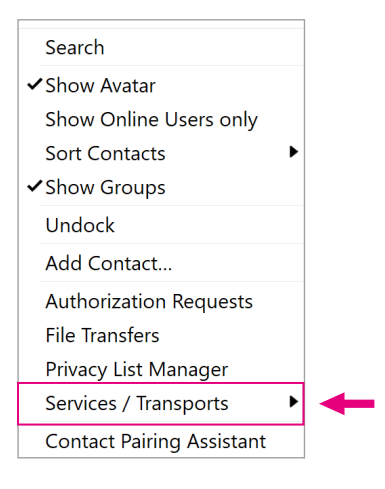

In **Chat Options -> Services / Transport** in chat interface, first select the Jabber account you wish to use, and then in the Transport list, select a transport you wish to enable, then Click **Register** to register the transport. Click **Close** to close the Transports window.

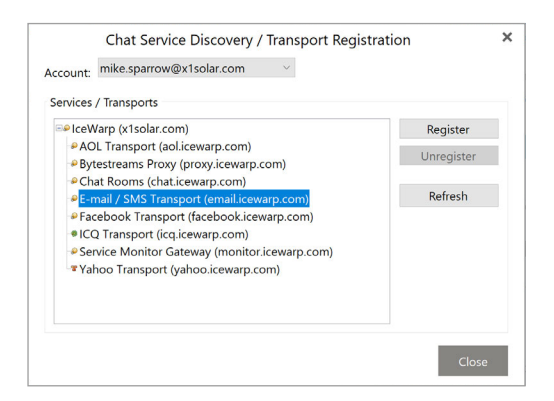

Once you close the **Transport Registration** window, one **Registration Window** for each Transport you have enabled. You will be prompted for the user name and password and to configure other options associated with that transport such as online status, language settings etc. depending on the transport. Click **OK** to finish.

| lease enter y | our usernam | e and pass | word |  |
|---------------|-------------|------------|------|--|
| Username:     |             |            |      |  |
| Password:     |             |            |      |  |
|               |             |            |      |  |
|               |             |            |      |  |
|               |             |            |      |  |
|               |             |            |      |  |
|               |             |            |      |  |

And you are done. The application will automatically import all your contacts from your newly set-up instant messaging account into your Contacts roster. You can now start chatting with your IM contacts as they log on.

## **Privacy List Management**

Most modern instant messaging clients offer the option to ignore certain unwelcome contacts or shield your activities and online status from them.

The application offers a way to manage your privacy preferences with regards to each individual contact in your IM contact list.

With the help of the Privacy List Management, you can choose whether to be visible to your contacts, and be notified of their online activities.

To access the Privacy List Management, select in the Main Menu: Instant Messaging -> Privacy List Manager...

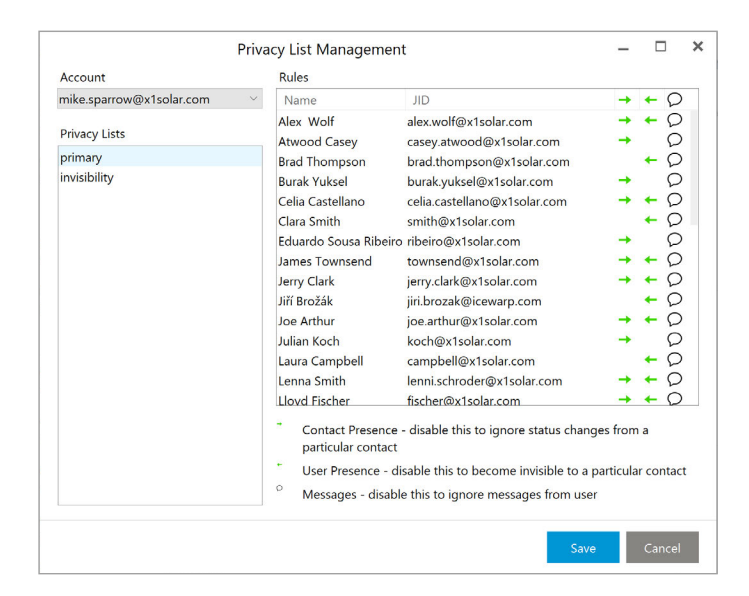

For each IM account, there are two global lists each governing the interaction between you and your contacts in a particular online status: **Primary** and **Invisibility**.

The primary status refers to all the visible online statuses you can set application IM module to, such as online, away, busy etc.

The invisibility status refers to when you set your IM online status to invisible.

For each of the global online status lists, you can set the level of interactivity between you and each of your contacts individually.

Once you've chosen a Privacy List, in the **Rules** window is the list of all your IM contacts. For each contact in the list, there are three elements of interaction you can toggle on and off. **Contact Presence**, **User Presence**, and **Messages**.

- Contact Presence this element controls how aware you will be of the contact's presence, in other words, whether you will be notified of any changes in your contact's online status. Toggle it off to stop receiving notifica tions about this contact.
- User Presence this element controls how aware the contact will be of the user, your presence. In other words, whether you will be visible to this contact. Toggle it off to appear off line to this contact.
- Ø Messages toggle this icon on and off to receive or ignore messages sent by this contact.

In the Rules list, click on the column corresponding to each of these three elements in the row occupied by each contact to toggle on and off each element for that contact.

Alternatively, you can choose from four presets to collectively configure all the contacts. These presets include:

**Ignore all** - Turns off Contact Presence and Messages for ALL contacts in the list, effectively rendering you oblivious of all activities of your contacts.

Don't Ignore anyone - Turns on all three elements for each contact.

Invisible to all - Turns off User presence for ALL contacts, rendering you invisible to all your contacts.

Visible to all - Turns on User presence for ALL contacts, making you visible to all your contacts.

Here you can also add IM contacts to your contact list. Just type in the Jabber ID in the text field next to JID:

Once you've finished typing in the JID, click on the add button + to add the contact.

With this two dimensional control scheme, you can easily configure whom you wish to interact with when you are actively or passively taking part in Instant Messaging.

# 7. Settings

This product offers a wide range of settings with which you can customize the most cosmetic effects to the most technical details under the hood, tailoring the program to your special needs.

To access settings, select **Tools** in the main menu and then select **Settings**... option from its drop-down menu. The **Settings** window:

|                                              | Settings               |       |
|----------------------------------------------|------------------------|-------|
| <ul><li>General</li><li>Appearance</li></ul> |                        |       |
| Mail     Signing and Encryption              |                        |       |
| • Calendar                                   |                        |       |
| <ul> <li>Tasks</li> </ul>                    |                        |       |
| Contacts                                     |                        |       |
| ▶ Chat                                       |                        |       |
| <ul> <li>Widgets</li> </ul>                  | No section is selected |       |
| Advanced                                     |                        |       |
|                                              |                        |       |
|                                              | Ok Cancel              | Apply |

## General

The **General** subsection of the general section of the Settings window contains four sub-panels: **General, Synchronization, Operations Window, Default Email Application.** 

| Settings                                                                                                    |
|----------------------------------------------------------------------------------------------------|
| General                                                                                                    |
| Minimize application to tray     Close application to tray     Run on system startup     Empty trash on exit     Show Smart folders     Show Local folders     Show on startup: Inbox     Synchronization     Synchronize items at startup |
| Synchronize items every 10                                                                                                    |
| Operations Window                                                                                                    |
| <ul> <li>☐ Show window on send and receive</li> <li>☑ Hide window when send and receive completes</li> <li>☑ Show window when an error occurs</li> </ul>                                                                                   |
| Default Email Application                                                                                                    |
|                                                                                                    |

## Appearance

In the appearance menu you can set up if you would like to have the messages displayed on the bottom, on the right or if you would like to have the messages panel off (Layout), adjust the look of the user interface (Themes), specify the appearance settings for the individual parts of the application (Lists) or you can customize toolbars (Toolbars).

|                                                                                                    | Settings                                                                                                    | ×     |
|----------------------------------------------------------------------------------------------------|----------------------------------------------------------------------------------------------------|-------|
| <ul> <li>General</li> <li>Appearance <ul> <li>Layout</li> <li>Themes</li> <li>Lists</li> <li>Toolbars</li> </ul> </li> <li>Mail <ul> <li>Signing and Encryption</li> </ul> </li> <li>Calendar <ul> <li>Tasks</li> <li>Contacts</li> <li>Chat</li> <li>Widgets</li> <li>Advanced</li> </ul> </li> </ul> | Layout Orghed Messages on the bottom Orghed Messages on the right Orghed Messages panel off Sidebar Orghed Orghed Orghed Hidden |       |
|                                                                                                    | Ok Cancel A                                                                                                    | Apply |

## Mail

This menu offers you customization options to manage your preferences when working with emails, attachments, archiving or translation. Click the respective sections to explore the various options available for your Mail.

| General                                                               | Read                                                                                                    |                                                                                                    |            |
|-----------------------------------------------------------------------|----------------------------------------------------------------------------------------------------|----------------------------------------------------------------------------------------------------|------------|
| Appearance<br>Mail<br>Read<br>Send<br>Compose<br>Replies and Forwards | Mark messages read after di Mark messages read after di Mark messages read after oj Read all messages in plain te Replace text smilies with em Show email address in email Close original message winc | splaying for 5 5 secon<br>pening in separate window<br>ext<br>oticons<br>  header<br>low after deleting the mess | ids<br>age |
| Templates and Signatures<br>QuickText                                 | Conversations                                                                                                    |                                                                                                    |            |
| Privacy<br>Receipts<br>Attachments<br>Automatic Archiving             | <ul> <li>Show conversations in all vie</li> <li>Show conversations in mess</li> <li>Disable conversations</li> </ul>                                                                                   | ws<br>age detail only                                                                                            |            |
| Translation                                                           | Preferred Style                                                                                                    |                                                                                                    |            |
| Signing and Encryption                                                | Preferred font for messages:                                                                                                    | Segoe UI,12pt                                                                                                    | Select     |
| Calendar                                                              | Preferred text color:                                                                                                    |                                                                                                    | Change     |
| Tasks                                                                 | Preferred background color:                                                                                                    |                                                                                                    | Change     |
| Contacts                                                              | Use preferred font for fixed-                                                                                                    | width plain text messages.                                                                                       |            |
| Chat                                                                  | Message List                                                                                                    |                                                                                                    |            |

# **Signing and Encryption**

IceWarp Desktop Client enables the digital signing and/or encryption of messages. Here you can add new certificate or create PGP key.

| General                | PGP Support                      |                                     |  |
|------------------------|----------------------------------|-------------------------------------|--|
| Appearance             | Remember entered key passphrase: | Until Application Exit              |  |
| Mail                   | Format of PGP:                   | Autoselect (PGP/MIME or Inline PGP) |  |
| Signing and Encryption |                                  |                                     |  |
| General                |                                  |                                     |  |
| Account policies       |                                  |                                     |  |
| Certificates and Keys  |                                  |                                     |  |
| • Calendar             |                                  |                                     |  |
| Tasks                  |                                  |                                     |  |
| Contacts               |                                  |                                     |  |
| Chat                   |                                  |                                     |  |
| Widgets                |                                  |                                     |  |
| Advanced               |                                  |                                     |  |
|                        |                                  |                                     |  |
|                        |                                  |                                     |  |
|                        |                                  |                                     |  |
|                        |                                  |                                     |  |
|                        |                                  |                                     |  |
|                        |                                  |                                     |  |

## Calendar

You can access the calendar's settings by right-clicking anywhere on the calendar's main panel and selecting Calendar Preferences from the context menu, or by selecting Tools -> Settings from the toolbar and selecting the Calendar section in the Settings window.

The Calendar General Settings window consists of four sub-sections: Calendar View, Work Week, Balloons and Agenda (Events List). In the Weather tab you can define the settings for a feature which displays reliable weather forecast information for several upcoming days in the calendar.

| Calendar View                                  |                                                                                                    |                                                                                                    |
|------------------------------------------------|----------------------------------------------------------------------------------------------------|----------------------------------------------------------------------------------------------------|
| Show week numbers                              |                                                                                                    |                                                                                                    |
| Granularity:                                   | 5 minutes                                                                                                    | ~                                                                                                    |
| Show range:                                    | 1 hour                                                                                                    | ~                                                                                                    |
| Source of event's color in multicalendar mode: | Calendar then category                                                                                                    | ~                                                                                                    |
| Work Week                                      |                                                                                                    |                                                                                                    |
| ☑ Mo ☑ Tu ☑ We ☑ Th ☑ Fr □ Sa □                | Su                                                                                                    |                                                                                                    |
| First day of week:                             | Monday                                                                                                    | $\sim$                                                                                                    |
| First week of year:                            | Detect from System                                                                                                    | ~                                                                                                    |
| Work day start.                                | 8:00 AM                                                                                                    | ~                                                                                                    |
| work day end.                                  | 5.00 PWI                                                                                                    |                                                                                                    |
| Balloons                                       |                                                                                                    |                                                                                                    |
|                                                |                                                                                                    |                                                                                                    |
|                                                |                                                                                                    |                                                                                                    |
| Agenda (Events List)                           |                                                                                                    |                                                                                                    |
| Show groups in agenda                          |                                                                                                    |                                                                                                    |
| Defaults                                       |                                                                                                    |                                                                                                    |
|                                                | Calendar View Show week numbers Granularity: Show range: Source of event's color in multicalendar mode: Work Week Mo \[ Tu \[ We \[ Th \] Fr \] Sa \[ First day of week: First veek of year: Work day start: Work day start: Work day end: Balloons Agenda (Events List) Show groups in agenda Defaults | Calendar View Show week numbers Granularity: Show range: Nowr Week Mo Tu We Th Y Fr Sa Su Frist day of week: Monday Frist day of week: Monday Frist week of year: Detect from System Work day stat: Boto And Work day stat: So O PM Balloons Agenda (Events List) Show groups in agenda Defaults |

# Tasks

Here you can choose whether you would like to show groups in tasks list.

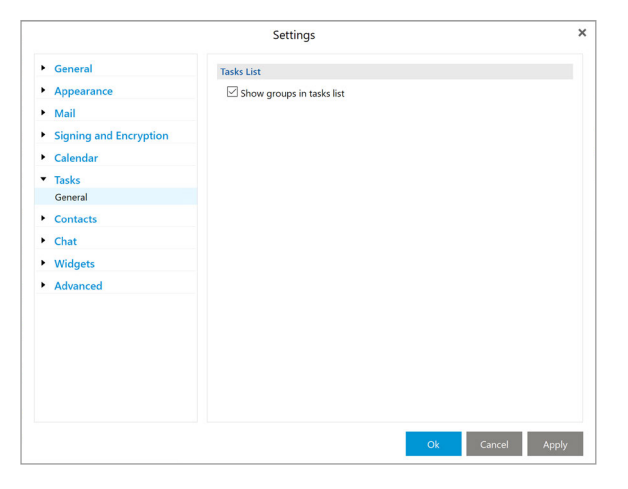

## Contacts

In the Contacts section you can set up whether you want to file new contacts as Surname, Name; Name, Surname; Surname Name or Name Surname.

|                        | Settings                  |                          |       |
|------------------------|---------------------------|--------------------------|-------|
| General                | Contact List              |                          |       |
| Appearance             | Show groups in contact li | st                       |       |
| Mail                   | File As                   |                          |       |
| Signing and Encryption | File new contacts as:     | Surname, Name            | ~     |
| Calendar               |                           | Update Contacts.         |       |
| Tasks                  |                           |                          |       |
| Contacts               | Avatars                   |                          |       |
| General                | Download avatars from ex  | xternal sources          |       |
| Chat                   | Show monograms when r     | no other avatar is found |       |
| Widgets                |                           |                          |       |
| Advanced               |                           |                          |       |
|                        |                           |                          |       |
|                        |                           |                          |       |
|                        |                           |                          |       |
|                        |                           |                          |       |
|                        |                           |                          |       |
|                        |                           |                          |       |
|                        |                           | Ok Cancel                | Apply |

# Chat

In this menu you can specify the settings for your communication via Chat.

|                                                                                                    | Settings                                                                                                    | × |
|----------------------------------------------------------------------------------------------------|----------------------------------------------------------------------------------------------------|---|
| • General                                                                                                    | Chat                                                                                                    |   |
| <ul> <li>Appearance</li> <li>Mail</li> <li>Signing and Encryption</li> <li>Calendar</li> <li>Tasks</li> <li>Contacts</li> <li>Chat<br/>General</li> </ul> | Chat         Send message on 'Enter'         Show quick answer in message notification         Use automatic status changing         Set Away after 5         inituation of inactivity         Set N/A after 20         inituates of Away mode    File Transfers          Directory for incoming files         Directory for incoming files: |   |
| Widgets     Advanced                                                                                                    | Chat Messages History<br>Use this button to clear chat messages history for all contacts.<br>Clear Chat History                                                                                                    |   |
|                                                                                                    | Ok Cancel Apply                                                                                                    |   |

# Widgets

Widgets are useful add on applications that can be customized to personalize your account. You can use them to display your favorite web pages or to read the latest news from a RSS feed.

|                                                                                                    | Settings                                                                                                    |
|----------------------------------------------------------------------------------------------------|----------------------------------------------------------------------------------------------------|
| General                                                                                                    | Widgets                                                                                                    |
| <ul> <li>Appearance</li> <li>Mail</li> <li>Signing and Encryption</li> <li>Calendar</li> <li>Tasks</li> <li>Contacts</li> <li>Chat</li> </ul> | List of all available widgets (Checked widgets are enabled):           Web Widgets           • RSS Widgets           □leeWarp Desktop Client           ✓ leeWarp Desktop Client |
| <ul> <li>Widgets</li> <li>General</li> <li>Advanced</li> </ul>                                                                                |                                                                                                    |
|                                                                                                    | Add New Widget Remove Widget Modify Widget                                                                                                    |

# Advanced

Logging enables generating of very detailed log files into the selected logging directory. With every startup a new log file is created. Logs are generally useful for power makers.

| General                                    | Logging                                                                         |        |
|--------------------------------------------|---------------------------------------------------------------------------------|--------|
| Appearance                                 | Logging directory: C:\Users\jiri.brozak\AppData\Roaming\\ceWarp [               | Desk   |
| <ul> <li>Signing and Encryption</li> </ul> | Log the following:                                                              |        |
| <ul> <li>Calendar</li> </ul>               | Module  • Global                                                                |        |
| Tasks                                      | Database                                                                        |        |
| Contacts                                   | Import<br>XMPP Registration                                                     |        |
| Chat                                       | Network Communication                                                           |        |
| <ul> <li>Widgets</li> </ul>                | Rules                                                                           |        |
| Advanced                                   | ✓ Holidays                                                                      |        |
| 2099119                                    | Web Calendar                                                                    |        |
|                                            | IMAP                                                                            |        |
|                                            | Send Logs Clear Logs                                                            |        |
|                                            | Note: You must restart the application for changes of these settings to effect. | o take |

# 8. Miscellaneous

# Categories

Categories are flags that you can customize and assign to any item. These are electronic post-it notes that can at one glance let you know whether an Email, a contact, a scheduled event or a task is work related, personal or if it requires your immediate attention.

## **Working with Categories**

Category Manager

You can access the Categories Manager window by selecting from Menu -> Tools -> Categories.

|       |             | ×     |          |          |           |
|-------|-------------|-------|----------|----------|-----------|
| Mails | Events      | Tasks | Contacts |          |           |
| Ν     | lame        |       |          | Shortcut | Add       |
| Bu    | isiness     |       |          |          | Edit      |
| Ho    | ome         |       |          |          | Remove    |
| = 10  | ersonal     |       |          |          | Move Up   |
| Sc    | hool        |       |          |          | Move Down |
| ■ Sp  | oort        |       |          |          | move bown |
| Im    | portant     |       |          |          |           |
| - Ho  | ot Contacts |       |          |          |           |
| Ke    | y Custome   | r     |          |          |           |
| Su    | ppliers     |       |          |          |           |
|       |             |       |          |          |           |
|       |             |       |          |          |           |
|       |             |       |          |          |           |
|       |             |       |          |          |           |
|       |             |       |          | Ok       | Cancel    |

These four panels: Contacts, Mails, Events, Task allow you to manage categories for those four different areas.

Now you can set up your own shortcuts for particular categories.

Add... adds a new Category, opens up the Category Editor window.

Edit... customizes an existing Category, opens up the Category Editor window.

Remove: deletes an existing Category.

**Move Up/Move Down**: affects the order in which the Categories will be arranged in the category assignment drop down menus.

## **Customize Categories**

This product comes with a set of pre-defined, most commonly used categories, such as Business, Personal, School etc. You may of course wish to change the pre-defined categories or add your own.

You can click Add... to add new categories or Edit... to edit existing categories, you will be brought to the Category Editor window

Name: Enter or change the name of the label.

**Color**: The color of the label that will appear next to your labeled items. Click on Change... to bring up a windows standard color pallet with which you can assign a different color to the label.

**Use for**: Check each item type for which you wish the label to be available. In the sample case, the new category is going to be assigned to Contacts, Calendar Events, Mails and Tasks.

## **Assigning Categories to items**

Whenever you create or edit an item in, be it an E-Mail, a contact, a Calendar Event, or a Task, you can assign categories to it, a way to quickly recognize and assess the nature of the item.

Once categories are assigned, they will be shown when you view the items.

To assign a category to an item, select it in the drop-down Category menu, you can assign multiple categories to an item. To remove a category select it again from the list. You can assign category to **Calendar Events, Tasks and Contacts** as well.

| Category Conference Call |       |             |                 |        |
|--------------------------|-------|-------------|-----------------|--------|
| Name:                    | Conf  | erence Call |                 |        |
| Color:                   |       | Change      | Shortcut:       | $\sim$ |
| Use for                  |       |             |                 |        |
| Con <sup>®</sup>         | tacts | 🗹 Events    | 🗹 Mails 🛛 🗹 Tas | ks     |
|                          |       |             | Ok              | Cancel |

| 12           | Stand up me                           | eting  | - Event    |                                                            | -     |        | : |
|--------------|---------------------------------------|--------|------------|------------------------------------------------------------|-------|--------|---|
| Title        | Stand up meeting                      |        |            |                                                            |       |        |   |
| Start        | 11/15/2017 🔍 8:10 AM 🛟                |        | All day e  | event                                                      |       |        |   |
| End          | 11/15/2017 🔍 * 8:40 AM 🛟              |        | Private e  | rvent                                                      |       |        |   |
| Show as      | Busy                                  | ~      | Category   | None                                                       |       |        | ~ |
| Reminder     | No Reminder                           | ~      | Recurrence | <ul> <li>Business</li> </ul>                               |       |        |   |
|              |                                       |        |            | <ul> <li>Home</li> </ul>                                   |       |        |   |
| Participants |                                       |        |            | Fun     Fun                                                |       |        |   |
|              | Adam Neumann                          |        |            | <ul> <li>School</li> </ul>                                 |       |        |   |
|              | . Adam Wedmann                        |        |            | <ul> <li>Sport</li> </ul>                                  |       |        |   |
| Description  |                                       |        |            | <ul> <li>Important</li> </ul>                              |       |        |   |
|              |                                       |        |            | <ul> <li>Vacation</li> </ul>                               |       |        |   |
|              |                                       |        |            | <ul> <li>Must Attend</li> <li>Needs Preparation</li> </ul> |       |        |   |
|              |                                       |        |            | <ul> <li>Birthday</li> </ul>                               |       |        |   |
|              |                                       |        |            | <ul> <li>Phone Call</li> </ul>                             |       |        |   |
| ,            | Create meetin                         | a ager | nda - Task |                                                            | _     |        |   |
| Title        | Create meeting agenda                 | guger  |            |                                                            |       |        |   |
| Start        | 11/15/2017 🔍 12:00 AM 🔅               |        | Status     | Not Started                                                |       |        |   |
| Due          | ☑ 11/15/2017 □▼ 12:30 AM 🛟            |        | Complete   | o                                                          |       |        |   |
| Reminder     | 11/15/2017 🔍 12:00 AM 🔅               |        | Recurrence | None                                                       |       |        |   |
| Category     | None                                  | ~      | Private ta | sk                                                         |       |        |   |
|              | <ul> <li>Business</li> </ul>          |        |            |                                                            |       |        |   |
| Assign to    | Home                                  |        |            |                                                            |       |        | 1 |
|              | <ul> <li>Personal</li> </ul>          |        |            |                                                            | Needs | Action |   |
| Description  | <ul> <li>School</li> </ul>            |        |            |                                                            |       |        |   |
|              | Sport                                 |        |            |                                                            |       |        |   |
|              | Travel Required                       |        |            |                                                            |       |        |   |
| Attachments  | <ul> <li>Needs Preparation</li> </ul> |        |            |                                                            |       |        |   |
|              | Phone Call      Ideas                 |        |            |                                                            |       |        |   |
| Location     | None                                  |        |            |                                                            |       |        |   |
|              |                                       |        |            |                                                            |       |        |   |
| 1            | Con                                   | ntact  |            |                                                            | -     |        |   |
| Overview     | Details                               |        |            |                                                            |       |        |   |
| Full name    | Jess Stone                            |        |            |                                                            |       |        | 5 |
| Company      | X1Solar                               |        |            |                                                            |       | Ψ.     |   |
| Category     | None                                  |        |            | ~                                                          |       |        | × |
|              | <ul> <li>Business</li> </ul>          |        |            |                                                            |       |        |   |
| + Add Em     | il Home                               |        |            |                                                            |       |        |   |
| -            | <ul> <li>Personal</li> </ul>          |        |            |                                                            |       |        |   |
| - Add Pho    | School                                |        |            |                                                            |       |        |   |
| + Add IM     | <ul> <li>Sport</li> </ul>             |        |            |                                                            |       |        |   |
|              | Important     Depre Call              |        |            |                                                            |       |        |   |
| + Add We     | Hot Contacts                          |        |            |                                                            |       |        |   |
|              | <ul> <li>Key Customer</li> </ul>      |        |            |                                                            |       |        |   |
| Attachman    |                                       |        |            |                                                            |       |        |   |
| Attachment   | <ul> <li>Suppliers</li> </ul>         |        |            |                                                            |       |        |   |

You may also assign categories to items in their list views:

| ✓ O      | 💭 Summary                     | Start              | ∧ Due              | Percent | Category                     | F    |
|----------|-------------------------------|--------------------|--------------------|---------|------------------------------|------|
| Click to | add a new item                |                    |                    |         |                              |      |
| ► Old    | er (16 items)                 |                    |                    |         |                              |      |
| ▼ Last   | t Week                        |                    |                    |         |                              |      |
| י 🗆      | project                       | 11/8/2017 2:24 PM  | 11/8/2017 2:54 PM  | 0       | None                         | ~ [  |
| ▼ Yest   | terday                        |                    |                    |         | <ul> <li>Business</li> </ul> |      |
|          | PR article                    | 11/14/2017 3:00 PM | 11/14/2017 3:30 PM | 25      | Home                         | Inc. |
| ▼ Fut    | ure                           |                    |                    |         | <ul> <li>Personal</li> </ul> |      |
| 1        | Marketing materials for GITEX | 11/17/2017 1:00 AM | 11/17/2017 1:30 AM | 50      | School                       | 1.   |
|          | Conference call with Jay      | 11/22/2017 4:00 AM | 11/22/2017 4:30 AM | 0       | Sport                        |      |
|          |                               |                    |                    |         | Important                    |      |
|          |                               |                    |                    |         | Travel Required              |      |
|          |                               |                    |                    |         | Needs Preparation            |      |
|          |                               |                    |                    |         | Phone Call                   |      |
|          |                               |                    |                    |         | Ideas                        |      |
|          |                               |                    |                    |         | None                         |      |

## Import

You can import data from your previous email client through the Import Wizard.

#### Select Menu -> File -> Import

| Import                                    |      | ×      |
|-------------------------------------------|------|--------|
| Import from:                              |      |        |
| <ul> <li>Applications</li> </ul>          |      |        |
| ceWarp Desktop Client 6                   |      |        |
| Microsoft Outlook                         |      |        |
| vicrosoft Outlook Express                 |      |        |
| [hunderbird                               |      |        |
| The Bat!                                  |      |        |
| ▼ Files                                   |      |        |
| Email (.eml)                              |      |        |
| Mailboxes (.mbox)                         |      |        |
| Calendar (.ics)                           |      |        |
| Contacts as vCard (.vcf)                  |      |        |
| Contacts as comma separated values (.csv) |      |        |
| Outlook Personal Storage (.pst)           |      |        |
| Windows Address Book (.wab)               |      |        |
| ceWarp Desktop Client Settings (.xml)     |      |        |
|                                           |      |        |
|                                           |      |        |
|                                           |      |        |
|                                           | Next | Cancel |
|                                           |      |        |

This product can import emails, contacts and calendar events from Microsoft Outlook, Microsoft Outlook Express, The Bat! as well as from external eml, ics, vcf and Windows Address Book files.

IceWarp Desktop Client now also detects from your device what programs were originally installed, so not all Import options might be available in your list.

### **Export**

To get to the export menu, click on Menu -> File -> Export

IceWarp Desktop Client supports export of data into standard files for each item type such as: .eml, .vcf, .ics or .xml.

|                               | Export           |                 | ×           |
|-------------------------------|------------------|-----------------|-------------|
| Choose action:                |                  |                 |             |
| Export to .eml files          |                  |                 |             |
| Export contacts to .vcf files |                  |                 |             |
| Export events to .ics files   |                  |                 |             |
| Export tasks to .ics files    |                  |                 |             |
| Export settings to .xml file  |                  |                 |             |
| Export mail messages to a st  | andard .eml forr | nat. There will | be one file |
| per mail message.             |                  |                 |             |

## Sidebar

The Sidebar will allow you to quickly access your contacts and their details, your communications history with a specific contact, list of tasks that you planned to do and a list of attachments exchanged between you and specific contacts.

There are five sections that make up the Sidebar: Search Bar, Contact details, Agenda, Chat and Invitations.

Invitations are not displayed by default, but this section will display as soon as you receive an invitation.

You can hide the Sidebar by clicking on the arrow near the right edge of the bar.

| Just click on the arrow to hide the sidebar. Contact Details (> | lust click on the arrow to hide the sidebar. Contact | Details (> | ) |
|-----------------------------------------------------------------|------------------------------------------------------|------------|---|
|-----------------------------------------------------------------|------------------------------------------------------|------------|---|

#### Search Bar

Using the search bar, you can simply search for your emails. A list of several useful command tools will appear in the context menu when you type a question mark in the search bar.

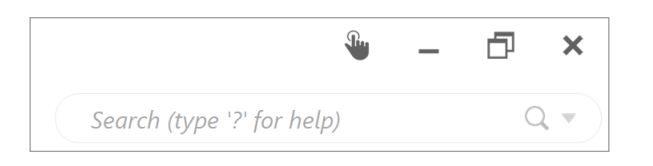

Click on the pointing down arrow to bring up the context menu for search bar:

|                                                                                                    | Subject                                                                                                    | Subject, sender and recipients                                                                                                    |                                                                                                    | Subject, sender and recipients<br>Subject |
|----------------------------------------------------------------------------------------------------|----------------------------------------------------------------------------------------------------|----------------------------------------------------------------------------------------------------|----------------------------------------------------------------------------------------------------|-------------------------------------------|
| Body                                                                                                    | Subject                                                                                                    |                                                                                                    | Subject, sender and recipients                                                                                                  | Subject<br>Body                           |
| Body                                                                                                    |                                                                                                    | Subject                                                                                                    | Subject, sender and recipients<br>Subject                                                                                       | Body                                      |
| Sender                                                                                                    | Body                                                                                                    | Subject<br>Body                                                                                                    | Subject, sender and recipients<br>Subject<br>Body                                                                               | Sender                                    |
|                                                                                                    | Body<br>Sender                                                                                                    | Subject<br>Body<br>Sender                                                                                                    | Subject, sender and recipients<br>Subject<br>Body<br>Sender                                                                     |                                           |
| <ul> <li>Subject, sender, recipients and body</li> <li>Subject, sender and recipients</li> <li>Subject</li> </ul>                                                                                                    | <ul> <li>Subject, sender, recipients and body</li> <li>Subject, sender and recipients</li> </ul>                                                                                                    | <ul> <li>Subject, sender, recipients and body</li> </ul>                                                                                                    |                                                                                                    | Custom Folder Selection                   |
| Custom Folder Selection<br>Subject, sender, recipients and body<br>Subject, sender and recipients<br>Subject                                                                                                    | Custom Folder Selection<br>✓ Subject, sender, recipients and body<br>Subject, sender and recipients                                                                                                    | Custom Folder Selection<br>✓ Subject, sender, recipients and body                                                                                                    | Custom Folder Selection                                                                                                    | All folders                               |
| All folders<br>Custom Folder Selection<br>✓ Subject, sender, recipients and body<br>Subject, sender and recipients<br>Subject                                                                                         | All folders<br>Custom Folder Selection<br>Subject, sender, recipients and body<br>Subject, sender and recipients                                                                                                    | All folders<br>Custom Folder Selection<br>✓ Subject, sender, recipients and body                                                                                              | All folders<br>Custom Folder Selection                                                                                          | Current folder and subfolders             |
| Current folder and subfolders<br>All folders<br>Custom Folder Selection<br>✓ Subject, sender, recipients and body<br>Subject, sender and recipients<br>Subject                                                        | Current folder and subfolders<br>All folders<br>Custom Folder Selection<br>Subject, sender, recipients and body<br>Subject, sender and recipients                                                                     | Current folder and subfolders<br>All folders<br>Custom Folder Selection<br>✓ Subject, sender, recipients and body                                                             | Current folder and subfolders<br>All folders<br>Custom Folder Selection                                                         | ✓ Current folder                          |
| <ul> <li>Current folder</li> <li>Current folder and subfolders</li> <li>All folders</li> <li>Custom Folder Selection</li> <li>Subject, sender, recipients and body</li> <li>Subject, sender and recipients</li> </ul> | <ul> <li>Current folder</li> <li>Current folder and subfolders</li> <li>All folders</li> <li>Custom Folder Selection</li> <li>Subject, sender, recipients and body</li> <li>Subject, sender and recipients</li> </ul> | <ul> <li>Current folder</li> <li>Current folder and subfolders</li> <li>All folders</li> <li>Custom Folder Selection</li> <li>Subject, sender, recipients and body</li> </ul> | <ul> <li>Current folder</li> <li>Current folder and subfolders</li> <li>All folders</li> <li>Custom Folder Selection</li> </ul> | Recent History                            |

Here you can select or deselect area/areas that you want to be searched.

#### **Contact Details**

Contact Details window provides you with quick access to contact details of a selected contact that include your contact's email address, mobile/telephone number, skype contact details, and chat message contacts.

| Contact                 | Details                         | >       |
|-------------------------|---------------------------------|---------|
| S S                     | on Lee                          |         |
| Mail: son<br>Phone: 888 | n.lee@x1solar.com<br>8-423-9277 |         |
| History                 | Attachments                     |         |
| ▼ Older                 | , ttuethine inte                |         |
| Son Lee<br>Lee - vac    | ation next week                 | Thu 9/7 |
| You<br>► WebMee         | ting Invitation                 | Thu 4/6 |

#### Chapter 8 Miscellaneous

**Search Bar** - Just start typing and search bar will appear. While using the search bar, you can search for all types of messages (i.e. mails, chat messages) that you have exchanged with your contact in the past. You can switch between History and Attachments by simply clicking on the proper button.

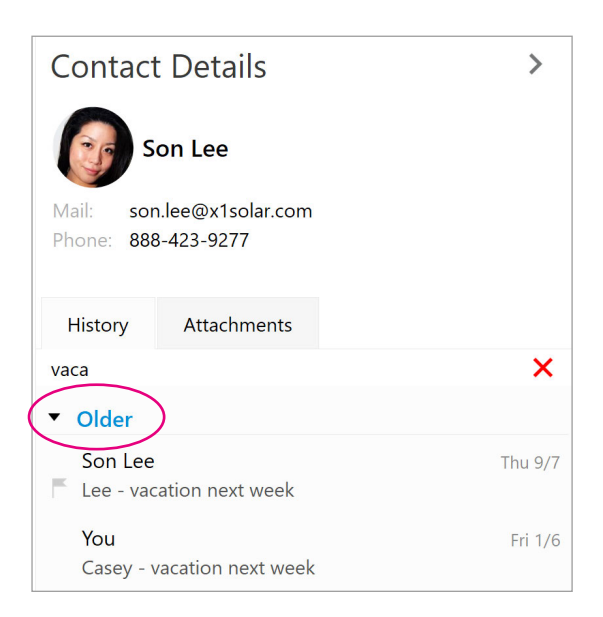

#### History

**History** panel is called so because it gathers all your written conversations with the contact. It includes E-Mails, IM Chat messages and also Skype chat messages into one chronological communications log. And thereby provide you with a holistic sense of your communications with that particular contact.

#### Attachments

**Attachments** panel contains all the attachments that are attached in the emails exchanged between you and the contact. Attachments are sorted in a chronological order, which you can customize(ascending/descending) in the Attachment history **Options**.

**Contact Details settings -** You can customize your Contacts Details settings simply by left-clicking on the Options button. This **options button** will appear by hovering with your mouse cursor over the area next to the Contact Details header. You can choose the manner in which you would like to sort the order of the messages (descending/ascending) and you can also adjust what type of messages (mails, chat messages, skype calls) you would like to display or hide. By checking the option **Include Other Senders** you can adjust if you want to include the third party of the conversation (f.e. emails , where other participants are included in Bcc or Cc of the particular email) and by checking the option Include Entire Domain you can adjust displaying of all emails that may have different name of sender/addressee, but the same domain in the particular email address. You can select **Choose Folders**... to select folders from which you would like the contacts to be displayed.

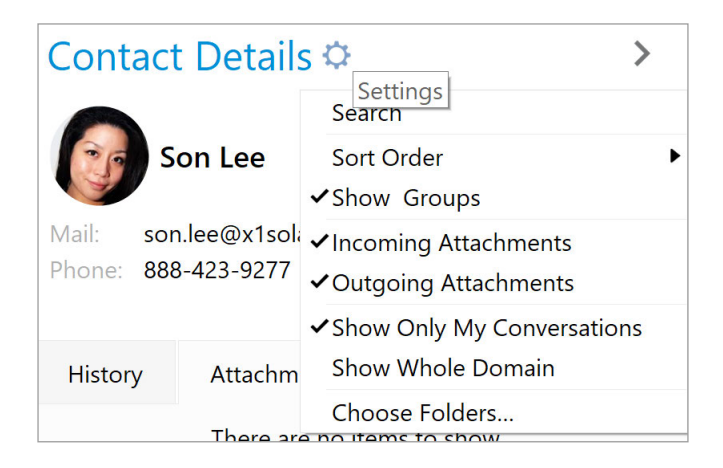

#### **Agenda Section**

Agenda section provides you a quick review of the tasks that you planned to do, upcoming birthdays, upcoming events and email messages marked as flagged. All those items are sorted in the order of the upcoming date, i.e. the most up-to-date items will be always on top.

**Search bar** - you can use the search bar for searching within your tasks and events by simply starting to write and the search query will appear. Simply enter the "key word" of the item that you want to find and the requested item will appear.

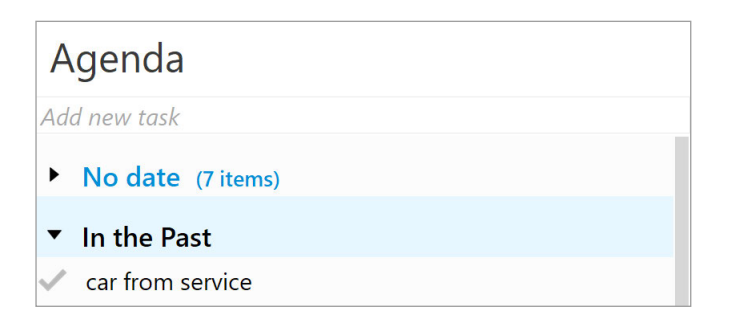

Adding new task - You can add new tasks directly from the sidebar. First and foremost, write the title of the new tasks in the field (lower arrow in the picture) and then press enter. Newly created task will appear in the "Date:Today" section. By double-clicking on the task the window with possible editing of the newly created item will appear.

You can choose folders from which you would like to display upcoming events, birthdays, tasks and flagged e-mails, simply by left-clicking the Settings icon on the left in the upper section of Agenda. Context menu will appear and your next step is choose the option Choose Folders... and a window with list of various folders will appear as you can see in the following picture.

| Select Folder(s)                                    | ×      |
|-----------------------------------------------------|--------|
| Select folder(s)                                    |        |
| ► ✓ Holidays (Calendar)                             |        |
| <ul> <li>mike.sparrow@x1solar.com (Mail)</li> </ul> |        |
| ▼ ✓Inbox                                            |        |
| ✓ Finance                                           |        |
| ✓ Flagged                                           |        |
| ✓ Follow-up                                         |        |
| ▼ 🗹 Junk E-mail                                     |        |
| ✓ Test                                              |        |
| <ul> <li>Meetings</li> </ul>                        |        |
| 🗹 External                                          |        |
| Internal                                            |        |
| ✓ Private                                           |        |
| RSS Feeds                                           |        |
| Sent Messages                                       |        |
| <ul> <li>Templates</li> </ul>                       |        |
| ✓ Test                                              |        |
| ▼ ✓ x1solar Shared                                  |        |
| 🕨 🗹 groupchat                                       |        |
| ✓ Sent                                              |        |
| ▼ Trash                                             |        |
| ✓ Deleted Messages                                  |        |
| Ok                                                  | Cancel |
| UK                                                  | curree |

Moreover, you can choose the time horizon in which the displayed upcoming birthdays and events will be shown. This time horizon can be changed by selecting various points of time from the context menu, again the one which is evoked by the down-pointing arrow.

| Agenda       |                          |
|--------------|--------------------------|
| Add new task | Search                   |
| No date      | ✓ Show Groups            |
| · No date    | ✓ Show Flagged Mails     |
| In the Pas   | ✓Show Upcoming Birthdays |
| Today        | ✓ Show Upcoming Events   |
| Tomorrow     | ✓ Show Tasks             |
| 3 Days       | Choose Folders           |
| ✔Week        | s – NT                   |
| 2 Weeks      |                          |
| Month        | ri – inputs              |
| 3 Months     | re                       |
| 6 Months     | lohn                     |
| Year         | s delivery               |
| None         | s delivery               |

Show of Flagged Mails, Upcoming Birthdays, Upcoming Events and Tasks is active by default.

# **Contact list/Chat**

This product has built in Instant Messaging support, which will allow you to communicate instantly with other users of Jabber Instant Messaging network as well as many other Jabber compatible networks such as Google Talk, ICQ, AIM, Facebook, Live Messenger etc. This section allows you to view all your added contacts and chat accounts. You can also use the search bar for searching within your contact list.

| Chat                              | Sree for chat ▼ |
|-----------------------------------|-----------------|
| Account: mike.sparrow@x1solar.com | ~               |
| ► Other                           |                 |
| ▼ x1solar.com                     |                 |
| AW Alex Wolf                      |                 |
| Atwood Casey                      |                 |
| Brad Thompson                     |                 |

**Search bar** - You can search in your contacts by entering the first few letters (e.g. if you put in "d" you will see only those contacts that start with this letter).

**Chat Options** - You can customize your chat settings simply by left-clicking on the **Options** icon which will appear by hovering with your mouse cursor next to the chat header. Here you can set up several chat options, for example **showing/hiding avatars** in chat, **showing online users only** or **showing groups**. You can also sort contacts either alphabetically or by online status. However, it is not possible to use groups together with the mode of sorting according to the online status. There has been added a special utility - **Undock**. You may be already familiar with this tool from previous versions of this product, where this action was invoked by Detach window button. The **Undock** utility works exactly the same way - by clicking this button you can detach the contact window and move it around your screen as you wish. To return it to its original position, just click the same button again, or click on the **Return back** button that appeared on the window's original location. When the window is detached, you can toggle **Always on top** to be able to use the window even if the application is minimized. Undock can be also evoked simply by pulling the chat header away.

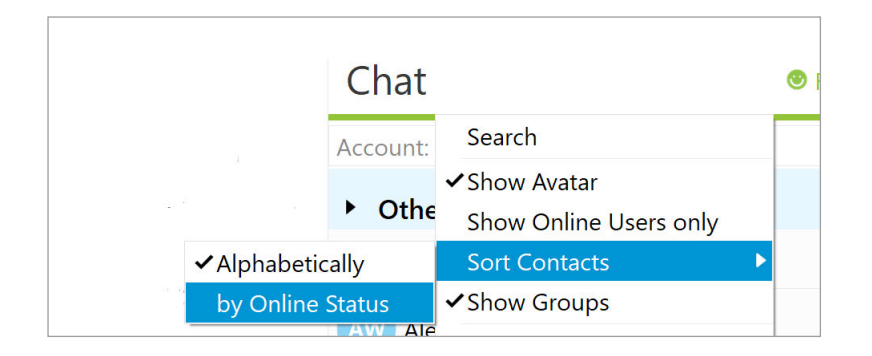

by clicking on the Add contact button you will be allowed to create a new contact - the following window will be displayed

|                       | Add Chat Contact          | ×      |
|-----------------------|---------------------------|--------|
| <u>C</u> hat service: | Jabber                    | $\sim$ |
| Account:              | mike.sparrow@x1solar.com  | $\sim$ |
| Contact Deta          | ils                       |        |
| Jabber ID:            | betty.leeland@x1solar.com |        |
| <u>D</u> isplay As:   | Betty Ge                  | et     |
| <u>G</u> roup:        | x1solar.com 🗸             |        |
|                       |                           |        |
|                       |                           |        |
|                       | <u>Q</u> K <u>C</u> and   | cel    |
|                       |                           |        |

You can type-in a name that you would like to be displayed by the IM contact or you can click on Get button by which the application will try to retrieve the username based on the Jabber

You can also add newly created IM contact to the appropriate group by selecting it from the list of groups that you are currently using.

You can move contacts between groups simply by drag-and-dropping them, or by right-clicking the contact you wish to move and selecting the group you want to move the contact into from the context menu. You can also create a new group and move the contact into it.

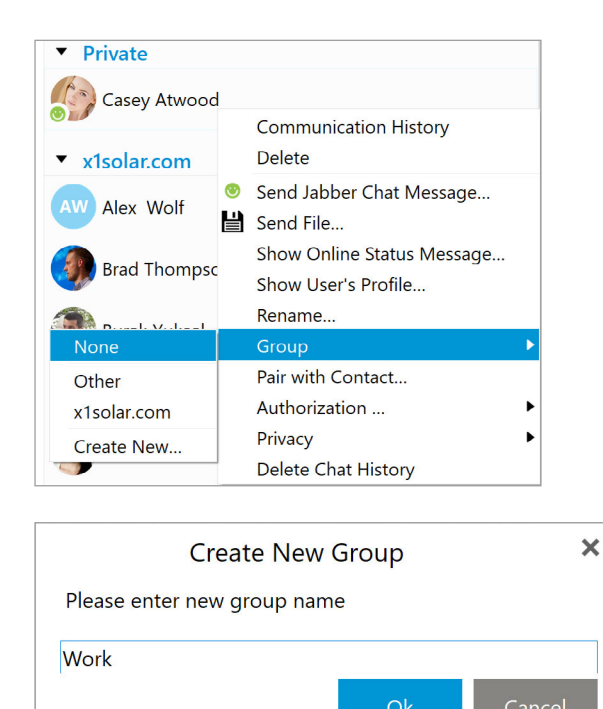
## Shortcuts

You can now modify shortcuts by your own choice and preference. To learn how visit section Shortcuts in Settings section.

F1 - Help F5 - Send and Receive + Refresh Ctrl + N - Create new Mail / Event / Task / Contact. Depends on the opened (selected) section. Alt+ N - Create new Mail / Event / Task / Contact. Depends on the opened (selected) section. Ctrl + P - Print Ctrl + S - Save As Ctrl + X - Cut Ctrl + C - Copy Ctrl + V - Paste Ctrl + A - Select All Ctrl + Shift + F - Find Ctrl + Shift + V - Move to Folder Ctrl + Shift + C - Copy to Folder Ctrl + D - Delete to Trash Delete - Delete to Trash Shift + Delete - Delete Permanently Ctrl + < - Previous Message Ctrl + > - Next Message Ctrl + R - Reply Ctrl + Shift + R - Reply All Ctrl + F - Forward Ctrl + Alt + F - Forward as Attachment Insert - Follow Up Ctrl + Q - Mark as Read Ctrl + U - Mark as Unread Ctrl + J - Move to Spam Ctrl + B - Select Contact dialog Tab - Go to Next Section Shift + Tab - Go to Previous Section Alt + S - Send Mail (in New Message Dialog) Alt + M - Hide Completed (in Tasks) Alt + C - Send and Receive + Refresh (in Mail) Ctrl + shift + 1 (2,3,4 ... ) Insert Quick text according to the order you have set for your quick texts. Ctrl + 1 (2,3,4 ...) Insert Signature to the order you have set for your signatures. Alt - Go to Menu Alt + M - Go to Menu Alt + F - Go to File in Menu Alt + E - Go to Edit in Menu Alt + V - Go to View in Menu Alt + T - Go to Tools in Menu Alt + H - Go to Help in Menu In Calendar Home - Go to Today Page Up - Go to Previous Week Page Down - Go to Next Week Alt + Y - Go to Day View Alt + W - Go to Week View Alt + O - Go to Work Week View Alt + M - Go to Month View Alt + G - Go to Agenda In Contacts Alt + S - Phone List Alt + C - By Company Alt + L - By Location Alt + U - Custom View

Alt + B - Business Cards

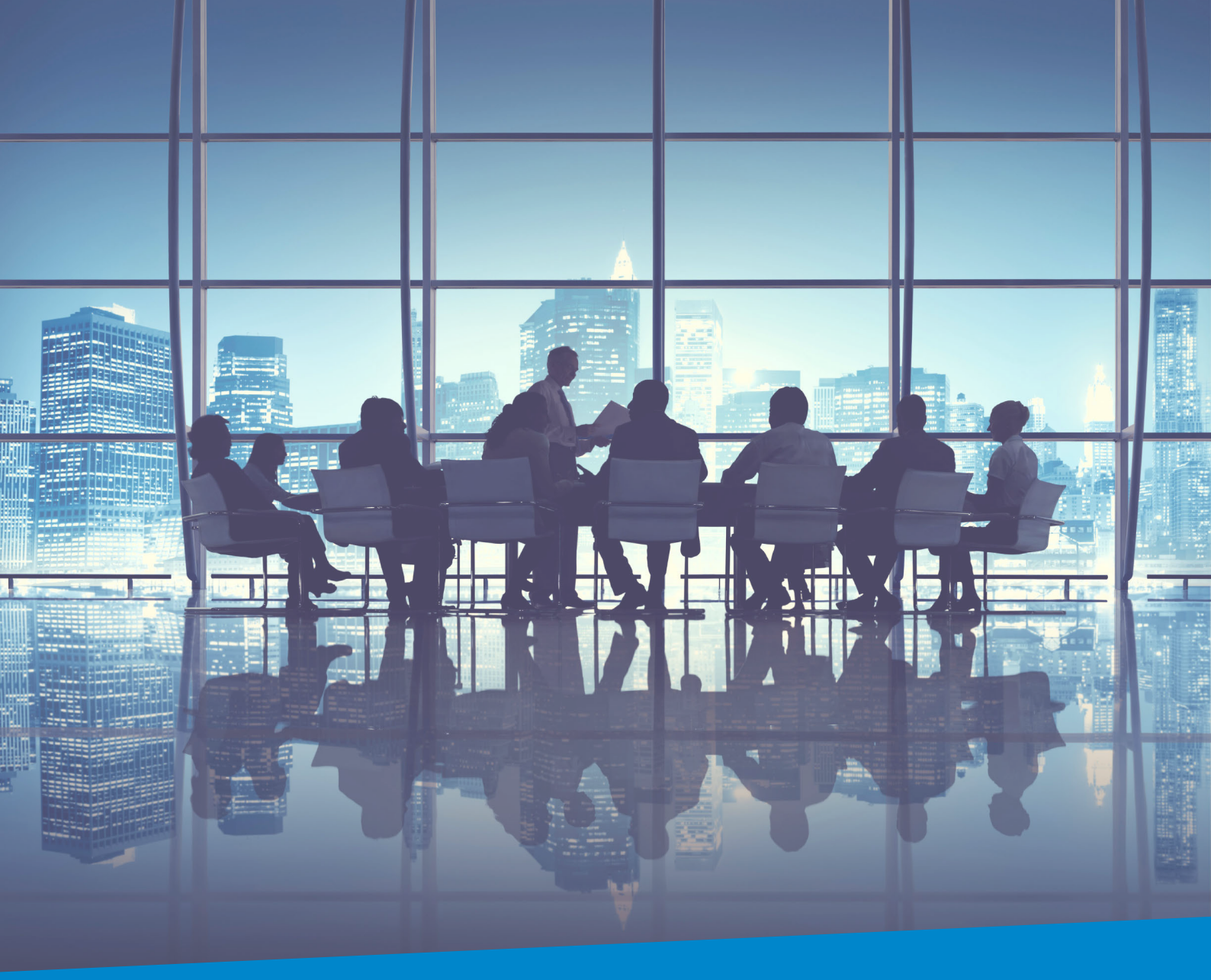

## **Enterprise Messaging** For Companies Of All Sizes

**IceWarp North American HQ** 

6225 Brandon Ave, Suite 310, Springfield, VA 22150 Tel: (888) ICEWARP (432-9277) Fax: (703) 563-9269 Local: (571) 481-4611

solutions@icewarp.com

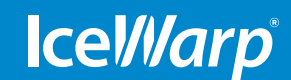

www.icewarp.com